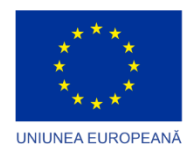

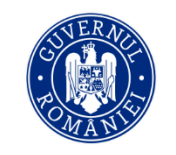

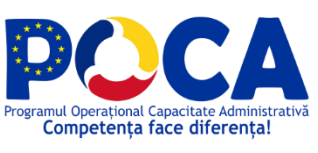

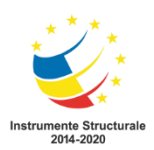

Proiect **Administrație modernă în sprijinul cetățenilor** Cod MySMIS 126412 / SIPOCA 553

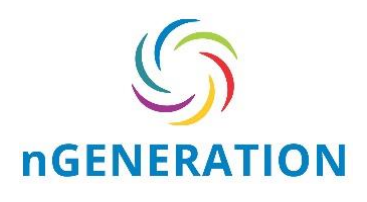

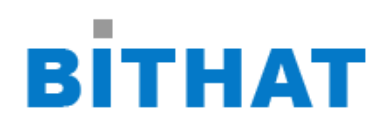

## Ghid de utilizare PISC DMS

Versiunea 1.0

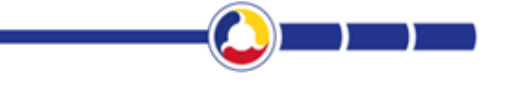

1

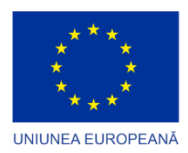

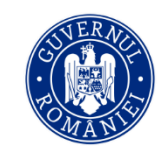

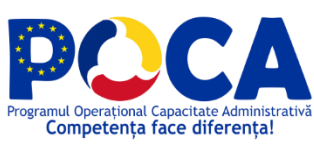

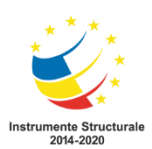

#### Cuprins

| 1. | IN     | rroducere                                                                                | 4 |
|----|--------|------------------------------------------------------------------------------------------|---|
| -  | 1.1. S | copul Documentului                                                                       | 4 |
| -  | 1.1. A | ria de acoperire a documentului                                                          | 4 |
| -  | 1.1. C | Definiții, Acronime, Abrevieri                                                           | 4 |
| 2. | CA     | RACTERISTICI GENERALE PLATFORMA PISC                                                     | 5 |
| 3. | FU     | NCȚIONALITĂȚI PORTAL SI MOD DE OPERARE                                                   | 6 |
| 3  | 3.1    | Accesare Web prin intermediul browser-ului                                               | 6 |
| 3  | 3.2    | Creare Cont PF/PJ/ Instituii Publice/Subordonate                                         | 7 |
|    | 3.3    | Acasă                                                                                    | 8 |
| 3  | 3.4    | Editatre Profil utilizator                                                               | 9 |
| 3  | 3.5    | Registratura Electronica1                                                                | 1 |
|    | 3.8    | .1 Inregistrarea documentelor in Registru de intrari iesiri                              | 1 |
|    | 3.8    | 2.2 Registre specifice                                                                   | 8 |
| 3  | 3.6    | Arhiva Electronica1                                                                      | 8 |
|    | 3.9    | .1 Incarcare fisier si previzualizare1                                                   | 8 |
|    | 3.7    | Gestiune Achizitii si Investitii                                                         | 0 |
|    | 3.1    | 0.1 Inregistrare contract in "Registru contracte" 2                                      | 0 |
|    | 3.1    | 0.2 Inregistrare contract in "Registru Achizitii si Investitii" 2                        | 3 |
| 3  | 3.8    | Hotarari ale Consiliului Judetean - HCJ 2                                                | 4 |
|    | 3.1    | 1.1 Inregistrarea documentelor in Registru Proiecte HCJ cu publicare in portal           | 4 |
|    | 3.1    | 1.2 Afisare Portal Proiecte HCJ 2                                                        | 6 |
|    | 3.1    | 1.3. Inregistrarea documentelor in Registru HCJ cu publicare in portal                   | 7 |
|    | 3.1    | 1.4 Afisare Portal HCJ-uri 2                                                             | 8 |
| 3  | 3.9    | Dispoziții 2                                                                             | 9 |
|    | 3.1    | 2.1 Inregistrarea documentelor in Registru Proiecte de Dispozitii cu publicare in portal | ~ |
|    |        |                                                                                          | 9 |

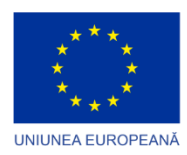

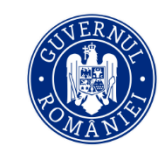

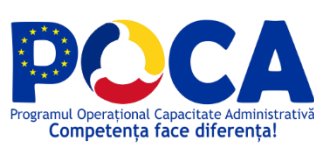

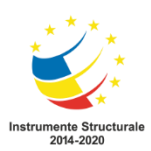

| 3.1  | 2.2 Afisare Portal Proiecte de Dispozitii                                     | 30 |
|------|-------------------------------------------------------------------------------|----|
| 3.1  | 2.3. Inregistrarea documentelor in Registru Dispozitii cu publicare in portal | 31 |
| 3.1  | 2.4. Afisare Portal Dispozitii                                                | 32 |
| 3.10 | Petitii/ Reclamatii/Recomandari                                               | 33 |
| 3.1  | 3.1. Inregistrarea online a petitiilor                                        | 33 |
| 3.1  | 4.4. Transmitere automata pe fluxul intern de aprobare                        | 37 |
| 3.11 | Comisii                                                                       | 45 |
| 3.1  | 4.1 Afisare portal foldere CONSILIERI JUDETENI                                | 46 |
| 3.1  | 4.2 Operare si Afisare portal Registre Comisii                                | 47 |
| 3.12 | Institutii publice                                                            | 48 |
| 3.1  | 5.1 Cerere online                                                             | 48 |
| 3.1  | 5.2. Transmitere automata pe fluxul intern de receptie                        | 51 |
| 3.13 | Audiente                                                                      | 55 |
| 3.1  | 6.1 Cetateanul acceseaza portalul                                             | 55 |
| 3.1  | 6.2. Inscriere online in audienta                                             | 55 |
| 3.1  | 6.3. Design Flux Aprobare Audienta                                            | 58 |
| 3.14 | Rapoarte                                                                      | 58 |
| 3.1  | 7.1 Rulare rapoarte                                                           | 58 |
| 3.15 | GDPR                                                                          | 60 |
| 3.1  | 8.1 Inregistrarea documentelor in Registrele GDPR                             | 60 |
| 3.1  | 8.2. Pseudonimizarea și criptarea datelor                                     | 65 |

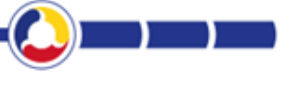

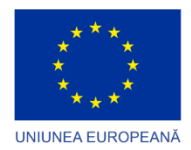

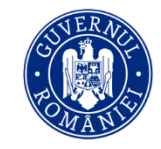

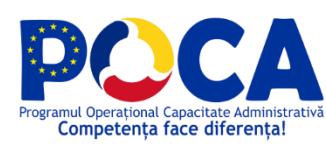

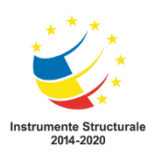

## **1.** INTRODUCERE

## **1.1. SCOPUL DOCUMENTULUI**

Acest manual prezinta caracteristicile tehnice si funcționale ale platformei IT implementate in cadrul proiectului " Administrație modernă în sprijinul cetățenilor" cod MySMIS 126412 / SIPOCA 553.

Funcționalitățile oferite de Platforma Integrată de Simplificare a interacțiunii cu Cetățenii (PISC DMS) răspund atat cerințelor cetățenilor privind interacțiunea digitală cu CJ Botoșani cât și nevoilor de automatizare a proceselor și fluxurilor de lucru din cadrul Consiliului Județean.

#### **1.1. ARIA DE ACOPERIRE A DOCUMENTULUI**

Documentul este livrabil în cadrul Lvr III.4.7 Manual de utilizare Platformă Integrată de Simplificare a interacțiunii cu Cetățenii (PISC) și este valabil pe toată durata proiectului.

Informațiile incluse în cadrul acestui vor fi folosite pentru utilizarea in mod corect a platformei.

Orice modificare a conținutului acestui document se poate face numai cu respectarea procedurii de **Managementul Schimbărilor** inclusă în cadrul Sistemului de Calitate.

## **1.1. D**EFINIȚII, ACRONIME, ABREVIERI

| Termen      | Descriere                                                        |
|-------------|------------------------------------------------------------------|
| PISC        | Platformă Integrată de Simplificare a interacțiunii cu Cetățenii |
| CJ Botosani | Consiliul Judetean Botosani                                      |
| PF          | Persoana Fizica                                                  |
| PJ          | Persoana Juridica                                                |
| НСЈ         | Hotararile Consiliului Judetean                                  |

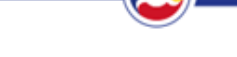

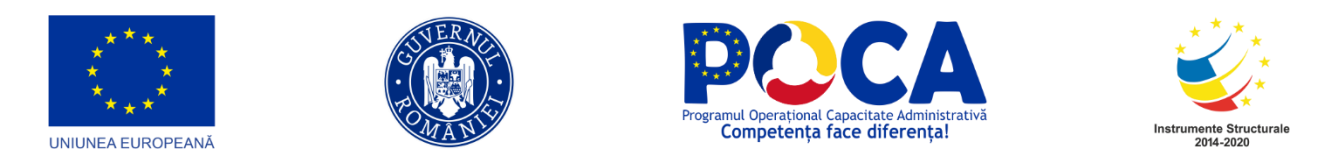

## **2.** CARACTERISTICI GENERALE PLATFORMA PISC

Platforma PISC vine să ajute la reducerea birocrației, creșterea eficientei, transparentei si integrității serviciilor publice oferite cetățenilor si mediului de afaceri de către Consiliul Județean Botoșani.

PISC va permite comunicarea cu cetățenii cat si comunicarea interna pentru a rezolva o solicitare in mod electronic, digital, in cadrul sistemului informatic.

Sistemul va oferii posibilitatea de a descarcă atât formularele recompletate cu datele din cont pentru o persoana autentificata cat si necompletate pentru a fi descărcate si depuse la registratura autorității in cazul in care cetățeanul nu are cont in sistem.

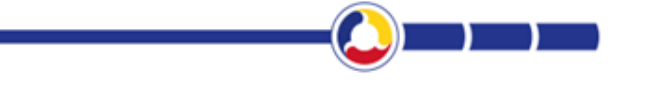

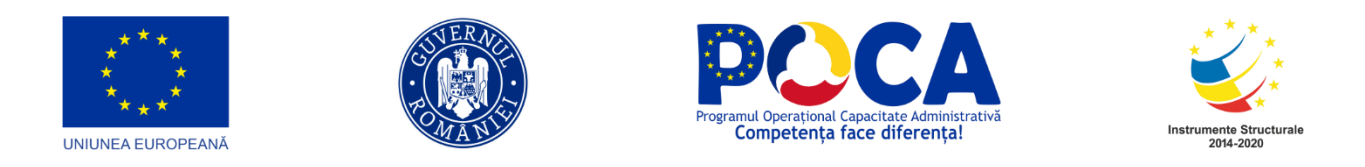

## **3. FUNCȚIONALITĂȚI PORTAL SI MOD DE OPERARE**

## 3.1 ACCESARE WEB PRIN INTERMEDIUL BROWSER-ULUI

Pentru a accesa aplicația nu este necesara instalarea acesteia pe stația de lucru. Se poate accesa prin intermediul celor mai utilizate browser: Google Cromez, Firefox, Safari, Opera

Adresa de acces este: http://10.63.110.50/

|                                                      |                                                                                               | Ресселание с с с с с с с с с с с с с с с с с с с                                               |                                                        | Î             |
|------------------------------------------------------|-----------------------------------------------------------------------------------------------|------------------------------------------------------------------------------------------------|--------------------------------------------------------|---------------|
| 7,7                                                  | CONSILIUL<br>JUDETEAN Acasa Intrebari frecvente Cont<br>BOTOŞANI                              | Contact Monitorul Oficial                                                                      | à                                                      |               |
|                                                      |                                                                                               |                                                                                                | Curt                                                   |               |
| Platformă Integrată de Simplificare a interacțiun    | ii cu Cetățenii (PISC) în cadrul CJ Botoșani, finanțată în prin Programul Operațional Cap     | cadrul Proiectului Administrație Modernă în Sprijinul<br>acitate Administrativă 2014-2020.<br> | Cetățenilor, cod SIPOCA/SMIS: 553/126412, finanțat     |               |
|                                                      | Bine ați venit! De aici veți putea a                                                          | accesa toate serviciile electronice.                                                           |                                                        |               |
| HOTÄRÄRI CONSILIUL JUDETEAN                          | l<br>Dispoziții<br>→                                                                          | PROJECTE DE DISPOZIȚII                                                                         | Ϋ́Ϋ́<br>PETIŢII / RECLAMAŢII / RECOMANDĂRI<br>→        | ·             |
|                                                      |                                                                                               |                                                                                                |                                                        |               |
| Platformă Integrată de Simplificare a interacțiun    | ii cu Cetățenii (PISC) în cadrul CJ Botoșani, finanțată în<br>prin Programul Operațional Capi | cadrul Proiectului Administrație Modernă în Sprijinul<br>acitate Administrativă 2014-2020.     | Cetățenilor, cod SIPOCA/SMIS: 553/126412, finanțat     |               |
|                                                      | Bine ați venit! De aici veți putea a                                                          | accesa toate serviciile electronice.                                                           |                                                        |               |
| HOTĀRĀRI CONSILIUL JUDETEAN                          | ⊥<br>Dispoziții<br>→                                                                          | ₽ROIECTE DE DISPOZITII                                                                         | PETIŢII / RECLAMAŢII / RECOMANDĂRI<br>→                | a             |
| PROIECTE DE HOTĂRÂRI CONSILIUL<br>JUDETEAN<br>→      | Q<br>INSCRIERE IN AUDIENTA<br>→                                                               | instituții publice<br>→                                                                        | Consilieri judeteni<br>→                               |               |
| Acest size este cofinantat din Fondul Social Furonea | n prin Programul Operational Capacitate Administrativă 20:                                    | 14-2020. Pentru informatii detaliate despre celelate pros                                      | Vezi catalog servicii publice                          |               |
| Conținutul acestui site web nu reprezintă în m       | vizitați www.f<br>od obligatoriu poziția oficială a Uniunii Europene. Întreaga i              | fonduri-ue.ro<br>responsabilitate asupra corectitudinii și coerenței inform                    | ațiilor prezentate revine inițiatorilor site-ului web. |               |
| Powerd By Documenta DMS                              |                                                                                               |                                                                                                |                                                        | JL<br>N<br>NI |
|                                                      |                                                                                               |                                                                                                |                                                        |               |

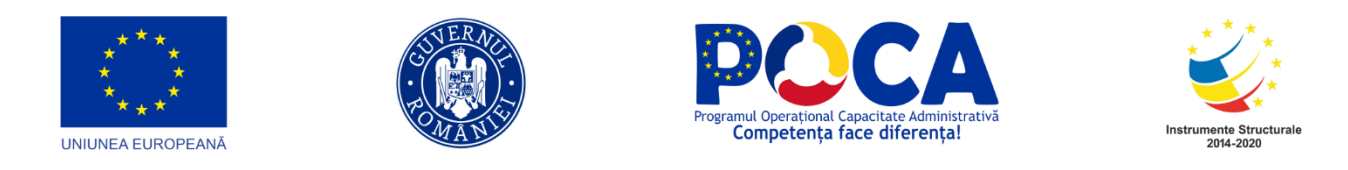

## 3.2 CREARE CONT PF/PJ/ INSTITUII PUBLICE/SUBORDONATE

Pentru a putea accesa anumite servicii puse la dispoziție de către PISC, cetățeanul/entitatea trebuie sa își creeze cont. Pentru crearea contului sunt necesari următorii pași:

- 1. Accesare <u>http://10.63.110.50/</u>
- 2. Apăsare buton "Autentificare"

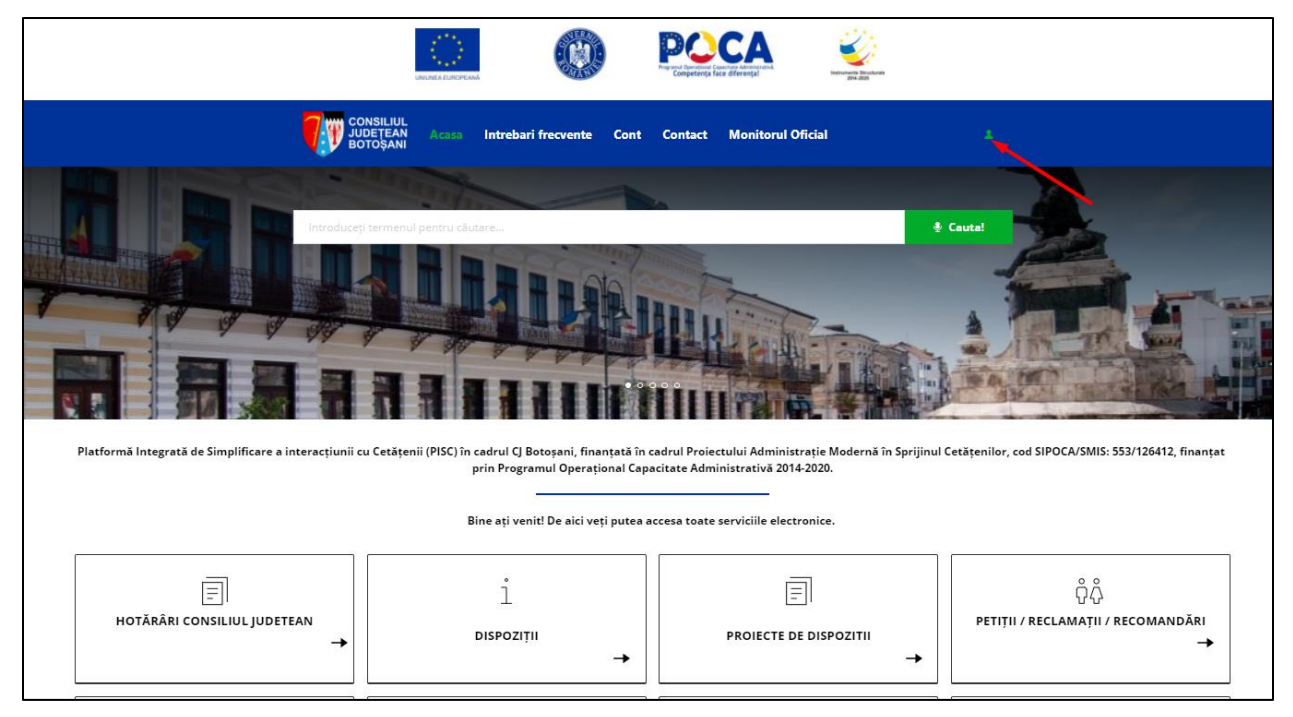

3. Se alege opțiunea "Creează Cont"

|                          |                                                                             | Procession and the second second seco |  |
|--------------------------|-----------------------------------------------------------------------------|----------------------------------------------------------------------------------------------------|--|
|                          | CONSILIUL<br>JUDETEAN Acasa Intrebari frecvente Cont<br>BOTOȘANI            | Contact Monitorul Oficial 1                                                                                                    |  |
|                          | Introducej adresa de email      Parola      Creesză cons     Autoritificare |                                                                                                    |  |
| Powered By Documenta DMS |                                                                             |                                                                                                    |  |
|                          |                                                                             |                                                                                                    |  |

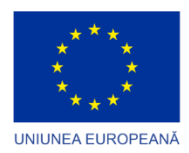

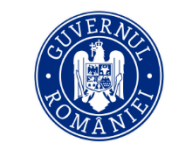

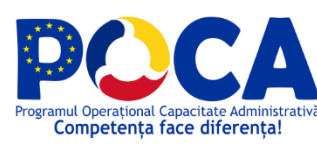

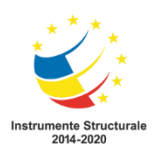

4. Se completează minim datele obligatorii, se încarcă copie după CI si după CUI, se bifează "Sunt de acord cu termenii si condițiile" si se apasă butonul "Înregistrare"

Se selecteaza entitatea: PF/PJ/ Instituii Publice/Subordonate si se completeaza campurile aferente cu datele personale

- 5. Daca unul sau mai multe din câmpurile obligatorii nu au fost completate cetateanul/entitatea va primi informare.
- După completarea tuturor câmpurilor, cetățeanul/entitatea este notifica pe email iar după ce contul se va aproba de către PISC, cetățeanul se va putea loga in platforma.
   Se transmite notificare pe email pentru validarea emailului si dupa acceptul cetateanului/entitatii se transmite solicitare e crearea cont catre CJ Botosani. Unde este alocata o persoana/ mai multe persoane care se vor ocupa de verificarile aprobarile conturilor noi.

## 3.3 Acasă

Serviciile se accesă din meniul principal unde se regăsesc împărțite pe clasele reprezentative.

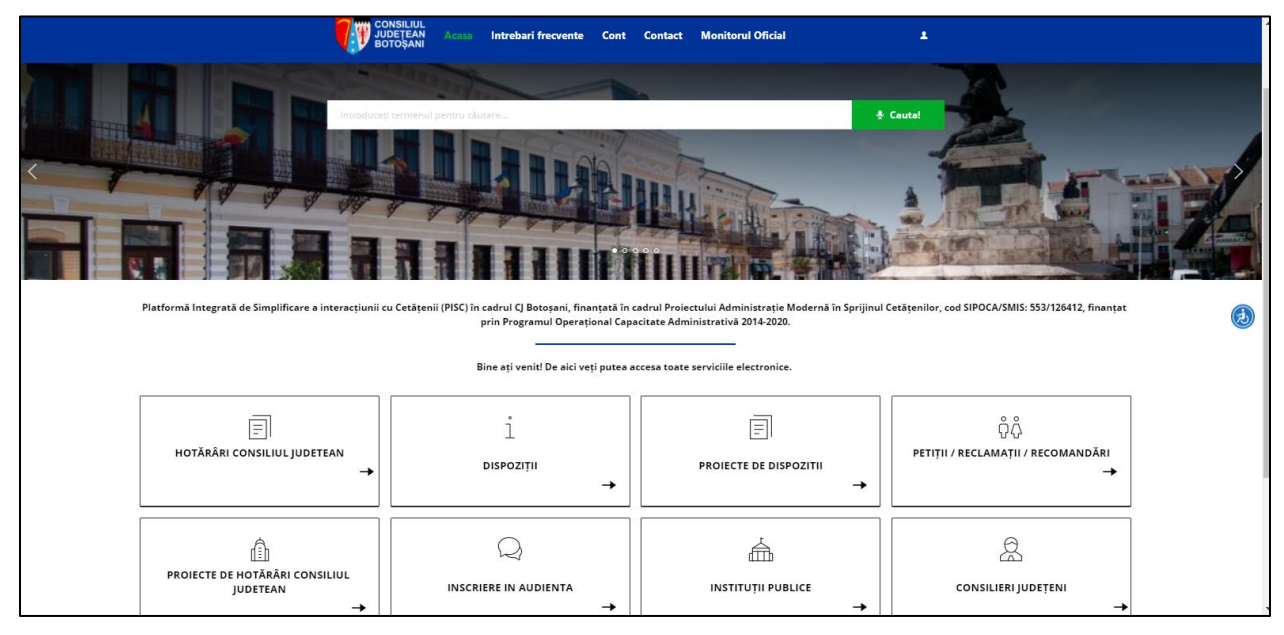

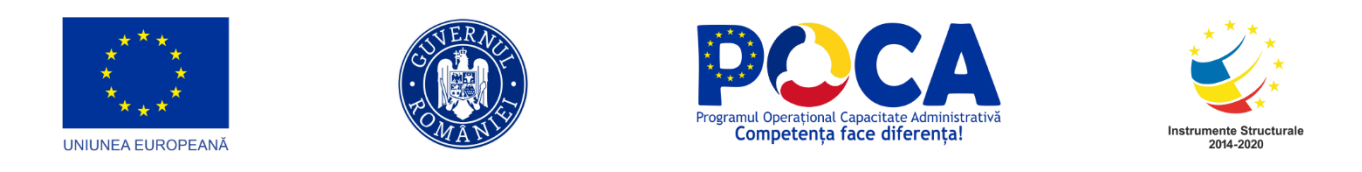

## 3.4 EDITATRE PROFIL UTILIZATOR

1. Se autentifica personalul Consiliul Judetean Botosani în platforma cu link-ul http://10.63.110.50/introducând utilizatorul si parola userului creat de Administrator

| Documenta | Advetificare                            |
|-----------|-----------------------------------------|
|           | Introduceti datele pentru autentificare |
|           | a documentasp@cj ro                     |
|           | <b></b>                                 |
|           | Choose language Romana  V               |
|           | Autentificare                           |

#### 2. Se apasă click pe "omuleț"

| Documenta Folders Inbox Dashboard Ad       | Edit<br>Preferinte pentru u               | tilizatorul murariu.daniel@cjbotosa | ini.ro  | * Mur<br>Dar              | ariu<br>iiel-loan<br>iiii 🛠 | , The second second sec | ONSILIUL<br>JDEŢEAN<br>OTOŞANI        | h Theme X ?                |
|--------------------------------------------|-------------------------------------------|-------------------------------------|---------|---------------------------|-----------------------------|----------------------------------------------------------------------------------------------------|---------------------------------------|----------------------------|
| Referinte utilizator                       |                                           |                                     | elega   | ari Schim                 | bare parola                 | Conturi                                                                                                    | Optiuni sal                           | vare utilizator            |
| Actiune Limba Utilizator Director Director | Limba implicita:                          |                                     | III ×   | Latime<br>side<br>preview | Inaltime<br>side<br>preview | Latime I<br>side flux s                                                                                                    | naltime Nun<br>ide flux fisio<br>afis | nar Pagina de<br>ere start |
|                                            | Director login:                           |                                     | • ×     |                           |                             |                                                                                                    |                                       |                            |
| murariu daniel@cjbotosani.ro Teste_P       | Start Up Page:                            | CONSOLE                             | ■ × 7px | 912px                     | 787px                       | 912px 7                                                                                                    | '87px                                 | 0 CONSOLE                  |
|                                            | Index Flip:                               |                                     |         |                           |                             |                                                                                                    |                                       |                            |
|                                            | lp secure:                                |                                     |         |                           |                             |                                                                                                    |                                       |                            |
|                                            | Notificare email flux:                    |                                     |         |                           |                             |                                                                                                    |                                       |                            |
|                                            | Utilizare favorite la mutare<br>director: |                                     |         |                           |                             |                                                                                                    |                                       |                            |
| Dptiuni descarcare                         | Folder neinregistrate:                    |                                     | • *     |                           |                             |                                                                                                    |                                       |                            |
| > Download DMS Connector Full              | Director Home:                            | SITE\Teste_Plugin                   | • *     |                           |                             |                                                                                                    |                                       |                            |
| > Download DMS Connector User Guide        | Director Fax:                             |                                     | • *     |                           |                             |                                                                                                    |                                       |                            |
| > Download DMS User Guide                  | Director Registratura:                    |                                     | • *     |                           |                             |                                                                                                    |                                       |                            |
| > Download DMS Admin Guide Annex           | Tree width %:                             | 14%                                 |         |                           |                             |                                                                                                    |                                       |                            |
| > DMS Connector jar file only              | Director mutare flux:                     |                                     | • ×     |                           |                             |                                                                                                    |                                       |                            |
| > Cale locala download DMS Connector:<br>- |                                           |                                     |         |                           |                             |                                                                                                    |                                       |                            |

Din fereastra care se deschide automat utilizatorul își poate seta anumite preferințe.

Se poate seta ca pagina de start – fereastra INBOX , pentru utilizatorii care se afla pe flux cu rol de aprobare/distribuire/informare.

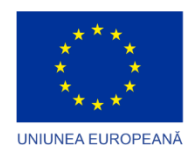

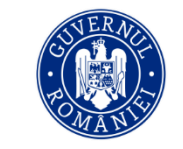

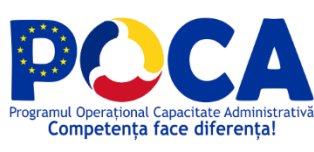

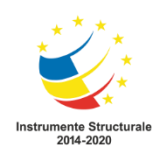

| Documenta Folders                | Inbox                   | Dashboard         | (<br>Adn         | Edit<br>Preferinte pentru u               | tilizatorul murariu.daniel@cjboto | sani.ro    |                    |                           | niel-loan                   |                     | CONSILIUL<br>JUDEȚEAN<br>BOTOȘANI | Switch The                  | **** X<br>?        | ^ |
|----------------------------------|-------------------------|-------------------|------------------|-------------------------------------------|-----------------------------------|------------|--------------------|---------------------------|-----------------------------|---------------------|-----------------------------------|-----------------------------|--------------------|---|
| Proceduri de lucru > Utilizatori |                         |                   |                  |                                           |                                   |            |                    |                           |                             |                     |                                   |                             |                    |   |
| 🛛 者 Preferinte utiliz            | ator                    |                   |                  |                                           |                                   | elegari    | Schin              | nbare parola              | Contu                       | uri Opti            | uni salvare                       | utilizator                  |                    |   |
| Actiune Limba U                  | blizator                | Director<br>login | Director<br>home | Limba implicita:                          |                                   | <b>■</b> × | altime<br>Je-panel | Latime<br>side<br>preview | Inallime<br>side<br>preview | Latime<br>side flux | Inaltime<br>side flux             | Numar<br>fisiere<br>afisate | Pagina de<br>start | l |
|                                  |                         |                   |                  | Director login:                           |                                   | • ×        |                    |                           | 1                           |                     |                                   |                             |                    | I |
| . <u>12</u> m                    | urariu.daniel@cjbotosan | i.ro              | Teste_PI         | Start Up Page:                            |                                   | . ×        | 7px                | 912px                     | 787px                       | 912px               | 787px                             | 0                           | CONSOLE            |   |
|                                  |                         |                   |                  | Index Flip:                               | FLUXURI ^                         |            |                    |                           |                             |                     |                                   |                             |                    |   |
|                                  |                         |                   |                  | lp secure:                                | INDEX                             |            |                    |                           |                             |                     |                                   |                             |                    |   |
|                                  |                         |                   |                  | Notificare email flux:                    | INBOX                             | _          |                    |                           |                             |                     |                                   |                             |                    |   |
|                                  |                         |                   |                  | Utilizare favorite la mutare<br>director: | KANBAN<br>REGISTRATURA            |            |                    |                           |                             |                     |                                   |                             |                    | l |
|                                  |                         |                   |                  | Folder neinregistrate:                    |                                   | ■ ×        |                    |                           |                             |                     |                                   |                             |                    |   |
| Optiuni descarcare               |                         |                   |                  |                                           |                                   |            |                    |                           |                             |                     |                                   |                             |                    |   |
| > Download DMS Connector Fe      | III                     |                   |                  | Director Home:                            | SITE\Teste_Plugin                 | • ×        |                    |                           |                             |                     |                                   |                             |                    |   |
| > Download DMS Connector U       | ser Guide               |                   |                  | Director Fax:                             |                                   | • ×        |                    |                           |                             |                     |                                   |                             |                    |   |
| > Download DMS User Guide        |                         |                   |                  | Director Registratura                     |                                   |            |                    |                           |                             |                     |                                   |                             |                    |   |
| > Download DMS Admin Guide       |                         |                   |                  |                                           |                                   |            |                    |                           |                             |                     |                                   |                             |                    |   |
| > Download DMS Admin Guide       | Annex                   |                   |                  | Tree width %:                             | 14%                               |            |                    |                           |                             |                     |                                   |                             |                    |   |
| > DMS Connector jar file only    |                         |                   |                  | Director mutare flux:                     |                                   |            |                    |                           |                             |                     |                                   |                             |                    |   |
| > Cale locala download DMS C     | onnector:               |                   |                  |                                           |                                   |            |                    |                           |                             |                     |                                   |                             |                    |   |

Se închide fereastra automată și pentru schimbarea parolei de acces se apasă butonul Schimbare parola

| Documenta                                                              | Folders                        | Inbox              | Dashboard          | Administrare                 | <b>al</b><br>Rapoarte | <b>#</b><br>Registratura    | Operatiuni  |        |         |                        |                                |                          |                           | aniel-Ioan                 |                     | CONSILIUL<br>JUDEŢEAN<br>BOTOŞANI | Switch Th                   | × ?                |
|------------------------------------------------------------------------|--------------------------------|--------------------|--------------------|------------------------------|-----------------------|-----------------------------|-------------|--------|---------|------------------------|--------------------------------|--------------------------|---------------------------|----------------------------|---------------------|-----------------------------------|-----------------------------|--------------------|
| Proceduri de lucru > 1                                                 | Utilizatori<br>Ite utilizato   | or                 |                    |                              |                       |                             |             |        | ¥ 6 -   | Setar                  | ri Avansate                    | Delegar                  | i Schi                    | mbare parola               | Cont                | uri Opl                           | iuni salvare                | utilizator         |
| Actiune L                                                              | imba Utilizat                  | or                 | Director Dilogin H | Director Directo<br>nome fax | Diren<br>regis        |                             | Schimbare p | oarola |         | Utilizar<br>ite<br>are | e<br>la Latime<br>side-pa<br>r | Inaltime<br>nel Side-pan | Latime<br>side<br>preview | Inaltime<br>side<br>review | Latime<br>side flux | Inaltime<br>side flux             | Numar<br>fisiere<br>afisate | Pagina de<br>start |
|                                                                        | murari                         | u.daniel@cjbotosar | ni.ro 1            | feste_Plugin                 |                       |                             |             |        |         | ]                      | 912px                          | 787px                    | 912px                     | 787px                      | 912px               | 787px                             | 0                           | CONSOLE            |
|                                                                        |                                |                    |                    |                              | Pa                    | rola veche:                 |             |        | -       | -                      |                                |                          |                           |                            |                     |                                   |                             |                    |
|                                                                        |                                |                    |                    |                              | Pa                    | rola noua:<br>nfirma parola |             |        | 4       |                        |                                |                          |                           |                            |                     |                                   |                             |                    |
| Optiuni descarcare                                                     |                                |                    |                    |                              | Lin                   | nba:                        | R           | tomana | ÷       | ·                      |                                |                          |                           |                            |                     |                                   |                             |                    |
| > Download DMS C                                                       | Connector Full                 | Guide              |                    |                              |                       |                             |             | Set    | Anulare | ī                      |                                |                          |                           |                            |                     |                                   |                             |                    |
| <ul> <li>&gt; Download DMS U</li> <li>&gt; Download DMS A</li> </ul>   | Jser Guide<br>Admin Guide      |                    |                    |                              |                       | (download)                  |             |        |         |                        |                                |                          |                           |                            |                     |                                   |                             |                    |
| <ul> <li>&gt; Download DMS A</li> <li>&gt; DMS Connector ja</li> </ul> | Admin Guide An<br>ar file only | nex                |                    |                              |                       | [download]<br>[download]    |             |        |         |                        |                                |                          |                           |                            |                     |                                   |                             |                    |
| > Cale locala downl                                                    | load DMS Conn                  | ector:             |                    |                              |                       |                             |             |        |         |                        |                                |                          |                           |                            |                     |                                   |                             |                    |

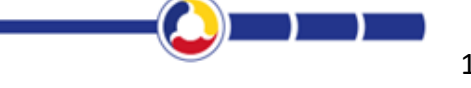

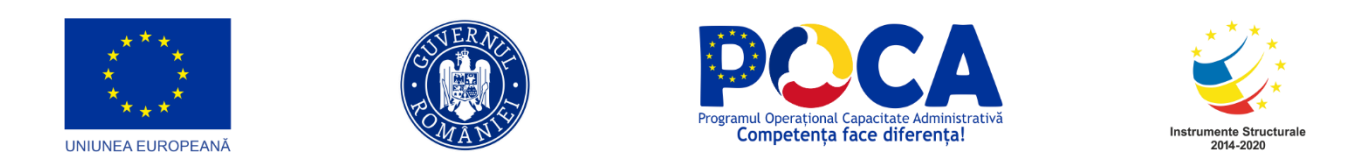

## 3.5 REGISTRATURA ELECTRONICA

#### 3.8.1 Inregistrarea documentelor in Registru de intrari iesiri

Accesam meniul "Registratura" > "Registratura"

| Documenta                                                                             | Folders | Inbox | Dashboard | Administrare | Rapoarte                           | <b>#</b><br>Registratura | Coperatiuni    |                       |        |                |          |         |      |      | Bocum<br>Suport | nenta<br>I ☆   | CONSILIUE<br>JUDETEAN<br>BOTOŞANI | Switch Theme                     | ) X<br>?      |
|---------------------------------------------------------------------------------------|---------|-------|-----------|--------------|------------------------------------|--------------------------|----------------|-----------------------|--------|----------------|----------|---------|------|------|-----------------|----------------|-----------------------------------|----------------------------------|---------------|
| SITE                                                                                  |         |       |           |              | ~                                  | Registratura el          | ectronica      |                       |        |                |          |         |      |      |                 |                |                                   |                                  | _             |
| ↑ □                                                                                   | ŝ       |       | <b>₽</b>  | • 🕈 🕇 🤅      | ] [ee]                             | Registratura             |                |                       |        |                |          | Filtrar | re   |      |                 | ≡ぐ 🛛           | 🕒 🗖                               | ಞೆ 🥰 🛍                           | -             |
| SMODELDOC                                                                             |         |       |           | Nume         | •                                  | Cautare fisiere          | Versiune E     | locat de Tip document | Semnat | Nr.inreg. Dat: | a inreg. | Status  | PDFA | Barc |                 | r.<br>Creat de | ,                                 | Creat la                         | W             |
| Contracte                                                                             |         |       |           |              |                                    | Administrare re          | egistre        |                       |        |                |          |         |      |      | a               |                |                                   | 2020 42 00                       | <u>ة</u>      |
| Conturi                                                                               |         |       | Ē         | Supor        | atura_Document<br>t_08.12.2020 14: | a<br>5 Numere alocate    | 2 <sup>1</sup> |                       |        |                |          |         | 0    | 0    | )               | documen        | tasp@cj.ro                        | 2020-12-08<br>14:56:42.3301<br>6 | do            |
| <ul> <li>EU201014_10</li> <li>Import_Arhiva_Zipper</li> <li>Scan documente</li> </ul> |         |       |           | semn         | atura_Document                     | SM_NUM_COM               | PLEXA          |                       |        |                |          |         | 0    | 0 0  | )               | documer        | tasp@cj.ro                        | 2020-12-08<br>14:45:46.8947      | op<br>aborare |

Se actioneaza butonul "I - Selecteaza registru" si aplicatia afiseaza lista registrelor pe care utilizatorul are drept de operare. Apoi se selecteaza Registru de intrari- iesiri

| ≣ |     |     |     |                                       |            |        | Numar de     | Numär de<br>înregistrare la<br>care se | Data          | Numari | Registru de intrari-iesiri - Hritcu Doina<br>Compartiment Administratie Locala, Secretariat |       |         |             |             |          |         | >          |        |   |   |  |   |
|---|-----|-----|-----|---------------------------------------|------------|--------|--------------|----------------------------------------|---------------|--------|---------------------------------------------------------------------------------------------|-------|---------|-------------|-------------|----------|---------|------------|--------|---|---|--|---|
|   |     | +   |     | Secretari                             | at intrare | lesire | inregistrare | conexează<br>indicativul<br>Dosarului  | inregistrarii | docum  |                                                                                             |       | ~       | Selecter    | aza regi    | stru     | +       | 1          |        | 2 | ٢ |  | 6 |
|   |     |     |     |                                       |            |        |              |                                        |               |        |                                                                                             | o Re  | egistre | •           |             |          |         |            |        |   |   |  |   |
| ~ | h., | 0 0 | 0 0 | Compartime                            | nt ra      | _      | 29           | Registru test /<br>2 / 24.11.2020 /    | 09.03.2024    |        |                                                                                             |       |         |             |             |          |         |            |        |   |   |  |   |
|   |     |     |     | ul Informatic                         | ¥          |        | 50           | petitie test /<br>Petitie              | 05.05.2021    |        | 1                                                                                           | ٥     | Regi    | stru de in  | ntrari-iesi | ri 🗲     |         | -          |        |   |   |  |   |
|   |     |     |     | Compartime<br>ul Informatic           | nt 🗹       |        | 37           |                                        | 04.03.2021    |        |                                                                                             | Ð     | Regi    | strul Audi  | ientelor    |          |         |            |        |   |   |  |   |
|   |     |     |     | Compartime                            | nt         |        |              |                                        |               | -      |                                                                                             | Ð     | Regi    | strul Com   | nisia nr.1  |          |         |            |        |   |   |  |   |
| ۹ |     | • □ |     | Locala,                               | e 🗹        |        | 36           |                                        | 04.03.2021    |        |                                                                                             | ٠     | Regi    | strul Com   | nisia nr.2  |          |         |            |        |   |   |  |   |
| ← |     |     |     | Compartime                            | nt         |        |              |                                        |               |        |                                                                                             | Ð     | Regi    | strul Com   | nisia nr.3  |          |         |            |        |   |   |  |   |
| • |     | • □ |     | Locala,<br>Secretariat                |            | 2      | 35           |                                        | 04.03.2021    |        |                                                                                             | Ð     | Regi    | strul Com   | nisia nr.4  |          |         |            |        |   |   |  |   |
|   |     |     |     |                                       | V          |        | 34           |                                        | 03.03.2021    |        |                                                                                             | 0     | Regi    | strul Oper  | eratiunilo  | r de Pre | lucrare |            |        |   |   |  |   |
|   |     |     |     |                                       | V          |        | 33           |                                        | 23.02.2021    |        |                                                                                             | Ð     | Regi    | strul de A  | Angajame    | ente de  | Confide | entialitat | е      |   |   |  |   |
|   |     |     |     | Compartime                            | nt         |        |              |                                        |               |        |                                                                                             | Ð     | Regi    | strul de C  | Consimta    | minte    |         |            |        |   |   |  |   |
|   |     | • • |     | Locala,<br>Secretariat                |            | Y      | 32           |                                        | 22.02.2021    |        |                                                                                             | ٠     | Regi    | strul de Ir | ncident a   | and Dat  | a breac | h Manag    | jement |   |   |  |   |
|   |     | • • |     | Compartime<br>Administrati            | nt<br>e 📼  | -      | 24           |                                        | 22.02.2024    |        |                                                                                             | •     | Regi    | strul de Ir | nstruiri G  | DPR      |         |            |        |   |   |  |   |
|   |     |     |     | Locala,<br>Secretariat                | ¥          |        | 51           |                                        | 22.02.2021    |        | 11                                                                                          |       |         |             |             |          |         |            |        |   |   |  |   |
|   |     | • • | 0 0 | Compartime<br>Administrati<br>Locala, | nt<br>e    | V      | 30           |                                        | 18.02.2021    |        | h                                                                                           | o Ari | rhive   |             |             |          |         |            |        |   |   |  |   |

Pentru adaugarea unei noi inregistrari in Registru de intrari-iesiri, dupa selectarea acestuia se apasa unul dintre cele doua butoane Adaugare ("+"). Ca rezultat, aplicatia deschide ecranul in care se vor introduce datele noii inregistrari.

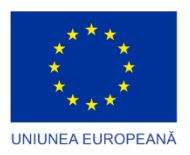

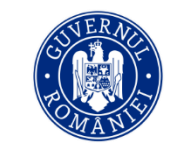

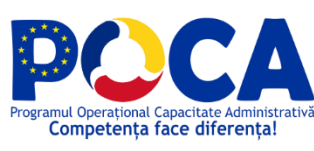

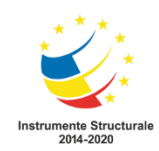

|          |   |   |                                                         | Numar de     | Data                |         |        | <u>^</u>                                                                | Registru de intrari-jesiri - Hriteu Doina ><br>Compartiment Administratie Locala, Secretariat |
|----------|---|---|---------------------------------------------------------|--------------|---------------------|---------|--------|-------------------------------------------------------------------------|-----------------------------------------------------------------------------------------------|
|          |   | + | Secretariat                                             | inregistrare | inregistrarii       | Intrare | lesire | 🚍 🗸 🕇 Inregis                                                           | tare 🖌 🗖 🔍 🕘 🖹                                                                                |
|          |   |   |                                                         |              |                     |         |        | ]                                                                       | - O Anuleaza                                                                                  |
| ۵        |   |   | Compartiment<br>ul Informatic                           | 38           | 09.03.2021          | V       |        |                                                                         | Ultimul numar inregistat pe acest registru este: 38 din data 09.03.2021                       |
| <b>0</b> |   |   | Compartiment                                            | 37           | 04.03.2021          | 2       |        | General                                                                 |                                                                                               |
| =        |   |   | Compartiment                                            |              |                     |         |        | Secretariat:                                                            | Compartiment Administratie Locala, Secretariat × *                                            |
| Q        |   |   | Administratie<br>Locala,<br>Secretariat                 | 36           | 04.03.2021          | V       |        | Numar de inregistrare:                                                  |                                                                                               |
| ۰-<br>۵  | • |   | Compartiment<br>Administratie<br>Locala,<br>Secretariat | 35           | 04.03.2021          |         | ¥      | Data inregistrarii:                                                     | 09.03.2021                                                                                    |
|          |   |   |                                                         | 34           | 03.03.2021          | Y       |        |                                                                         | Intrare lesire                                                                                |
|          |   |   |                                                         | 33           | 23.02.2021          | V       |        | Număr de înregistrare la<br>care se conexează<br>indicativul Dosarului: | Selecteaza optiune *                                                                          |
|          | • |   | Compartiment<br>Administratie<br>Locala,<br>Secretariat | 32           | 22.02.2021          |         | V      | Numarul document:                                                       |                                                                                               |
|          | • |   | Compartiment<br>Administratie<br>Locala,<br>Secretariat | 31           | 22.02.2021          | V       |        | Data document:                                                          |                                                                                               |
|          | • |   | Compartiment<br>Administratie<br>Locala,<br>Secretariat | 30           | 18.02.2021          |         | V      | Tip Document:                                                           | Selecteaza optiune                                                                            |
|          | • |   | Compartiment<br>Administratie<br>Locala,<br>Secretariat | 29           | 12.02.2021          | V       |        | Continut pe scurt:                                                      |                                                                                               |
|          |   |   | Compartiment<br>Administratie<br>Locala,<br>Secretariat | 28           | 10.02.2021          | V       |        | Data expedierii                                                         |                                                                                               |
|          |   |   | Compartin «<br>Administra                               | < 1 2<br>2/  | 3 > »<br>10.02.2021 | V       |        | _ Destinatar intern                                                     | ଙ                                                                                             |

- a) Se completeaza campurile de date in sectiunea General
- Secretariat departamentul care inregistreaza documentul se selecteaza din lista predefinita de unitati ierarhice ale organigramei. Daca utilizatorul are drept pentru un singur departament, atunci acesta va fi selectat automat de catre aplicatie.

Obs: De regula, acest camp indica departamentul caruia ii apartine utilizatorul, insa in unele situatii utilizatorul poate avea drept pe mai multe departamente (alocare functionala).

- Numar inregistrat In partea de sus, imediat sub butoane, aplicatia indica informativ numarul alocat celei mai recente inregistrari si data inregistrarii. Numarul este pregenerat automat.
- **Data inregistrarii** este tot un camp read only, in care este afisata automat data curenta la care este facuta inregistrarea
- Se bifeaza optiunea "Intrare" sau "lesire"
- **Continut pe scurt** se completeaza cu o scurta descriere a documentului care se inregistreaza

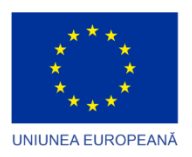

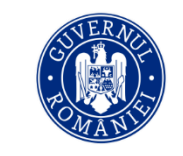

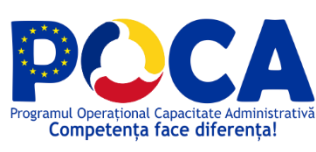

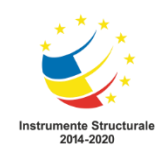

|                |   | _   |    | Construint                                                  | Numar de     | Data          | Inches |         |     |                           |                          |                 | 6           | ompart    | timer   | it Admii   | nstrati  | ie Locala, Secretariat              |       |
|----------------|---|-----|----|-------------------------------------------------------------|--------------|---------------|--------|---------|-----|---------------------------|--------------------------|-----------------|-------------|-----------|---------|------------|----------|-------------------------------------|-------|
|                |   | +   |    | Secretariat                                                 | inregistrare | inregistrarii | lesire | Intrare |     | <ul> <li>✓</li> </ul>     | + Inregistr              | rare 🖪          |             | 2         | ٢       | Ø          | B        |                                     |       |
| -              |   |     |    |                                                             |              |               |        |         |     |                           |                          |                 |             |           |         | @ ^r       | uloaza   | PD Salvoara                         | 6     |
|                |   | 0 🗆 | 00 | Compartimen<br>tul Informatic                               | 38           | 09.03.2021    |        | V       |     | General                   |                          |                 | Ultim       | ul numar  | r inreg | istat pe a | cest reg | jistru este: 38 din data 09.03.2021 |       |
| 0              |   |     |    | Compartimen<br>tul Informatic                               | 37           | 04.03.2021    |        | V       |     | Sector                    | ecretariat:              | Compartiment    | Administr   | atie Loca | ala Si  | acrotariat |          |                                     | X T   |
| ≡<br>Q         |   | • □ |    | Compartimen<br>t<br>Administratie<br>Locala,                | 36           | 04.03.2021    |        | V       | N   | umar de inr               | egistrare:               | comparament     | Auminisu    |           | aia, 51 | cuetanat   |          |                                     |       |
| -              |   |     |    | Compartimen                                                 |              |               |        | _       |     | Data inr                  | egistrarii:              | 09.03.2021      |             |           |         |            |          |                                     |       |
| 2 <sup>0</sup> |   | •   |    | t<br>Administratie<br>Locala,<br>Secretariat                | 35           | 04.03.2021    | ¥      |         |     |                           |                          |                 |             |           |         | <b>C</b> 1 | ntrare   | O lesire                            |       |
|                |   |     |    |                                                             | 34           | 03.03.2021    |        | ¥       | Nur | mär de înreg<br>care se c | gistrare la<br>conexează | Selecteaza op   | tiune       |           |         |            | •        |                                     | ٣     |
|                |   |     |    |                                                             | 33           | 23.02.2021    |        | ¥       |     | indicativul [             | Dosarului: └             |                 |             |           |         |            |          |                                     |       |
|                |   | •   |    | Compartimen<br>t<br>Administratie<br>Locala,<br>Secretariat | 32           | 22.02.2021    | Y      |         |     | Numarul d<br>Data d       | locument:                | 09.03.2021      |             |           |         |            |          | 19087                               |       |
|                |   | •   |    | Compartimen<br>t<br>Administratie<br>Locala,                | 31           | 22.02.2021    |        | Z       |     | Emitent/D                 | lestinatar:              | MIFANCOM S      | .R.L. ( - 1 | 423980)   | )       |            |          | -                                   | +   8 |
|                |   |     |    | Secretariat<br>Compartimen                                  |              |               |        |         |     | TIP U                     | ocument:                 | DJAPL intrare   |             |           |         |            |          | -                                   | × ×   |
|                |   | •   |    | L<br>Administratie<br>Locala,<br>Secretariat                | 30           | 18.02.2021    | ¥      |         |     | Continut                  | t pe scurt:              | Cerere solicita | are DJAPI   | L         |         |            |          | -                                   |       |
|                |   | •   |    | Compartimen<br>t<br>Administratie                           | 29           | 12.02.2021    |        | V       |     | Data                      | expedierii               |                 |             |           |         |            |          |                                     |       |
|                | 4 |     |    | Locala,<br>Secreta<br>Compar                                | ( 1 2        | 3 > >         |        | •       | l   | Mod pr                    | ovenienta                | Posta/Curier    |             |           |         |            |          | -                                   | ×ď    |

- Tip Document se selecteaza din lista predefinita tipul de document. Titlul de document se afla sub fiecare categorie/clasa de documente si se poate cauta sau selecta.
  - Emitent / Destinatar- se selecteaza emitentul
- Daca Emitentul/Destinatarul nu se regaseste in lista predefinita, el poate fi adaugat prin actionarea butonului "+", completarea datelor de identificare in ecranul de date ce se deschide si apoi "Salveaza".
- Număr de înregistrare la care se conexează indicativul Dosarului: in acest câmp se poate selecta numarul si data unei inregistrari aferente altui registru care va prelua valori de pe coloanele comune celor 2 registre
- b) In sectiunea "Documente atasate" se incarca fisierul/fisierele asociate inregistrarii. Incarcarea se poate face din unitatea de lucru (drag and drop sau click in zona 1) sau din folderele Documenta, daca documentul a fost incarcat in prealabil in aplicatie (click in zona 2)

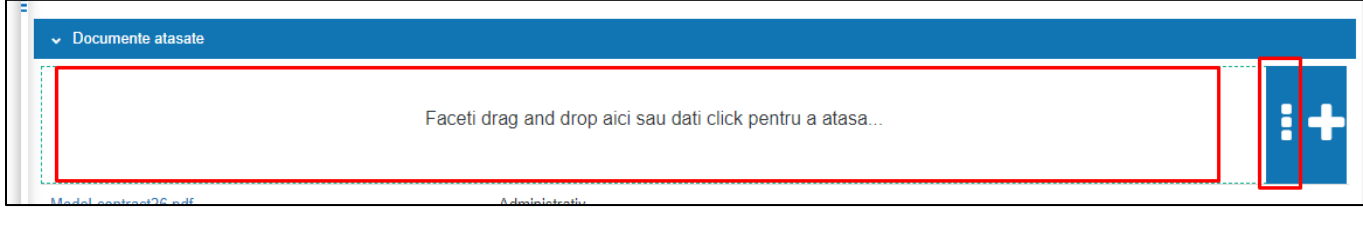

- Dupa incarcare fisierul apare ca "Fisier principal"

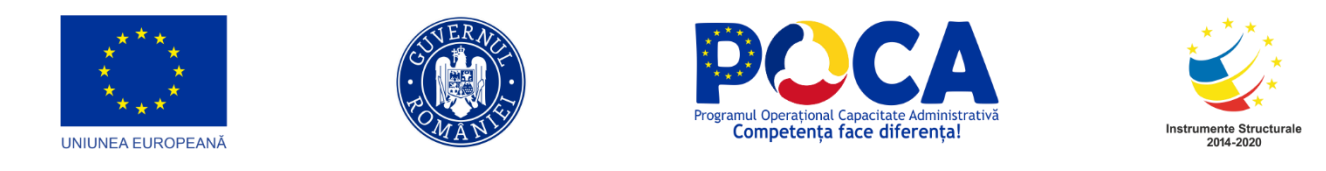

c) OPTIONAL - sectiunea "**Destinatar intern**" se completeaza departamentul si persoana catre care vrem sa trimit automat pe fluxul Ad-hoc fisierul atasat inregistraii.

| ~ | Destina | atar intern  |                         |                                              |     |
|---|---------|--------------|-------------------------|----------------------------------------------|-----|
|   | _       |              | Sunt vizibile doar depa | rtamentele ce au grupuri ce contin persoane. |     |
|   |         | Departament: | Președintele CJ         | Botosani/Directia Buget Finante              | × • |
|   |         |              |                         |                                              |     |
|   |         | Persoana:    | Didii Magda             |                                              | × × |
| 1 |         |              |                         |                                              |     |

- Se salveaza inregistrarea prin actionarea butonului Salveaza

#### 3.8.1.1. Transmitere document pe fluxul de intrare

In functie de tipul de document selectat si procesul acestuia, acesta are sau nu un flux de intrare, flux intern si flux de iesire. Pe langa fluxurile reprezentative tipului de document mai exista si fluxul ad-hoc care poate fi folosit din orice ecran: Registratura, Inbox, Folders. Acesta permite utilizatorilor sa transmita documente catre o persoana sau mai multe persoane, prin selectarea numelui/numelor userilor si transmiterea pentru receptie.

|         | _ | _ |    |                                                         | Numar de     | Data          |        |         |   |                 |            |           |            | Compa  | rtimen     | t Administratie Lo | cala, Secretariat |          |           |     |
|---------|---|---|----|---------------------------------------------------------|--------------|---------------|--------|---------|---|-----------------|------------|-----------|------------|--------|------------|--------------------|-------------------|----------|-----------|-----|
|         | + |   |    | Secretariat                                             | inregistrare | inregistrarii | lesire | Intrare |   |                 | + 🖪        | Comenzi   |            | 2      | $\bigcirc$ | Ø                  |                   |          |           |     |
|         |   |   |    |                                                         |              |               |        |         |   | VO.             | navimate.  | Selecteaz | a optiune  |        |            |                    |                   |          |           | (   |
|         | 0 |   | 00 | Compartiment<br>Administratie<br>Locala,<br>Secretariat | 39           | 09.03.2021    |        | Ø       |   | C Actiuni       |            |           |            |        |            |                    |                   |          |           |     |
| =       |   |   |    | Compartiment<br>ul Informatic                           | 38           | 09.03.2021    |        | Ø       | L | _               |            |           |            |        |            |                    |                   |          |           | _   |
| _<br>Q  |   |   |    | Compartiment<br>ul Informatic                           | 37           | 04.03.2021    |        | Ø       | L | Pasi execution  | e<br>Depa  | rtament   |            | Persoa | na         | Data start         | Data end          | Nume pas | Nume flux |     |
| ←<br>∎0 | • |   |    | Compartiment<br>Administratie<br>Locala,<br>Secretariat | 36           | 04.03.2021    |        | Ø       | l | - Flux de lucru | 1          |           |            |        |            |                    |                   | -        |           |     |
| •       | • |   |    | Compartiment<br>Administratie<br>Locala,<br>Secretariat | 35           | 04.03.2021    | Ø      |         | l | U               | Flux:      | DJAPL Int | trare docu | mente  |            | <b> </b>           |                   |          |           | × * |
|         |   |   |    |                                                         | 34           | 03.03.2021    |        | V       |   | F               | Persoana:  | Federovi  | ci Doina 🗴 | t.     | -          | -                  |                   |          |           |     |
|         |   |   |    |                                                         | 33           | 23.02.2021    |        | Ø       | 1 |                 |            | <u> </u>  |            |        |            |                    |                   |          |           | 5   |
|         | • |   |    | Compartiment<br>Administratie<br>Locala,<br>Secretariat | 32           | 22.02.2021    | Ø      |         | l |                 | Rezolutie: |           |            |        |            |                    |                   |          |           |     |
|         | • |   |    | Compartiment<br>Administratie<br>Locala,<br>Secretariat | 31           | 22.02.2021    |        | Ø       |   |                 |            |           |            |        |            |                    | ·                 |          | B Trimite |     |
|         |   |   |    | Compartiment                                            |              |               |        |         |   |                 |            |           |            |        |            |                    |                   |          |           |     |

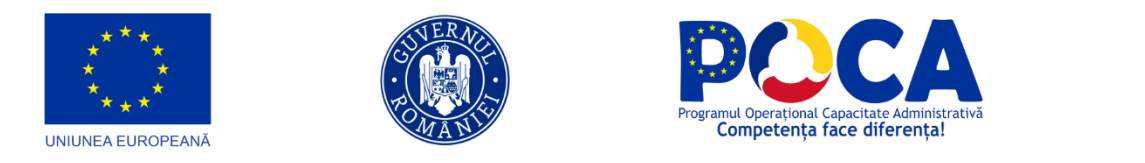

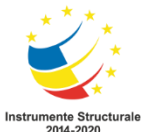

#### 3.8.1.2. Traseul/Pasii de executie ai fluxului de lucru

Facem clic pe inregistrare si accesam butonul "Traseu".

|            | •                | Secretariat                 | Numar<br>inregistrat | Data<br>inregistrare | Continut pe scurt | Departament                      |    |               |        |    |   |   | Regis | tru de<br>C | e intr<br>ompa | ari-iesiri test - Murariu Daniel-Ioan > |
|------------|------------------|-----------------------------|----------------------|----------------------|-------------------|----------------------------------|----|---------------|--------|----|---|---|-------|-------------|----------------|-----------------------------------------|
|            |                  |                             |                      |                      |                   |                                  |    | 📑 Fisier      | ~      | +  | • | 1 | 2     | 0           | Ø              | 1                                       |
|            |                  | IIII Genereaza co           | od de bare           | 12,2020              | test12            | Directia Buget                   |    | 🗸 General     |        |    |   |   |       |             |                |                                         |
|            |                  | Descarca cou                | i de bare            |                      |                   | Finante                          |    |               |        |    |   |   |       |             |                |                                         |
|            | <b>□ 0 □ 0 0</b> | Vizualizeaza                |                      | 11 2020              | netitie test      |                                  | F. | Share link:   |        |    |   |   |       | ot          | arare C        | onsiliu nr. din data {DATA.pdf          |
|            |                  | Fisa portal                 |                      |                      | petite teet       | (                                | ľ  | Categorie de  | ocumer | nt |   |   |       | G           | estiunea       | a Hotărârilor Consiliului Local         |
| 9          | П 0 <b>р</b> 0 0 | Y Traseu                    |                      | 11 2020              | cerere test       | Serviciul de<br>organizare, F    | F. | Director pari | inte:  |    |   |   |       | SI          | TE             |                                         |
|            |                  | 🖪 Flux de lucru             |                      |                      |                   | salarizare si (<br>resurse umane | 1  | Termen:       |        |    |   |   |       |             |                |                                         |
| _ <b>0</b> |                  | 📶 Ruleaza rapo              | arte                 |                      |                   |                                  |    | Zile:         |        |    |   |   |       |             |                |                                         |
| =          |                  | ••• Comenzi                 |                      |                      |                   |                                  |    | Modificat de  |        |    |   |   |       | m           | urariu.d       | aniel@cjbotosani.ro                     |
| -          |                  | ••• Proprietati fisi        | ier                  |                      |                   |                                  |    | Dimensiune    |        |    |   |   |       | 22          | 2695           |                                         |
| q          |                  | Raport docum                | nente predate        |                      |                   |                                  |    | Modificat la: |        |    |   |   |       | 16          | 5.12.202       | 20 10:41:48                             |
| ←          |                  | 쉽 Cloneaza bulk             | ĸ                    |                      |                   |                                  | Ľ  | Status:       |        |    |   |   |       | Li          | ber            |                                         |
| •••        |                  | 쉽 Cloneaza bulk             | k fara fisier        |                      |                   |                                  | Ŀ  | Versiune      |        |    |   |   |       | 1           |                |                                         |
|            |                  | 🖹 Importa poprir            | e multipla           |                      |                   |                                  |    |               |        |    |   |   |       |             |                |                                         |
|            |                  | Proceseaza p                | oprire multipla      |                      |                   |                                  |    | Comentariu    |        |    |   |   |       | -           |                |                                         |
|            |                  | <ul> <li>Predare</li> </ul> |                      |                      |                   |                                  |    | Director:     |        |    |   |   |       | He          | otarari a      | le Consiliului Judetean                 |
|            |                  | ■ Genereaza bo              | orderou              |                      |                   |                                  |    | Tag-uri:      |        |    |   |   |       | 0           |                |                                         |
|            |                  |                             |                      |                      |                   |                                  |    | Status:       |        |    |   |   |       |             |                |                                         |
|            |                  |                             |                      |                      |                   |                                  |    |               |        |    |   |   |       |             |                |                                         |

#### 3.8.1.3. Editarea unei inregistrari/ anexare ulterioara

Se acceasea butonul de proprietati si se selecteaza

Pe partea dreapta vor aparea campurile completate la crerea inregistarii si cu scroll putem vedea sau atasa si alte fisiere.

#### 3.8.1.4. Export raport

Se pun filtrele de cautare pentru a exporta un raport cu inregistrarile dorite si apoi se accesaza meniul Comenzi > Exporta excel, iar fisierul excel se va deschide in stanga jos.

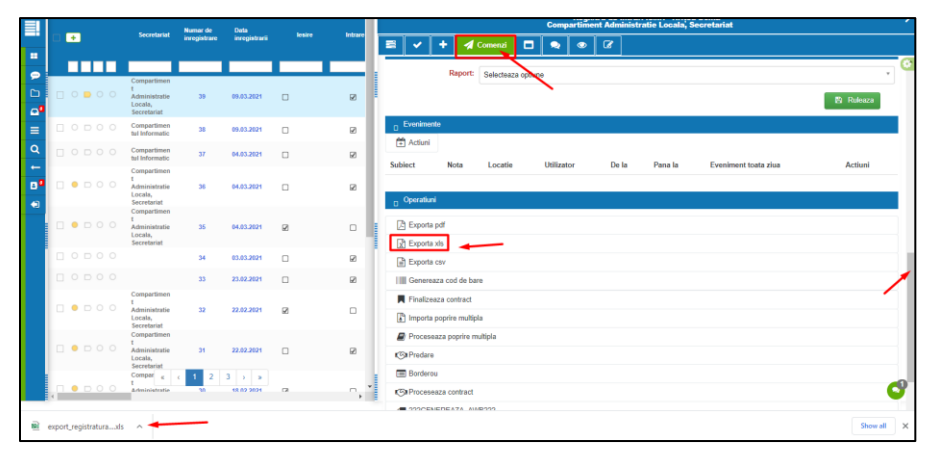

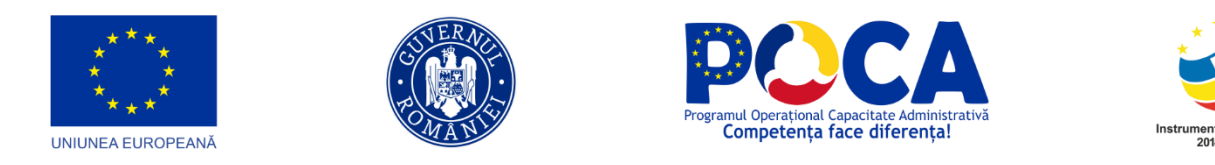

#### 3.8.1.5. Receptionare/Repartizare document primit pe flux

Utilizatorul caruia i s-a tranmsis documentul primeste notificare pe email si acceseaza aplicatia in meniul Inbox.

#### - Previzualizare

Selecteaza documentul si apasa pe Previzualizare.

| Documenta Documenta                                        | ()<br>Inbe |            | Dashbo                | ard Registratura                            |             | <b>○</b> ▷ □ ○ ■ ● ● <b>◎</b> =                             |                         | Switch Theme X |
|------------------------------------------------------------|------------|------------|-----------------------|---------------------------------------------|-------------|-------------------------------------------------------------|-------------------------|----------------|
| ✓ Standard                                                 | 0          | Act<br>Act | ivitatile i<br>kobari | nele - Documente in asteptare               |             | □                                                           | 11EX 05                 | . »            |
| 😂 Aprobari (4)                                             |            | •          |                       | Document                                    |             | [Preambul]                                                  |                         | topic -        |
| Informari (3)  Atribuiri (1)  Documente respinse (0)       |            | >          |                       | [                                           |             | Emite următorul                                             |                         |                |
| Documente respinse definitiv (0)<br>Documente delegare (0) | 1          | > 0        |                       | DJAPL Nr. 39din 09.03.2021 -Cerere solicita | e DJAPL.pdf | ORDIN                                                       |                         | E              |
|                                                            |            | > (        |                       | adresa subunitati c.j. botosani 2020.doc 🧧  |             | Art.[x]                                                     |                         | Colabo         |
|                                                            |            | > C        |                       | testare1.pdf                                |             |                                                             |                         |                |
|                                                            |            | · (        |                       | cerer concediu.docx                         |             | București                                                   | [Data]                  | ini i          |
|                                                            |            | < <        | 1 >                   | 21                                          |             | Ministrul Justiți                                           | ei                      | Mer o          |
|                                                            |            |            |                       |                                             |             | [Prenume NUME]                                              | 1                       |                |
|                                                            |            |            |                       |                                             |             | [pentru (Prenume NUME), ministru                            | l justiției, semnează   | zualizar       |
|                                                            |            |            |                       |                                             |             | Prenume NUME                                                |                         | Prev           |
|                                                            |            |            |                       |                                             |             | Secretar de Stat/Secretar General/Se                        | cretar General Adjunct] |                |
|                                                            |            |            |                       |                                             |             | Nr. [xx/yyyy/aaaa/zz.ll.aaaa]                               |                         | - E            |
|                                                            |            |            |                       |                                             |             | Paramatert andda a fact Satanault Sa fan Jakanderan arras I |                         | Į              |

#### - Vizualizare anexe

Daca au fost incarcate si anexe, acestea se vor vedea in meniul Proprietati > Documente anexate> cu dublu click se descarca anexa.

| Documenta (            | olders    | Inbox | •             | Dashboard   | #<br>Registratura       |                           |        |                                                                     | • Externati<br>Daina<br>≗ iii ☆ | COMBLER<br>PUBLICAN<br>DOTOGRAM |
|------------------------|-----------|-------|---------------|-------------|-------------------------|---------------------------|--------|---------------------------------------------------------------------|---------------------------------|---------------------------------|
| 👻 Standard             |           |       | 🗸 Activ       | itatile mel | 2 - Documente in ast    | eptare                    |        |                                                                     |                                 |                                 |
| <b>♠</b>               |           | 0 i   | 🍯 Ap          | robari      |                         |                           |        | ◎ 🖻 🛛 🔎 差 🕈 🕮 🗠 ∓                                                   |                                 | < ₽ ₽ ₽                         |
| Aprobari (4)           |           |       | •             | Doc         | ument                   |                           |        | Documentul: DJAPL Nr. 39din 09.03.2021 -Cerere solicitare DJAPL.pdf |                                 |                                 |
| Atribuiti (2)          |           |       | •             |             |                         |                           |        | General                                                             |                                 |                                 |
| Documente respinse (o) | nitiv (0) |       | × 0           | 👌 DJ/       | VPL Nr. 39din 09.03.20  | 21 -Cerere solicitare DJA | PL.pdf | Atribute                                                            |                                 | •                               |
| Documente delegare (0) |           |       |               |             |                         | _                         |        | Registratura                                                        |                                 |                                 |
|                        |           |       | <b>&gt;</b> □ | 🕅 adn       | esa subunitati c.j. bol | osani 2020.doc 🛛 🔽        |        | Documente anexate                                                   |                                 |                                 |
|                        |           |       |               |             |                         |                           |        | DJAPL Nr. 39din 09.03.2021 -Cerere solicitare DJAPL.pdf             | Anexeaza Documente              | + @ 0                           |
|                        |           |       | <b>)</b>      | ∠r test     | are1.pdf                |                           |        | Cerere.pdt                                                          |                                 |                                 |
|                        |           |       | , .           | 🕅 cen       | er concediu.docx        |                           |        | Semnaturi                                                           |                                 |                                 |
|                        |           |       |               | -           |                         |                           |        |                                                                     |                                 |                                 |
|                        |           |       | < <           | 1 >         | 2                       |                           |        |                                                                     |                                 | " <u>-</u>                      |
|                        |           |       |               |             |                         |                           |        |                                                                     |                                 | 2386                            |
|                        |           |       |               |             |                         |                           |        |                                                                     |                                 | riceast                         |
|                        |           |       |               |             |                         |                           |        |                                                                     |                                 | E.                              |
|                        |           |       |               |             |                         |                           |        |                                                                     |                                 |                                 |
|                        |           |       |               |             |                         |                           |        |                                                                     |                                 |                                 |
|                        |           |       |               |             |                         |                           |        |                                                                     |                                 |                                 |
|                        |           |       |               |             |                         |                           |        |                                                                     |                                 |                                 |

Sau daca se doreste previzualizarea anexelor direct din browser fara descarcare se acceseaz:

- Flux

In meniul Flux se poate urmari traseul fluxului de lucru cu pasii de executie si stadiul acestora Pentru Receptionare se acceseaza Fux > Actiuni

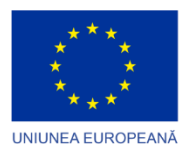

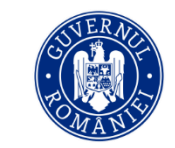

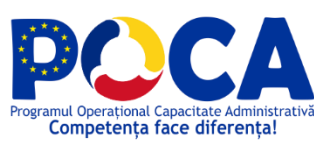

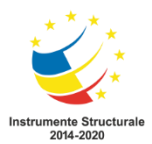

| Documenta                                                    | Folders                       |   | <b>.</b>         | Deshboard                  | #<br>Registraturs                                                                                       | s determine<br>Sectors                                                                                       | CONTRACT<br>JEEFICAN<br>BOTOJAN |
|--------------------------------------------------------------|-------------------------------|---|------------------|----------------------------|----------------------------------------------------------------------------------------------------|----------------------------------------------------------------------------------------------------|---------------------------------|
| Standard  Aprobali (4)  Aprobali (3)  Athibuin (2)           | _                             | 0 | ✓ A:             | ctivitatile me<br>Aprobari | le - Documente in asteptare                                                                             | Commente DAPL No. 35din 96.03.2021 - Centre solicitare DAPL.pdf      Actiun     Actiun     Actiun     Actiun | Current 20 2021 15:17           |
| Documente regime     Documente regime     Documente delegare | (0)<br>definitiv (0)<br>t (0) |   | ><br>><br>><br>> |                            | NAPL Nr. 39din 09.03.2021 -Cer<br>dresa subunitati c.j. botosani 2<br>estaro1.pdf<br>erer concediu.docx |                                                                                                    | and Contrast                    |
|                                                              |                               |   | c                | < 1 >                      | N                                                                                                    |                                                                                                    | Aproba Respingo                 |
|                                                              |                               |   |                  |                            |                                                                                                    | Pasi execute                                                                                                 |                                 |

#### 3.8.1.6. Încărcare atasamente pe flux

Se acceseaza meniul Proprietati > Documente anexare > se incarca de pe desktop

| Documenta Documenta                                                                                                    | 0 | Deshboa      | rd Registratura                                                                                                    |                                                                                                    |                    | CONBLAA.<br>JUDETEAN<br>BOTODANI | Indich There |
|----------------------------------------------------------------------------------------------------|---|--------------|----------------------------------------------------------------------------------------------------|----------------------------------------------------------------------------------------------------|--------------------|----------------------------------|--------------|
| 🕈 Standard                                                                                                    |   | tivitatile m | nele - Documente in asteptare                                                                                                    |                                                                                                    |                    |                                  |              |
| A 🗚                                                                                                    | 0 | <br>probari  |                                                                                                    |                                                                                                    |                    | ¢                                | 000          |
| presente (d)     to forman (d)     Arguing (d)     Arguing (d)     Arguin |   |              | Decement CALPL N: 204in 95.01.2021 - Cenere solicita adress subunitari c.j. botosani 2020.doc [ testare1.pdf cener conceditu.docx ] | Documentul DJAPI, Nr. 39din 99.03.2921 - Cerere solicitare DJAPI, pdf<br>General<br>Arthuta<br>Registratura<br>Documente anacate<br>GlARA No. 59din 99.03.2021 - Cerere solicitare DJAPI, pdf<br>General<br>Semunatiri<br>Flux | Ancerata Documente |                                  | + = =        |
|                                                                                                    |   |              |                                                                                                    |                                                                                                    |                    |                                  |              |

3.8.1.7. Transmiterea unui document pe un flux de iesire sau ad-hoc

Din meniul Inbox (daca avem un document deja primit) sau din meniul Folders adca este un document nou incarcat cu drag and drop in Folders.

Click dreapta > Trimitere pe flux

| Documenta Documenta                                        |   | 10<br>Nox | Deshb        | ourd Registratura                                       |                                                          |        |                  | = Eedenzaisi<br>Doma<br>≗ ∰ ☆ | CONBLAL<br>JUSETEAN<br>DOTOSAM    | Switch Theese      |
|------------------------------------------------------------|---|-----------|--------------|---------------------------------------------------------|----------------------------------------------------------|--------|------------------|-------------------------------|-----------------------------------|--------------------|
|                                                            |   |           | Activitatile | e mele - Documente in asteptare                         |                                                          |        |                  |                               |                                   |                    |
| A 2                                                        | 0 |           | Aprobar      | 1                                                       |                                                          |        |                  |                               | <u>৫</u>                          |                    |
| 😂 Aprobari (4)                                             |   | •         | •            | Document                                                | Flux                                                     | Status | Trimis de        | Trimis la                     | Tip document                      | Zile               |
| Atribuiri (2)                                              |   | >         |              |                                                         |                                                          |        |                  |                               |                                   |                    |
| Documente respinse (0)<br>Documente respinse definitiv (0) |   | >         | • 🖪          | DJAPL Nr. 39din 09.03.2021 -Cerere solicitare DJAPL.pdf | DJAPL Intrare<br>Pasi executie                           |        | Hriţcu Doina     | 09.03.2021 16:17              | DJAPL intrare                     | 0                  |
|                                                            |   | >         | • 🕅          | adresa subunitati c.j. botosani 2020.doc 🛛 💟            | <ul> <li>Descarca</li> <li>Proprietati Fisier</li> </ul> | Avizat | Gaidur Sebastian | 22.02.2021 11:61              | Circulara<br>subordonate SCIM     | 15                 |
|                                                            |   | >         | 0 🖪          | testare1.pdf                                            | Solicitare anulare<br>Trimitere pe flux                  |        | Hriţcu Doina     | 10.02.2021 10:16              | Raspuns Circulara<br>externa SCIM | 27                 |
|                                                            |   | >         | 0 🗋          | cerer concediu.docx                                     | Intrare documente<br>urbanism                            | Avizat | Silveanu Elena   | 25.01.2021 11:58              |                                   | 43                 |
|                                                            |   | k         | < 1          | K K                                                     |                                                          |        |                  |                               | Afisare 1                         | 4 Din 4 (1 Pagini) |

Se selecteaza fluxul si persoana/persoanele, se poate tranmsite un mesaj si se apasa pe Trimite

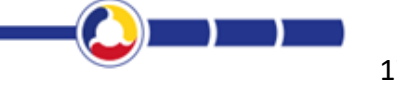

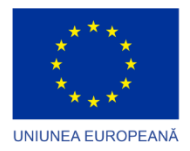

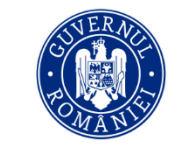

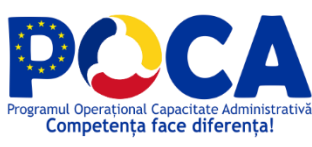

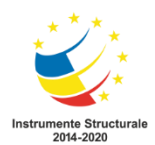

| Documenta                                                                                                  | D<br>Folders | Inbo |          | Dashiboa     | rd Registratura          |                      | Trimitere pe flux         |                                |                 |      |                  | CONBLAA<br>JADITEAN<br>BOTOGANI   | Switch These X       |
|----------------------------------------------------------------------------------------------------|--------------|------|----------|--------------|--------------------------|----------------------|---------------------------|--------------------------------|-----------------|------|------------------|-----------------------------------|----------------------|
| 👻 Standard                                                                                                 |              |      | 🔻 Ac     | tivitatile n | nele - Documente in as   | · ·~ ·               | DJAPL Nr. 39din 09.03.202 | 1 -Cerere solicitare DJAPL.pdf |                 |      |                  |                                   |                      |
| A 2                                                                                                    |              | 0    | •        | probari      |                          |                      |                           |                                |                 |      |                  | e 🗸                               |                      |
| Aprobari (4)                                                                                               |              | - 1  | <b>)</b> |              | Document                 | Flux:                | Flux ad-hoc               | = ×                            | Vezi fuor       |      | Trimis la        | Tip document                      | Zile                 |
| Atribuiri (2)                                                                                              |              |      | >        |              |                          | Persoane:            | 1 Din 134 Selectate       |                                |                 |      |                  |                                   |                      |
| <ul> <li>Documente respinse (0)</li> <li>Documente respinse del</li> <li>Documente delevare (0)</li> </ul> | finitiv (0)  |      | × (      |              | DJAPL Nr. 39din 09.03    | <sup>2</sup> Termen: | 09.03.2021                | = ×                            | Votificari pasi |      | 09.03.2021 16:17 | DJAPL intrare                     | •                    |
|                                                                                                    |              |      | » (      | - 🕅          | adresa subunitati c.j. t | ю                    |                           |                                |                 | tian | 22.02.2021 11:51 | Circulara<br>subordonate SCIM     | 15                   |
|                                                                                                    |              |      | » [      |              | testare1.pdf             | Rog aprobare         | *                         |                                | Trimite         |      | 10.02.2021 10:16 | Raspuns Circulara<br>externa SCIM | 27                   |
|                                                                                                    |              |      | » (      | - 🗋          | cerer concediu.docx      |                      |                           |                                |                 | ua - | 25.01.2021 11:58 |                                   | 43                   |
|                                                                                                    |              |      |          | < 1 >        | м                        |                      |                           |                                |                 |      |                  | Afisare 1                         | - 4 Din 4 (1 Pagini) |
|                                                                                                    |              |      |          |              |                          |                      |                           |                                | Anulare         |      |                  |                                   | _                    |
|                                                                                                    |              |      |          |              |                          |                      |                           |                                | _               |      |                  |                                   |                      |

#### 3.8.2 Registre specifice

Se actioneaza butonul " $\square$  - Selecteaza registru" si aplicatia afiseaza lista registrelor pe care utilizatorul are drept de operare. Apoi se selecteaza registrul specific.

|    | 0     | Numir<br>Disposiție | Data emilarii | Tip<br>document:        | De    | Registrul Dispositilior ale Presodintolui CJ - Murarie Danist-Ioan<br>Compartimentul Informatic  | • |
|----|-------|---------------------|---------------|-------------------------|-------|--------------------------------------------------------------------------------------------------|---|
|    | 0.000 |                     | 42.03.2024    | Danualti                |       | E v Sinchez ngent + 1 C a a                                                                      |   |
| -  |       |                     | 01.03.2021    | Dispoziti               | 1     | g Register                                                                                       |   |
| =  |       | 7                   | 18.02.2021    | Dispozitii              | -     | GDPR - Registeul Operatiumior de Preluczare                                                      |   |
| -  |       | 6                   | 10.02 2021    | Dispositi               |       | GDPR - Registrul de Angajamente de Confidentialitate                                             |   |
| 2  |       | 5                   | 18.01.2021    | Dispositie              |       | GDPR - Registrul de Consimilaminte                                                               |   |
|    |       | 4                   | 07 01 2021    | Discouries              |       | GDPR - Registrul de Incidente                                                                    | _ |
| -  |       |                     |               | Discozitii              | 0. Pn | GDPR - Registrul de Instruiri                                                                    | _ |
| -  | 10000 | 3                   | 06.01.2021    | normative               | CUB   | GDPR - Registrut de Masurari Organizatorice                                                      |   |
| -  |       | 2                   | 06.01.2021    | normative               |       | Registru contracte                                                                               | _ |
|    |       | 1                   | 05.01.2021    | Dispozitii<br>normative |       | Registru de intrari-lesiel                                                                       | _ |
| •1 |       |                     |               |                         | 8     | Registrul Audienteior                                                                            | _ |
|    |       |                     |               |                         |       | Registrul Aviz-Athitect-sef al Jadefului la documentațile de Urbanism și Amenajare a Tentoriului | _ |
|    |       |                     |               |                         |       | Registrul Aviz de oportunitate la documentațile de Uritanism – PUZ                               | _ |
|    |       |                     |               |                         |       | Registrul Avize Arhitect Set Emiltere Autorizatii de Construire                                  | _ |
|    |       |                     |               |                         |       | Registrul Avize Artificet Set Emittere Certificate Urbanism                                      |   |
|    |       |                     |               |                         |       | Registruf Bunuri Inchriste                                                                       | _ |
|    |       |                     |               |                         |       | Registrul Burnurilor date in foloxinta pratuita                                                  |   |
|    |       |                     |               |                         |       | Registrul Cerenior de informații de interes public                                               |   |
|    |       |                     |               |                         |       | Registrul Certificatelor de Urbanism                                                             |   |
|    |       |                     |               |                         |       | Registrut Comisia nr.1                                                                           |   |
|    |       |                     |               |                         |       | C Registrul Comisia nr 2.                                                                        |   |
|    |       |                     |               |                         |       | C Registrul Comisia nr.3                                                                         | - |
|    |       | 1212                |               |                         |       | Registrul Comisia nr. 4                                                                          | 0 |

## 3.6 ARHIVA ELECTRONICA

#### 3.9.1 Incarcare fisier si previzualizare

Accesam "Folders" selectam un folder, accesam butonul "Incarcare document", selectam un fisier din local si facem clic pe "Ok" .

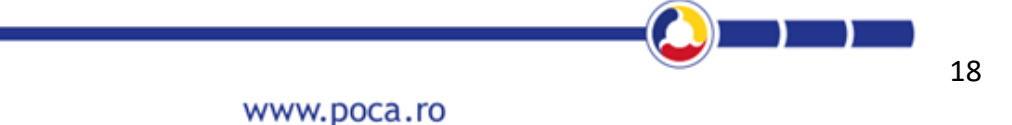

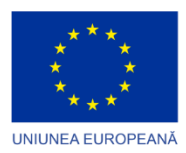

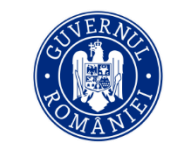

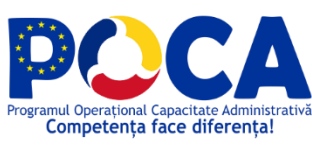

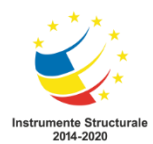

| ■Documenta 0 total formation (contrast formation (contrast format  | CONNEXT<br>ALLEGIAN<br>LOTODAN        |
|----------------------------------------------------------------------------------------------------|---------------------------------------|
|                                                                                                    |                                       |
| Narae dounet                                                                                                    |                                       |
| Storestand                                                                                                    | Creat In Mr                           |
| Conception of the second second                                                                                                    | ē                                     |
|                                                                                                    | 2020-12-16                            |
| Constant Constant Con | 1 16:50:44,8651 SY                    |
|                                                                                                    | 78                                    |
|                                                                                                    | 2020-12-16                            |
| E REIZEIO14 10 0 0 1 cibitos                                                                                                    | 10 10:50:44.7943 SY                   |
|                                                                                                    | 43                                    |
| Restruct Audentator                                                                                                    |                                       |
| Registrul Aviz Arhitech-Sef al Judetzkii la documentațiile de Ult                                                                                                    | 2020-12-16                            |
| Registrul Avit de oppfuntate la documentatile de Urbanism -                                                                                                    | 16348:20.4694 SY                      |
| 📴 Registrul Avice Antifect Sef Emiliere Autoricati de Construire                                                                                                    | 52                                    |
| Registrul Autor Artified Sel Emiliere Certificate Urbanism                                                                                                    | 2020-12-15                            |
| 🖙 Registrul Bunul Concesionale 🛛 🔂 Model-contract3.pdf 0 0 0 cjbotosa                                                                                                    | 1 09:55:34.7968 SY                    |
| Can Registrui Cerenior de Informații de Inferes public                                                                                                    | 41                                    |
| 🖕 Registrul Certificatelor de Urbanism                                                                                                    | 1000 of 10                            |
| Choose File Contracte dare in foissinta pratuita muraniu.                                                                                                    | faniel@cjboto                         |
| Registrul Contracte de inchitieni                                                                                                    | 11:47:10.6792 SY                      |
| Ca Registrul de Autorizati de Construire-Destintare                                                                                                    | 00                                    |
| 🙄 Registrul de corespondență al Direcției de invesități (i Achizi)i f                                                                                                    | 2020 44 04                            |
| 🔛 Registrul de evidenta al Comisies Tehnico-Economice 🛛 🔯 Comanda Achiztis 110.pdf 0 0 1 cjbotose                                                                                                    | 1 2020-11-05 SY                       |
| Registrul de evidenta al docareior in instanta           Ok         Cancel                                                                                                    | 12.32.30.454                          |
| Ca Registrul de Evidență a Petiților                                                                                                    | 2020 11 05                            |
| Registru Disposisi                                                                                                    | 12/22/2010 000                        |
| Registra IICJ 0 0 0 0 constant                                                                                                    | 11 12:32:04.0107 CJt                  |
| Registrui Local al Patrimonaulu Turistic al audejula Botopani                                                                                                    |                                       |
| A Regional Protection Cospects                                                                                                    | 2020 10 14                            |
| Regard PROJECTELOR HCJ de s 6 5 criterios                                                                                                    | 44-50-34.0046 CK                      |
| I HR I I I I I I I I I I I I I I I I I I                                                                                                    | I I I I I I I I I I I I I I I I I I I |

Selectam tipul de document configurat anterior .

| Documenta Documenta Documenta                                                                                                    | oerd Ad: | w                  | Contract De Prestari Servicii.Pdf<br><sup>Sectura</sup> |                   |                           |                                  |       |          |                                  | India Those                       | ) ×                      |
|----------------------------------------------------------------------------------------------------|----------|--------------------|---------------------------------------------------------|-------------------|---------------------------|----------------------------------|-------|----------|----------------------------------|-----------------------------------|--------------------------|
| site > EU201014_10<br>↑ ∰ ♪ ↑ + ∞ 0                                                                                                    |          | General Atribute   | t Drepturi Verskrif Index.test Anese Audit              | ☆●●               |                           | 7.tran                           | _     |          | ¢0 🖻 🗅                           | ಷೆ 🥰 🗊                            | 3                        |
| SMODELDOC<br>10. Departamente                                                                                                    | - AL     | Tags (Adaupa tag n | nou]                                                    | ×                 | nat Nr.inreg. Data inreg. | Status PDF                       | A Bar | BIDX Nr. | Crest de                         | Creat in                          | M                        |
| 20. Proiecte<br>20. Public<br>22. Anthra                                                                                                    | 0 (      | Share:             | http://10.63.110.50:80/go_get.jsp?targetPage=consola.   | jspBremoteFileIc  |                           | 0                                | 0     | 0        | documentasp@cj.ro                | 2020-12-17<br>11:24:36.5917<br>52 | 60                       |
| Control<br>Enal<br>EL201014_10<br>Registratura                                                                                                    | 0 (      | Document:          | Contract de prestari servicii                           | - pdf             |                           | 0                                | 0     | 1        | cjbotosani                       | 2020-12-16<br>16:50:44.8651<br>78 | Colaborare<br>Colaborare |
| Registrul Audientetor Registrul Audientetor-Sef al Judejului la documentațile de Unt Registrul Aviz Architect-Sef al Judejului la documentațile de Untarism – Registrul Aviz de oportunitale la documentațile de Untarism – Registrul Aviz de oportunitale la documentațile de Untarism – Registrul Aviz de oportunitale la documentațile de Untarism – Registrul Aviz de oportunitale la documentațile de Untarism – | 0 (      |                    | × 0 @ @ + → B I 6 [= =]                                 |                   |                           | 0                                | 0     | 1        | cjbotosani                       | 2020-12-16<br>16:50:44.7943<br>43 | 54                       |
| Registrul Avce Antect Set Emittre Certificate Urbanism<br>Registrul Avce Antect Set Emittre Certificate Urbanism<br>Registrul Bunuri Concesionate                                                                                                    | 0 (      | Descriere fisier:  |                                                         |                   |                           | 0                                | 0     | 1        | cjbotosani                       | 2020-12-16<br>16:48:20.4694<br>52 | 21 Version               |
| <ul> <li>Registrui Centhicatelor de Urbanism</li> <li>Registrui Centhicate dare in folosinta gratuita</li> <li>Registrui Contracte de inchrineri</li> <li>Registrui de Autoricati de Construire-Destiintare</li> </ul>                                                                                                    | • (      | Tin document:      | Characters (inc                                         | luding HTML): 0 🔒 |                           | 0                                | 0     | •        | cjbolosani                       | 2020-12-15<br>09:55:34.7968<br>41 | 57 30                    |
| <ul> <li>Registrui de corespondență al Direcției de Investiții și Achiziții F</li> <li>Registrui de evidenta al Corrisiei Tahnico-Economice</li> <li>Registrui de evidenta al dosevelor în Instanța</li> <li>Reminu de Evidență a Butătire</li> </ul>                                                                                                    | • (      | GDPR<br>Nivel GDPR | Eactura (X)                                             |                   |                           | 1                                | ٥     | 1        | murariu.daniel@cjboto<br>sani.ro | 2020-11-24<br>11:47:10.6792<br>08 | Produced                 |
| <ul> <li>Registrui de caracteria a recencia</li> <li>Registrui HC3</li> <li>Registrui HC3</li> <li>Registrui Local al Patrimoniului Turistic al Județului Botoșani</li> </ul>                                                                                                    | 0 [      | Scop Prelucrare    | Click pentru selectie                                   |                   |                           | 0                                | ۰     | 1        | cibolosani                       | 2020-11-05<br>12:32:50.454        | SY                       |
| Registrul Projectelor Dispozitii     Registrul PROJECTELOR HCJ     HR     HR                                                                                                    | - (      | Tip :              | Selectati (18)                                          |                   |                           | 0                                | 0     | 0        | cjbotosani                       | 2020-11-05<br>12:32:04.8107<br>69 | cjt 🖁                    |
| Petti si audenta                                                                                                    | 0 (      | Arhiva Electronic  | 3                                                       |                   |                           | In curs<br>de 1<br>proces<br>are | 0     | 1        | cjbotosani                       | 2020-10-14<br>11:59:31.9816<br>23 | ck<br>ni.                |
|                                                                                                    |          | Stocare: Direct    | or current v ? Selectati State                          | .s * <b>X</b>     |                           |                                  |       |          | Afisa                            | re 1 - 9 Din 9 (1 Pa              | pin0                     |
| <                                                                                                    | <        |                    | Citerra I deale                                         | un tentura        |                           |                                  |       |          |                                  |                                   | •                        |

Accesam tabul de "Atribute" si completam campul. Salvam fisierul.

| Documenta Documenta Documenta Documenta                                                                                                    | a     | w             | Contract De Prestar<br>Factura          | ri Servicii.Pdf    |            |                           |                                    |       | Beterd   |                                  | Setth These                       | ) ×        |
|----------------------------------------------------------------------------------------------------|-------|---------------|-----------------------------------------|--------------------|------------|---------------------------|------------------------------------|-------|----------|----------------------------------|-----------------------------------|------------|
| SITE > EU201014_10<br>↑ (III )                                                                                                    |       | General Atri  | <mark>sute Drepturi Versiuni Ind</mark> | extext Anexe Audit | ☆⊕⊕        |                           | Filtran                            | _     | _ •≡     | < 0 0 ⊡                          | ಷೆ 🥰 🛍                            | ,          |
| SMODELDOC                                                                                                    |       | Factura       |                                         |                    |            | nat Nr.inreg. Data inreg. | Status PDF                         | A Bar | DIDX Nr. | Crest de                         | Creat Is                          | M du       |
| 20. Protecte<br>20. Public<br>24. Arhite<br>25. Control<br>26. Control<br>26. Co | 0 [   | Numar factura | a: 23                                   |                    |            |                           |                                    | •     | •        | documentasp@cj.ro                | 2020-12-17<br>11:24:36.5917<br>52 | do do      |
| Emal<br>EU201014_10<br>Eu Registrature                                                                                                    | 0 (   |               |                                         |                    |            |                           | 0                                  | 0     | 1        | cjbotosani                       | 2020-12-16<br>16:50:44,8651<br>78 | Coluborar  |
| <ul> <li>Registrui Audenteilor</li> <li>Registrui Avit Arhitech Sef al Județului la documentațile de Urb</li> <li>Registrui Avit de opniunitate la documentațile de Urbanism –</li> <li>Registrui Avite Arhitect Sef Emitere Autorizati de Construire</li> </ul>                                                                                                    | 0 (   |               |                                         |                    |            |                           | •                                  | 0     | 1        | cjbolosani                       | 2020-12-16<br>16:50:44.7943<br>43 | 57         |
| Registrul Avize Arhitect \$af Emitere Certificate Untenism     Registrul Bunuri Concesionate     Registrul Ceremico de Informații de Inferes public     Registrul Ceremico de Informații de Inferes public                                                                                                    | 0 [   |               |                                         |                    |            |                           |                                    |       | 1        | cjbolosani                       | 2020-12-16<br>16:40:20.4694<br>52 | Acriation  |
| Registrui Contracto dare in foliosina gratulta     Registrui Contracto dare in foliosina gratulta     Registrui de Autorizati de Construire-Desfiintare                                                                                                    | 0 (   |               |                                         |                    |            |                           |                                    | 0     |          | cjbolosani                       | 2020-12-15<br>09:55:34.7968<br>41 | SY         |
| Registrul de correspondență al Direcției de Investiți și Achiziții F     Registrul de evidente al Comisiei Tehnico-Economice     Registrul de evidente al dosarelior în înstanța     Registrul de evidență al Refinite                                                                                                    | 0 [   |               |                                         |                    |            |                           | 1                                  |       | 1        | murariu.daniel@cjboto<br>sani.ro | 2020-11-24<br>11:47:10.6792<br>08 | Previous   |
| Registrul Dispezzi     Registrul Local al Patrimoniului Turistic al Judejului Botoşani                                                                                                    | • (   |               |                                         |                    |            |                           | 0                                  | 0     | 1        | cjbotosani                       | 2020-11-05<br>12:32:50.454        | SY         |
| Registrul Projectelor Dispoziti     Sa Registrul PROJECTELOR HCJ     HR     HR                                                                                                    | 0 (   |               |                                         |                    |            |                           |                                    | 0     | 0        | cibolosani                       | 2020-11-05<br>12:32:04.8107<br>69 | at a       |
| Poiss si audienta                                                                                                    | 0 [   |               |                                         |                    |            |                           | ln curs<br>de 1<br>proces 1<br>are | ٠     | 1        | cjbolosani                       | 2020-10-14<br>11:59:31.9816<br>23 | cik<br>ni. |
|                                                                                                    | K   K | Stocare: Dir  | ector current 🗸 🍾                       | Selectati Statu    | × ×        |                           |                                    |       |          | Aftea                            | re 1 - 9 Din 9 (1 Pa              | gini)      |
| *                                                                                                    |       |               |                                         | Salveaza Actualiza | re Anulare |                           |                                    |       |          |                                  |                                   | Þ          |

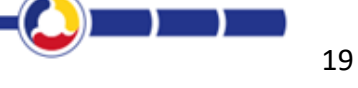

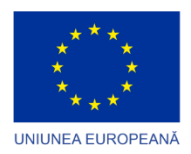

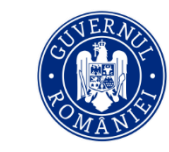

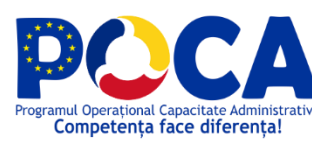

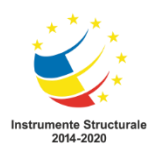

#### 3.9.1.3. Trimitere pe Flux

Completam numele fluxului, persoana si accesam butonul "Trimite"

| Documenta Documenta Folders Inbox Documenta                                                                                                    | oard Administrare Rapoarte Registratura                       | Operationi                                                          |                              | • Mutativ<br>Daniel loan<br>≗ ⇔ ☆ | одивеля.<br>Акетјели<br>воторан | Settil There                           | X<br>?         |
|----------------------------------------------------------------------------------------------------|---------------------------------------------------------------|---------------------------------------------------------------------|------------------------------|-----------------------------------|---------------------------------|----------------------------------------|----------------|
| SITE > EU201014_10<br>↑ (                                                                                                    | <b>← → +</b> ⊕ ≥                                              |                                                                     | Trimitere pe flux            |                                   | 0 🖻 🗖 0                         | ಸೆ 🕰 🏛                                 | ,              |
| SMODELDOC<br>10. Departamente                                                                                                    | Nume                                                          | Versiune Blocat de                                                  | Model-contract3.pdf          |                                   | at de                           | Creat la N                             | n Niger        |
| Ca 20. Projecte Ca 30. Public Ca Athina Ca Contari Ca Contari                                                                                                    | Model.contract3.pdf                                           | 1<br>arra                                                           | Financial Annual Constantion |                                   | stosani                         | 2020-12-15<br>09:55:34.7968 8<br>41    | ,y             |
| Erral<br>E EU201014_10<br>Registratura                                                                                                    | Comanda de test.pdf                                           | tere pe email<br>tere pe fax                                        | Persoana: Aloanel Roxana = × | Vezi flux                         | rariu.daniel@cjboto<br>i.ro     | 2020-11-24<br>11:47:10.6792 \$<br>08   | Codaberan      |
| Registrul Audenteion<br>Registrul Autz Anhitect-Sef al Județului la documentațile de Urb<br>Registrul Autz de oportunitate la documentațile de Urbanism –<br>Registrul Autz Anhitect Sef Emitare Autorizati de Construire                                                                             | Comanda Achizitii 110.pdf                                     | nare Electronica (5)<br>ment din sabion                             | Termen: 16.12.2020 e ×       | 🛃 Notificari pasi                 | otosani                         | 2020-11-05<br>12:32:50.454 \$          | 5Y             |
| <ul> <li>Registrui Avize Arhitect Sef Emitere Certificate Urbanism</li> <li>Registrui Bunuri Concesionate</li> <li>Registrui Cererifor de informații de interes public</li> </ul>                                                                                                    | de primit document lesire.tx     de primit document lesire.tx | pe<br>peaza (Chi + X)                                               | Introduceti mesajul aici     | Trimite                           | otosani                         | 2020-11-05<br>12:32:04.8107 cj<br>69   | 1/r<br>Verstun |
| Registrul Centriccelor de Urbenism<br>Registrul Centrace de un is fisiolitat qu'auta<br>Registrul Centrace de linchinení<br>Registrul de Autoristi de Centruiro - Destifintare<br>Registrul de corespondență al Direcției de Investiții și Achacii F                                                  | Vices_cfp_20131.pdf                                           | aza (Dtf + C)<br>iga la OCR<br>heaza ca nearhivabil<br>fere pe flux |                              |                                   | stosani                         | 2020-10-14 ci<br>11:59:31.9816 n<br>23 | antipara       |
| <ul> <li>Registrul de evidenta al Comsieir Tehnico-Economice</li> <li>Registrul de evidenta al dosaneior in instanta</li> <li>Registrul de Evidenta à Petiților</li> </ul>                                                                                                    | K K 1 X X D                                                   | sitiare<br>rietati<br>alizare date audit                            |                              | tester.                           | Afsar                           | e 1 - 5 Din 5 (1 Pagin)                | 0 Bee          |
| Inspirato taspease     Registra Local al Partecolad Turistic al Judejtal Botopani     Registra Local al Partecolad Turistic al Judejtal Botopani     Registra Inscider Depositi     Registra Inscider CIELCR N.C.I     He     Homore Turistic al Turistic al Judejtal Botopani     Petiti si audienta | Cres                                                          | za shortout                                                         |                              | Anulare                           |                                 |                                        | <b>But</b>     |

## 3.7 GESTIUNE ACHIZITII SI INVESTITII

#### 3.10.1 Inregistrare contract in "Registru contracte"

a) Pentru adaugarea unei noi inregistrari in Registrul Contracte, dupa selectarea acestuia se apasa unul dintre cele doua butonane Adaugare ("+"). Ca rezultat, aplicatia deschide ecranul in care se vor introduce datele noii inregistrari.

- b) Se completeaza campurile de date in sectiunea "General"
- In partea de sus, imediat sub butoane, aplicatia indica informativ numarul alocat inregistrarii si data inregistrarii.

**Se selecteaza tip document : Contract** si se completeaza campurile libere si obligatorii din registru.

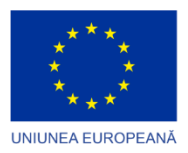

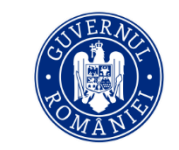

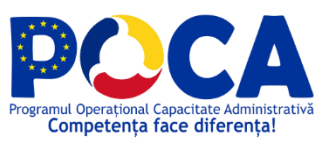

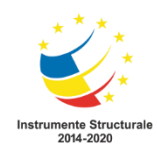

|          | Tip<br>document: | Numar | Data<br>inregistrare | Categorie<br>contract | Tip<br>contract |         |                     |                   |              |               | Regist | tru contracte - Documenta Suport<br>Teste | :     |
|----------|------------------|-------|----------------------|-----------------------|-----------------|---------|---------------------|-------------------|--------------|---------------|--------|-------------------------------------------|-------|
|          |                  |       |                      |                       |                 |         | 🗸 🕂 Inregistrar     | • 🤺               |              | 2             | 8      |                                           | (     |
|          |                  |       |                      |                       |                 |         |                     |                   |              |               |        | - O Anuleaza                              |       |
|          |                  |       |                      |                       |                 | ✓ Gener | ral                 |                   |              |               |        |                                           |       |
| ÷        |                  |       |                      |                       | _               |         | Tip Document:       | Contract          |              |               |        |                                           | x *   |
| D        |                  |       |                      |                       | _               |         | Numar:              |                   |              |               |        |                                           |       |
| 0        |                  |       |                      |                       | _               |         | ata inregistrare: 1 | 7.12.2020         |              |               |        |                                           |       |
| ≣        |                  |       |                      |                       | _               | Acord   | i cadru referinta:  | Selecteaza or     | otiune       |               |        |                                           | •     |
| Q<br>( ) |                  |       |                      |                       |                 |         | tegorie contract:   |                   |              |               |        |                                           | ¥     |
| . 0      |                  |       |                      |                       |                 | - Cu    |                     | ip Contract p     | pentru Categ | joria Achizit |        |                                           | · ·   |
|          |                  |       |                      |                       | _               |         | Tip contract:       | Acord             |              |               |        |                                           | X Ŧ   |
|          |                  |       |                      |                       | _               | Fur     | mizor/ Prestator/   | × ANAF Botos      | sani         |               |        |                                           | +   @ |
|          |                  |       |                      |                       | _               |         | Co                  | duri fiscale: N/A |              |               |        |                                           |       |
|          |                  |       |                      |                       | _               |         | Numar Emitent:      |                   |              |               |        | 34                                        |       |
|          |                  |       |                      |                       | _               |         | Data partener: 1    | 7.12.2020         |              |               |        |                                           |       |
|          |                  |       |                      |                       |                 | Achiz   | titor / Beneficiar: | × MIFANCOM        | IAA          |               |        |                                           | +   @ |
|          |                  |       |                      |                       |                 |         | Co                  | duri fiscale: 321 | 421          |               |        |                                           |       |
|          |                  |       |                      |                       | _               | v       | /aloare fara TVA: 4 | 15                |              |               |        |                                           | -     |
|          |                  |       |                      |                       | _               |         | Moneda:             | Selecteaza op     | ptiune       |               |        |                                           | Ŧ     |
|          |                  | α с 5 | 3                    |                       | _               |         | Procent TVA: 1      | 19                |              |               |        |                                           | × S   |
|          | 4                |       |                      |                       |                 | L       |                     |                   |              |               |        |                                           |       |

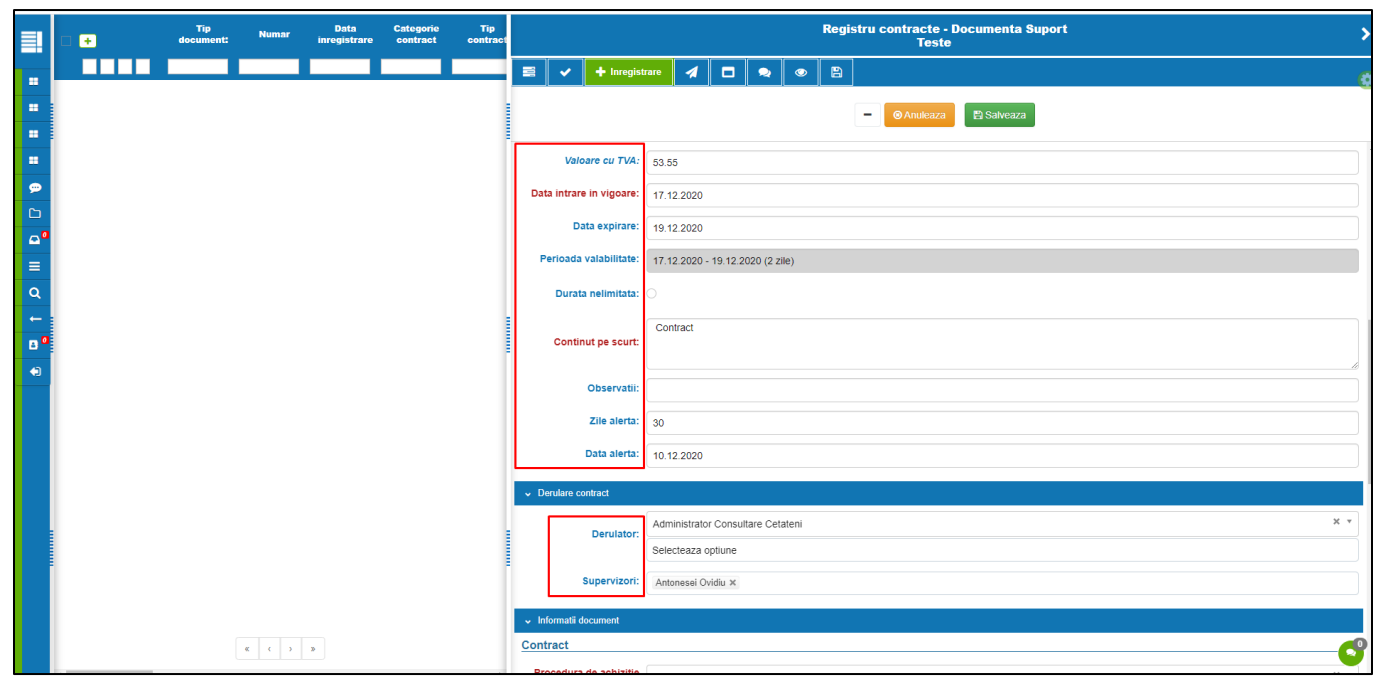

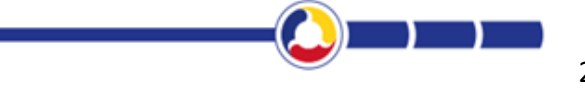

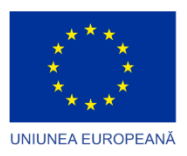

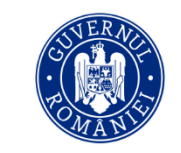

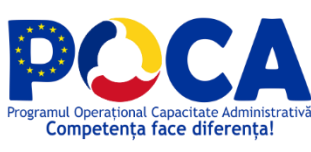

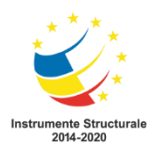

| ≣                                                                                                    | <br>Tip<br>document: | Numar | Data<br>inregistrare | Categorie<br>contract | Tip<br>contract |      |                                     |                  |      | Registru o       | contracte - Documenta Suport<br>Teste | >                            |
|----------------------------------------------------------------------------------------------------|----------------------|-------|----------------------|-----------------------|-----------------|------|-------------------------------------|------------------|------|------------------|---------------------------------------|------------------------------|
|                                                                                                    |                      |       |                      |                       | _               | 8    | l 🗸 🕂 Inregistr                     |                  |      | •                |                                       | 0                            |
| •                                                                                                    |                      |       |                      |                       |                 |      |                                     |                  |      | -                | Anuleaza     B Salveaza               |                              |
|                                                                                                    |                      |       |                      |                       |                 | ľ    | Procedura de achizitie<br>aplicata: | Cerere de oferte |      |                  |                                       | x *                          |
| <ul><li></li><li></li><li></li><li></li><li></li><li></li><li></li><li></li><li></li><li></li><li></li><li></li><li></li><li></li><li></li><li></li><li></li><li></li><li></li><li></li><li></li><li></li><li></li><li></li><li></li><li></li><li></li><li></li><li></li><li></li><li></li><li></li></ul> |                      |       |                      |                       |                 |      |                                     | Acte aditionale  |      |                  |                                       |                              |
| •••                                                                                                    |                      |       |                      |                       |                 | L    | Note comentarii:                    |                  |      |                  |                                       |                              |
| ٩                                                                                                    |                      |       |                      |                       |                 | •    | Documente atasate                   |                  |      |                  |                                       |                              |
| 00                                                                                                    |                      |       |                      |                       |                 |      |                                     |                  | Face | ti drag and drop | aici sau dati click pentru a atasa    | :+                           |
| •                                                                                                    |                      |       |                      |                       |                 |      |                                     |                  |      |                  |                                       |                              |
|                                                                                                    |                      |       |                      |                       |                 | Peti | ip document:                        |                  |      |                  |                                       |                              |
|                                                                                                    |                      |       |                      |                       |                 | Ad   | t aditional                         |                  |      |                  |                                       | 🕰 Trage fisier sau click 🚦 🕇 |
|                                                                                                    |                      |       |                      |                       |                 | Do   | cument asociat contractului         | 4                |      |                  |                                       | 🛆 Traga fisier sau click 🚦 🕇 |
|                                                                                                    |                      |       |                      |                       |                 | Fa   | ctura                               |                  |      |                  |                                       | ▲ Trage fisier sau click 🚦 🕂 |
|                                                                                                    |                      |       |                      |                       |                 | •    | Versiuni                            |                  |      |                  |                                       |                              |
|                                                                                                    | -                    |       | _                    |                       | _               |      |                                     |                  |      |                  |                                       |                              |

c) La sectiunea "Documente atasate" atasam contractul semnat si accesam butonul "Salveaza"

|        | Tip document: | Numar Data<br>Inregistrare | Categorie Tip<br>contract contract |                                       |            | Registru contracte -<br>Teste | Documenta Suport    |                              |
|--------|---------------|----------------------------|------------------------------------|---------------------------------------|------------|-------------------------------|---------------------|------------------------------|
|        |               |                            |                                    | 📰 🗸 🕇 Inregistrare                    | 1 🗆 🔹 🔹    |                               |                     |                              |
|        |               |                            |                                    |                                       |            | - O Anukeaza                  | Salveaza            |                              |
| -      |               |                            | 1                                  |                                       |            |                               |                     |                              |
|        |               |                            |                                    | <ul> <li>Documente atasate</li> </ul> |            |                               |                     |                              |
| Ð      |               |                            |                                    |                                       |            |                               |                     |                              |
| ••     |               |                            |                                    |                                       | Faceti dra | ag and drop aici sau dati c   | iick pentru a atasa | : *                          |
| ≡<br>0 |               |                            |                                    | Destru la carraco                     |            | Elelor ad                     | ndad                |                              |
| -      |               |                            |                                    | Contract de prestari servicii pdf     |            |                               |                     | 1 # * Y                      |
| ••     |               |                            |                                    |                                       | 1          |                               |                     |                              |
| •      |               |                            |                                    | Pe tp document:                       |            |                               |                     |                              |
|        |               |                            |                                    | Act aditional                         |            |                               |                     | △ Trage fisier sau click 🚦 🕇 |
|        |               |                            |                                    | Document asociat contractului         |            |                               |                     | 🕰 Trage fisier sau click 🚦 🕇 |
|        |               |                            |                                    | Factor                                |            |                               |                     | A Trans fair an div          |
|        |               |                            |                                    | - action of                           |            |                               |                     |                              |
|        |               |                            |                                    | <ul> <li>Versioni</li> </ul>          |            |                               |                     |                              |
|        |               |                            |                                    |                                       |            |                               |                     |                              |
|        |               |                            |                                    |                                       |            |                               |                     |                              |
|        | 6             | c > x                      |                                    |                                       |            | <ul> <li>Anuleaza</li> </ul>  | 🖺 Salveaza          |                              |

Noua inregistrare apare in tabelul centralizator din stanga ecranului.

#### 3.10.1.1 Adaugare document tip "AA - Act aditional" la inregistrare

## Pentru anexarea la un contract a unui Act aditional se urmaresc aceiasi pasi de operare ca atasarea unui fisier principal.

- a) In tabelul centralizator se selecteaza contractul dorit, la care se va incarca documentul tip AA Act aditional.
- b) Pentru incarcarea fisierului din statia de lucru se actioneaza click in zona "AA Act aditional" din dreptul tipului de document AA Act aditional.
- c) Se deschide ecranul Explorer al statiei de lucru, in care se selecteaza fisierul ce se incarca, dupa care se actioneaza butonul "Open".

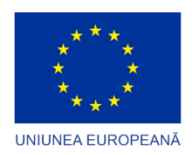

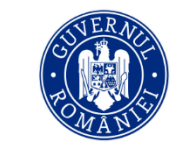

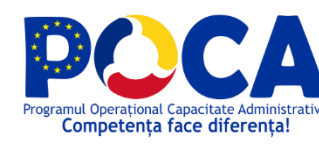

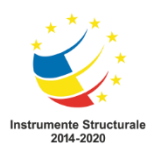

d) Aplicatia deschide automat ecranul de metadate asociat tipului de document, in care utilizatorul completeaza campurile, conform continutului documentului ce se anexeaza, dupa care Salveaza.

|        | o 🔹 🔹                              | Tip Numar<br>locument: | Data<br>inregistrare | Categorie<br>contract co | Fip Furnizor/ P | estator/ I |                              |             |                  |                      |                        | Regist          | ru contracte<br>Tes | e - Documei<br>ste | nta Suport |                              |
|--------|------------------------------------|------------------------|----------------------|--------------------------|-----------------|------------|------------------------------|-------------|------------------|----------------------|------------------------|-----------------|---------------------|--------------------|------------|------------------------------|
|        | ×                                  |                        |                      | ×                        |                 |            | = -                          | +           | 1                | •                    | •                      | > (G            |                     |                    |            |                              |
|        | Act aditional                      |                        |                      |                          |                 |            |                              |             |                  |                      |                        |                 |                     |                    |            |                              |
| -      | Furnizor/ Prestator/<br>Executant: | Selecteaza optiune     |                      | *                        |                 |            |                              |             |                  |                      | -                      | @ Anuleaza      | + Adauga            | El Salves          | E Finanzan | 24                           |
| •      | Achizitor/Beneficiar:              | Selecteaza optiune     |                      | -                        |                 |            |                              |             |                  |                      |                        |                 |                     |                    |            |                              |
| •      | Nr act aditional                   | 1                      |                      |                          |                 | - 11       | • Docume                     | nte atasate |                  |                      |                        |                 |                     |                    |            |                              |
| ••     | Data act aditional:                | 17.12.2020             |                      |                          |                 |            |                              |             |                  |                      |                        |                 |                     |                    |            |                              |
| =      | Valoare modificata<br>contract:    | 1500                   |                      |                          |                 |            |                              |             |                  |                      | Faceti                 | drag and d      | rop aici sau da     | ti ciick pentru    | a atasa    | : +                          |
| α<br>4 | Modifica termen<br>contract la:    | 17.12.2020             |                      |                          |                 |            | Contract nr                  | (ATTC.NR_I  | INREG) d         | in (ATTC.)           | DATA_INR               | EG] pdf         |                     |                    | Contract   | ÷@ ★ # ≈ 9                   |
|        |                                    | 0723123123             |                      |                          |                 | P          | Pe tip docum                 | ent:        |                  |                      |                        |                 |                     |                    |            | Δ                            |
| •      | E.O./Client<br>intern/Telefon::    |                        |                      |                          |                 |            | Act aditiona                 |             | AA nr I<br>(ATTC | N_A din N<br>DATA_IN | A la (ATT<br>REG) doci | C.TIP_DOCU<br>x | MENT) nr (ATTC.     | NR_INREG) din      | • ৫ ↑ ৪    | Trape fisier sau click 🚦 🕇   |
|        | Data intrare in vigoare::          | 19.12.2020             |                      |                          |                 |            | Document a<br>contractului   | sociat      |                  |                      |                        |                 |                     |                    |            | ▲ Trage fisier sau click     |
|        |                                    |                        | lveaza               |                          |                 |            | Factura                      |             |                  |                      |                        |                 |                     |                    |            | ▲ Trage fisier sau click 🚦 🕇 |
|        |                                    |                        |                      |                          |                 |            |                              |             |                  |                      |                        |                 |                     |                    |            |                              |
|        |                                    |                        |                      |                          |                 |            | <ul> <li>Versiuni</li> </ul> |             |                  |                      |                        |                 |                     |                    |            |                              |
|        |                                    |                        |                      |                          |                 |            |                              |             |                  |                      |                        |                 |                     |                    |            |                              |

- e) Dupa salvare accesam butonul "Previzualizare" pe actul aditional atasat.
- f) Accesam butonul "Salveaza" pentru a salva anexarea actului aditional la inregistrare

#### 3.10.2 Inregistrare contract in "Registru Achizitii si Investitii"

a) Pentru adaugarea unei noi inregistrari in Registrul Achizitii si investitii, dupa selectarea acestuia se apasa unul dintre cele doua butonane Adaugare ("+"). Ca rezultat, aplicatia deschide ecranul in care se vor introduce datele noii inregistrari.

| =1      |   |   |   |     | Secretariat                             | Numar de<br>inregistrare | Data<br>inregistrarii | Expeditor/Destinatar     | Conexare                                                                                      | Numar de<br>inregistrare la<br>Expeditor | Dati<br>doc | Registrul de co                        | orespondență al Direcției de Investiții și Achiziții Publice - Gavriloaie Marius-Lucian<br>Serviciul Achiziții Publice |
|---------|---|---|---|-----|-----------------------------------------|--------------------------|-----------------------|--------------------------|-----------------------------------------------------------------------------------------------|------------------------------------------|-------------|----------------------------------------|----------------------------------------------------------------------------------------------------|
|         |   | E | ш |     |                                         |                          |                       |                          |                                                                                               |                                          |             | ≡ ✓ + ∢                                |                                                                                                    |
| =<br>0  | 1 |   |   | • • | Serviciul<br>Achizitii<br>Publice       | з                        | 17.12.2020            | Partener Botosani<br>100 |                                                                                               |                                          |             |                                        | - OAnuleaza +Adauga E Salveaza E Finalizeaza                                                                           |
| Сэ<br>• | Ċ |   |   |     | Serviciul<br>Achizitii<br>Publice       | 2                        | 17.12.2020            | Partener Botosani<br>100 | Registru test /<br>1 / 24.11.2020<br>/ cerere test /<br>Referat de<br>necesitate<br>achizitie | 12                                       | 24.11       | Ceneral                                |                                                                                                    |
| =       |   |   |   |     | Compartimen<br>t                        |                          |                       |                          |                                                                                               |                                          |             | Secretariat:                           | Serviciul Achizitii Publice × *                                                                                        |
| ۹<br>د  |   |   |   |     | Administratie<br>Locala,<br>Secretariat | 1                        | 17.12.2020            | ANAF Botosani            |                                                                                               | 1245                                     | 17.13       | Conexare:                              | Selecteaza optiune *                                                                                                   |
|         |   |   |   |     |                                         |                          |                       |                          |                                                                                               |                                          |             | Numar de inregistrare:                 | 3                                                                                                    |
| •       |   |   |   |     |                                         |                          |                       |                          |                                                                                               |                                          |             | Data inregistrarii:                    | 17.12.2020                                                                                                    |
|         |   |   |   |     |                                         |                          |                       |                          |                                                                                               |                                          |             | Expeditor/Destinatar:                  | Partener Botosani 100 (- 005638) + C                                                                                   |
|         |   |   |   |     |                                         |                          |                       |                          |                                                                                               |                                          |             | Numar de inregistrare la<br>Expeditor: |                                                                                                    |
|         |   |   |   |     |                                         |                          |                       |                          |                                                                                               |                                          |             | Data document:                         | <b>—</b>                                                                                                    |
|         |   |   |   |     |                                         |                          |                       |                          |                                                                                               |                                          |             | Tip Document:                          | Referat de necesitate achizite                                                                                         |
|         |   |   |   |     |                                         |                          |                       |                          |                                                                                               |                                          |             | Continut pe scurt:                     | test                                                                                                    |
|         |   |   |   |     |                                         |                          |                       |                          |                                                                                               |                                          |             |                                        |                                                                                                    |
|         |   |   |   |     |                                         |                          |                       |                          |                                                                                               |                                          |             | Destinatar intern                      |                                                                                                    |
|         |   |   |   |     |                                         |                          |                       |                          |                                                                                               |                                          |             |                                        | Sunt vizibile doar departamentele ce au grupuri ce contin persoane.                                                    |
|         |   |   |   |     |                                         |                          | к <mark>к 1</mark> э  |                          |                                                                                               |                                          |             | Compartiment:                          | Selecteaza optiune                                                                                                    |
|         | • |   |   |     |                                         |                          |                       |                          |                                                                                               |                                          |             |                                        |                                                                                                    |

Se completeaza campurile de date in sectiunea "General"

c) OPTIONAL - Se selecteaza Destinatarul din Tab: Destinatar intern

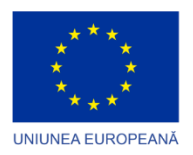

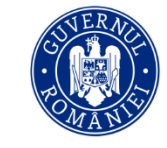

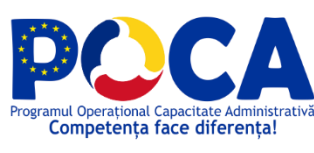

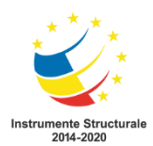

d) Se incarca documentul/documentele

#### 3.10.2.1. Transmitere pe flux de Achizitii

Se alege Fluxul de Achizitii, Persoana si se apasa pe butonul Trimitere.

|        | - +  | Secretariat                                                 | Numar de<br>inregistrare | Data<br>inregistrarii | Expeditor/Destinatar     | Conexare                                                                                      | Numar de<br>inregistrare la<br>Expeditor | Dat<br>doc | Regis                                                                                                    | strul d | le core    | spondenț       | ă al Dire             | ecției<br>Servic | de Inve<br>iul Ach | stitii :<br>izitii | și Achizi<br>Publice | ții Publice - | Gavriloaie | Marius-Luciaı           | n )     |
|--------|------|-------------------------------------------------------------|--------------------------|-----------------------|--------------------------|-----------------------------------------------------------------------------------------------|------------------------------------------|------------|----------------------------------------------------------------------------------------------------|---------|------------|----------------|-----------------------|------------------|--------------------|--------------------|----------------------|---------------|------------|-------------------------|---------|
|        |      |                                                             |                          |                       |                          |                                                                                               |                                          |            | <ul> <li>Image: A start of the start of the start of</li></ul> | +       | 10         | Comenzi        |                       | 2                | 0                  | Ø                  | B                    |               |            |                         |         |
|        | 0000 | Serviciul<br>Achizitii<br>Publice                           | 3                        | 17.12.2020            | Partener Botosani<br>100 |                                                                                               |                                          |            | Curent                                                                                                    | Dire    | ectia Inve | estitii si Ach | izitii<br>tii Publice | Ga<br>Ma         | vriloaie<br>rius-  | 17                 | .12.2020             |               | Receptie   | Receptie<br>document de | la      |
|        |      | Serviciul<br>Achizitii<br>Publice                           | 2                        | 17.12.2020            | Partener Botosani<br>100 | Registru test /<br>1 / 24.11.2020<br>/ cerere test /<br>Referat de<br>necesitate<br>achizitie | 12                                       | 24.11      | Flux de lu                                                                                                    | ucru    |            |                |                       | Luc              | cian               |                    |                      |               |            | registratura            |         |
| ≡<br>Q |      | Compartimen<br>t<br>Administratie<br>Locala,<br>Secretariat | 1                        | 17.12.2020            | ANAF Botosani            |                                                                                               | 1245                                     | 17.1:      |                                                                                                    | C       | Flux:      | Selecteaz      | a optiune             |                  |                    |                    |                      |               |            |                         | .≜<br>Q |
|        |      |                                                             |                          |                       |                          |                                                                                               |                                          |            | L                                                                                                    | Pers    | soana:     | Aprobare       | Cerere de             | e <u>achi</u> zi | tie direct         | a                  |                      |               |            |                         |         |
|        |      |                                                             |                          |                       |                          |                                                                                               |                                          |            |                                                                                                    | Tert e  | extern:    | lesire - D     | IAP Aprob             | are stra         | itegie an          | uala de            | achizitii p          | oublice       |            |                         | _       |
|        |      |                                                             |                          |                       |                          |                                                                                               |                                          |            |                                                                                                    |         |            | lesire - D     | IAP Aprob             | are Pro          | gram an            | ual <u>ach</u>     | zitii public         | ce            |            |                         |         |
|        |      |                                                             |                          |                       |                          |                                                                                               |                                          |            |                                                                                                    | Rez     | olutie:    |                |                       |                  |                    |                    |                      |               |            | _                       |         |
|        |      |                                                             |                          |                       |                          |                                                                                               |                                          |            |                                                                                                    |         |            |                |                       |                  |                    |                    |                      | E F           | inalizeaza | 🖹 Trimite               |         |
|        |      |                                                             |                          |                       |                          |                                                                                               |                                          |            | Ruleaza                                                                                                    | rapoart | te         |                |                       |                  |                    |                    |                      |               |            |                         |         |
|        |      |                                                             |                          |                       |                          |                                                                                               |                                          |            |                                                                                                    | R       | aport:     | Selecteaz      | a optiune             |                  |                    |                    |                      |               |            |                         | *       |

## 3.8 HOTARARI ALE CONSILIULUI JUDETEAN - HCJ

# 3.11.1 Inregistrarea documentelor in Registru Proiecte HCJ cu publicare in portal

Accesam meniul "Registratura" > "Registratura"

Se actioneaza butonul " $\square$  - Selecteaza registru" si aplicatia afiseaza lista registrelor pe care utilizatorul are drept de operare.

Utilizatorul acceseaza Registratura > selectare Registrul Proiecte HCJ

Pentru adaugarea unei noi inregistrari in Registru Proiecte HCJ, dupa selectarea acestuia se apasa unul dintre cele doua butoane Adaugare ("+"). Ca rezultat, aplicatia deschide ecranul in care se vor introduce datele noii inregistrari.

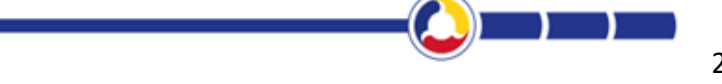

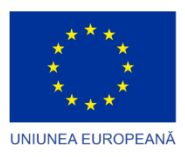

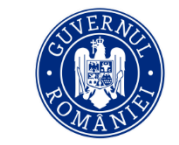

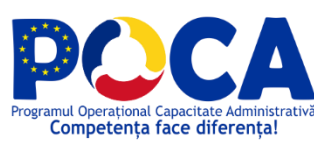

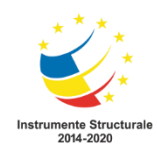

| ≡1                  | Nr. de         | Data Eurofie initiator |   |                                               |                                                                                       |                                         |                                        |                                     | Registrul Proiectelor HCJ - Muranu Daniel-Ioan<br>Compartimentul Informatic                                                                          | >                                             |
|---------------------|----------------|------------------------|---|-----------------------------------------------|---------------------------------------------------------------------------------------|-----------------------------------------|----------------------------------------|-------------------------------------|----------------------------------------------------------------------------------------------------|-----------------------------------------------|
|                     | + inregistrare | inregistrarii          | Ī | = -                                           | + Inregistr                                                                           | are 🤺                                   |                                        | ۵                                   |                                                                                                    |                                               |
| =                   |                |                        |   |                                               |                                                                                       |                                         |                                        |                                     | O Anuleaza     Salveaza Itimul numar inregistat pe acest registru este: 12 din data 09.03 2021                                                       |                                               |
|                     |                |                        | 0 | General                                       |                                                                                       |                                         |                                        |                                     |                                                                                                    | <u>^</u>                                      |
| ø                   |                |                        |   | Nr. de                                        | inregistrare:                                                                         |                                         |                                        |                                     |                                                                                                    |                                               |
| D                   |                |                        |   | Data                                          | inregistrarii:                                                                        | 10.03.2021                              |                                        |                                     |                                                                                                    |                                               |
| <b>6</b> 2          |                |                        |   | Fu                                            | nctie initiator                                                                       | nspector                                |                                        | -                                   | •                                                                                                    |                                               |
| ≡<br>Q              |                |                        |   | Numele                                        | si prenumele<br>initiatorului                                                         | ordache Bianca                          |                                        | -                                   | -                                                                                                    | x *                                           |
| ←<br>8 <sup>0</sup> |                |                        |   | Titlul p<br>hotarare                          | proiectului de<br>a consiliului<br>judetean:                                          | Proiect de hotărâi<br>municipale și adm | re privind aproba<br>ninistrare a depo | area Actului Ad<br>ozitului de deșe | onal nr. 6/2021 la Contractul de delegare a gestiunii, prin concesiune, a activității de administrare :<br>i - Județul Botoșani nr. 12016/02.08.2016 | a stațiilor de transfer, sortare a deșeurilor |
| •3                  |                |                        |   | Avizele<br>special                            | comisiilor de<br>itate sesizate                                                       | Aviz 1                                  |                                        |                                     | ←                                                                                                    |                                               |
|                     |                |                        |   | Struct/Pers<br>de s<br>Pre<br>res<br>elaborar | a din aparatul<br>specialitate al<br>sedintelui CJ<br>sponsabila cu<br>rea raportului | Directia DDP                            |                                        |                                     | ←                                                                                                    |                                               |
|                     |                |                        | 8 | Alte av                                       | vize necesare conform legii                                                           | Aviz 1234                               |                                        |                                     | *                                                                                                    |                                               |
|                     |                |                        |   | a                                             | Numarul de mendamente                                                                 | 1                                       |                                        |                                     | *                                                                                                    |                                               |
|                     |                |                        |   | Data                                          | dezbaterii in sedinta                                                                 | 10.03.2021                              |                                        |                                     | +                                                                                                    |                                               |
|                     | [[             | « ( <b>1</b> ) »       |   | Finalizar                                     | ea procedurii                                                                         |                                         |                                        |                                     | 4                                                                                                    | <b>ď</b> .                                    |

Daca se doreste descarcarea fisierului din portal se va bifa acesta optiune.

Pentru Atasamentele care vor avea afisare in portal se vor incarca in cadrul chenarului "Anexa afisare in portal.

Nota: Daca sunt alte fisiere de incarcat la acesta inregistrare si nu se doreste afisare in portal se incarca in chenarul mare unde scrie "Faceti drag and droup aici sau dati click pentru a atasa.."

| C Open                                          |                                     | ×                       | < nenta DMS - E 🗙 📃 Primaria Sectorului ( 🗙 🛛 📴 Notite Catalin - seci 🛪 🛛 🐺 Proiecte de hotâniri 🗙 🛛 🕂 👘 👘 🔿 |
|-------------------------------------------------|-------------------------------------|-------------------------|----------------------------------------------------------------------------------------------------|
| ← → · · ↑ ■ > This PC > Desktop >               | v ð ,≏ Search                       | Desktop                 | ଷ ର 🕁 🗿 🏚 🔞                                                                                                  |
| Organize - New folder                           |                                     | III • 🔟 🔞               | ficrosoft Visio for t 🛷 Webmail Login 📒 Conexiuni 📕 test electrica 📕 prod electrica 📕 Mobile test electrica  |
| MicrosoftEdgeBackups ^ Name                     | Date modified                       | Type                    | Registrul Preiectelor HCJ - Marariu Daniel-Ioan     Compactingentel Informatik                               |
| Music ARHNA                                     | 02/03/2021 11:29                    | File folder             |                                                                                                    |
| NCH Software Suite Banking                      | 16/11/2020 17:01                    | File folder             |                                                                                                    |
| <ul> <li>OneDrive</li> <li>BBraun f.</li> </ul> | aza 2 02/12/2020 14:07              | File folder             |                                                                                                    |
| OneDrive - BITHAT SOLUTION                      | minute 09/03/2021 17:53             | File folder             | O Andrease     O Software     O Software     O Software                                                      |
| OpenVPN Botosani                                | 04/03/2021 11:49                    | File folder             | Osma hans megasa prava ngasa basa ngasa basa ngasa basa da basa da basa da ba                                |
| Pictures                                        | lanuale 27/01/2021 17:12            | File folder             |                                                                                                    |
| Saved Games                                     | 05/06/2020 18:01                    | File folder             |                                                                                                    |
| Comenda                                         | la test 15/02/2021 15:56            | File folder             |                                                                                                    |
| Demo                                            | 28/01/2021 10:49                    | File folder             |                                                                                                    |
| Demo se                                         | emnaturi 18/02/2021 13:39           | Filefolder              | •••••                                                                                                    |
| Videos Fisiere te                               | st 15/02/2021 09:06                 | Filefolder              | Eerrite descarcare fisier in portal extern                                                                   |
|                                                 |                                     | >                       |                                                                                                    |
| File name:                                      | <ul> <li>All Files (*.*)</li> </ul> | ) ~                     |                                                                                                    |
|                                                 | 0                                   | Count                   |                                                                                                    |
|                                                 | open                                | Cance                   |                                                                                                    |
| •                                               |                                     |                         |                                                                                                    |
|                                                 |                                     | Sunt vicible doar o     | oepartamentele os au grupun os comm persoane.                                                                |
|                                                 | Depart                              | ament: Selecteaza optiu | ine                                                                                                    |
|                                                 |                                     |                         |                                                                                                    |
|                                                 |                                     |                         |                                                                                                    |
|                                                 | Documente ata                       | sate                    |                                                                                                    |
|                                                 |                                     |                         |                                                                                                    |
|                                                 |                                     |                         | Faceli drag and drop aici sau dali click pentru a atasa                                                      |
|                                                 |                                     |                         |                                                                                                    |
|                                                 |                                     |                         |                                                                                                    |
|                                                 | Pe tip docume                       | nt                      |                                                                                                    |
|                                                 |                                     |                         |                                                                                                    |
|                                                 | Alexa alisata                       | a in porta:             |                                                                                                    |
|                                                 |                                     |                         |                                                                                                    |
|                                                 |                                     |                         |                                                                                                    |
| 4 C 1 5 5                                       | U Versiusi                          |                         |                                                                                                    |
| 4                                               | >                                   |                         |                                                                                                    |

Dupa încărcarea fisierului se salveaza si anexa incarcata si inregistrarea.

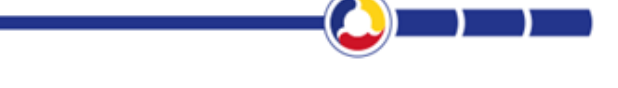

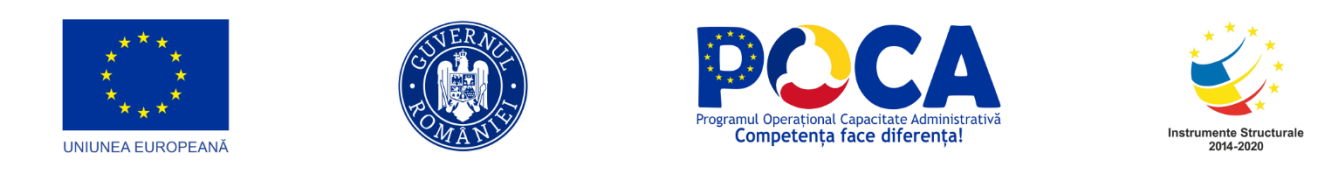

## 3.11.2 Afisare Portal Proiecte HCJ

Cetateanul acceseaza "Proiecte Hotarari Consiliu Judetean"

|   |                                            | Bine ați venit! De aici veți putea acc | esa toate serviciile electronice. |                                                   |  |
|---|--------------------------------------------|----------------------------------------|-----------------------------------|---------------------------------------------------|--|
|   | HOTĀRĀRI CONSILIUL JUDETEAN<br>→           | ⊥<br>Dispoziții<br>→                   | PROIECTE DE DISPOZITII<br>→       | ပိုပို<br>Petiții / reclamații / recomandări<br>→ |  |
|   | PROIECTE DE HOTĂPĂRI CONSILIUL<br>JUDETEAN | Q<br>INSCRIERE IN AUDIENTA<br>→        | INSTITUȚII PUBLICE<br>→           | Ċ<br>consilieri județeni<br>→                     |  |
| L |                                            | →                                      | →                                 | →<br>Vezi catalog servicii publice                |  |

Afisare Proiecte HCJ.

Pentru Descarcare se apasa butonul Descarca, daca inregistarile din Registru specific au avut incarcata anexa cu afisare in portal.

| Cauta in Registrul Proie | ctelor de Hotarari ale | Consiliului Judetean |                           |                                                                                                    | începe câutarea                                                                                                    |
|--------------------------|------------------------|----------------------|---------------------------|----------------------------------------------------------------------------------------------------|----------------------------------------------------------------------------------------------------|
| Numar de inregistrare    | Data inregistrarii     | Functie initiatort   | Nume si prenume initiator | Titlul proiectului de hotarare a Consiliului Judetean                                                                                                    | Avizele comisillor de specialitate sesizate Struct                                                                                                    |
| 13                       | 10-03-2021             | Inspector            | Iordache Blanca           | Proiect de hotărâre privînd aprobarea Actului Adiţional<br>nr. 6:2021 la Contractul de delegare a gestiunii, prin<br>concesiune a activității de delmistra re a staților de<br>transfer. Sortare a deșeurilor municipale și<br>administrare a depositului de deșeuri - județul<br>Botoșani nr. 12016/02.08.2016 | AVIZ 1                                                                                                    |
| 12                       | 09-03-2021             | inspector            | Hriţcu Doina              | test                                                                                                    | test uihji hihhl buhikik uihii                                                                                                    |
| 11                       | 09-03-2021             | instructor           | Iordache Bianca           | gbhuji                                                                                                    | ygijhoi                                                                                                    |
| 10                       | 03-03-2021             | Presedinte           |                           |                                                                                                    | Comisia a pentru activități economice,<br>buget, finanțe, administrarea domeniului<br>public și privat al județului, servicii publice și<br>agricultură - aviz nr. 3 din 22.03.2021                                                                                                    |
| 9                        | 03-03-2021             | Președinte           |                           |                                                                                                    | Comsisa pentru administrajas publică locală,<br>juridă: dicupină, apărarea ordinii publice,<br>respectirare dirputinfor și liberativaler<br>cetăpeninoi, cooperare, partemeniate<br>înculur suruopera vol. m. 2 din 2201 2021<br>Comisia pentru activăți e donomice, buget<br>întranțe, administrare domeniula publice<br>protos al județulu, serviti publice și<br>apresultară vene c. 5 din 22.0 2020;10: Unite |

In campul de cautare utilizatorul cauta numele HCJ-ului si acceseaza butonul "Cauta"

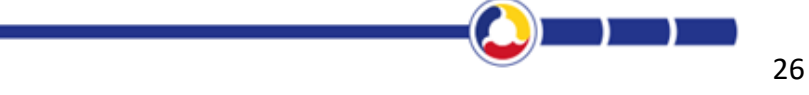

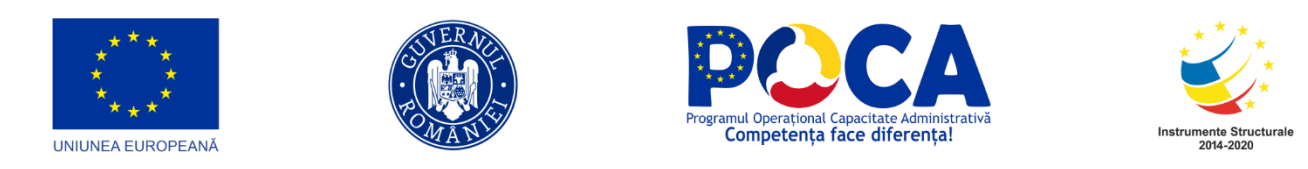

# 3.11.3. Inregistrarea documentelor in Registru HCJ cu publicare in portal

Accesam meniul "Registratura" > "Registratura"

Se actioneaza butonul " $\square$  - Selecteaza registru" si aplicatia afiseaza lista registrelor pe care utilizatorul are drept de operare.

Utilizatorul acceseaza Registratura > selectare Registrul Proiecte HCJ

Pentru adaugarea unei noi inregistrari in Registru HCJ, dupa selectarea acestuia se apasa unul dintre cele doua butoane Adaugare ("+"). Ca rezultat, aplicatia deschide ecranul in care se vor introduce datele noii inregistrari.

| =          | - + | Număr de<br>ordine | Data adoptarii | Data intrarii in vigoare | Titlul<br>proie |             |                              |                                    |                                |                              |                                | Registrul HCJ - Murariu Danie-Ioan<br>Compartimentul Informatic                                                                                                    |          |
|------------|-----|--------------------|----------------|--------------------------|-----------------|-------------|------------------------------|------------------------------------|--------------------------------|------------------------------|--------------------------------|----------------------------------------------------------------------------------------------------|----------|
|            |     |                    |                |                          |                 | = .         | + Inregistra                 | re 🔺                               |                                | •                            | 8                              |                                                                                                    |          |
| -          |     |                    |                |                          |                 |             |                              |                                    |                                |                              | Litim                          | O Anulesca     Salvesca     Salvesca                                                                                                    | 6        |
|            |     |                    |                |                          |                 | n Genera    | ıl                           |                                    |                                |                              | UNIT                           | er mennen mitregrenen pro eroori rogrene ooroo, ro oen oone ooloolaare r                                                                                                    |          |
|            |     |                    |                |                          |                 | Nu          | măr de ordine:               |                                    |                                |                              |                                |                                                                                                    |          |
| , <b>m</b> |     |                    |                |                          |                 |             | Data adoptarii: 1            | 0.03.2021                          |                                |                              |                                |                                                                                                    |          |
|            |     |                    |                |                          |                 | Data int    |                              |                                    |                                |                              |                                |                                                                                                    |          |
| ≡          |     |                    |                |                          |                 | Data III    |                              | 0.03.2021                          |                                |                              | _                              |                                                                                                    | $\equiv$ |
| Q          |     |                    |                |                          |                 | Tit         | lul proiectului:             | nunicipale și a                    | administrare a                 | Actului Adiți<br>depozitului | de deșeuri -                   | 21 la Contractul de delegare a gestiunii, prin concesiune, a activitații de administrare a stațiilor de transier, sortare a deșeunior<br>- Județul Botoșani nr. 12016/02.08.2016 |          |
| ←          |     |                    |                |                          |                 |             |                              |                                    |                                |                              |                                |                                                                                                    | _        |
| •          |     |                    |                |                          |                 | Fund        |                              | spector                            |                                |                              | -                              |                                                                                                    |          |
|            |     |                    |                |                          |                 | Numel       | initiatorului                | rdache Bianc                       | a                              |                              | -                              |                                                                                                    | × *      |
|            |     |                    |                |                          |                 | Evenim      | ente ulterioare<br>adoptarii | lotărâre privir<br>nunicipale și a | nd aprobarea<br>administrare a | Actului Adiți<br>depozitului | onal nr. 6/201<br>de deșeuri - | 21 la Contractul de delegare a gestionil, prin concesiune, a activități de administrare a staților de transfer, sortare a deșeurilor<br>Județul Botoșani nr. 12016/02.06.2014    |          |
|            |     |                    |                |                          |                 |             |                              |                                    |                                |                              |                                | Permite descarcare fisier in portal extern                                                                                                    |          |
|            |     |                    |                |                          |                 | Destination | atar intern                  |                                    |                                |                              |                                |                                                                                                    |          |
|            |     |                    |                |                          |                 |             | Su                           | nt vizibile doa                    | ir departamen                  | tele ce au g                 | rupuri ce con                  | ntin persoane.                                                                                                    |          |
|            |     |                    |                |                          |                 |             | Departament: S               | electeaza opt                      | liune                          |                              |                                |                                                                                                    | *        |
|            |     |                    | e ( 1 )        | 3                        |                 |             |                              |                                    |                                |                              |                                |                                                                                                    |          |

Daca se doreste descarcarea fisierului din portal se va bifa acesta optiune.

Pentru Atasamentele care vor avea afisare in portal se vor incarca in cadrul chenarului "Anexa afisare in portal.

Nota: Daca sunt alte fisiere de incarcat la acesta inregistrare si nu se doreste afisarae in portal se incarca in chenarul mare unde scrie "Faceti drag and droup aici sau dati click pentru a atasa.."

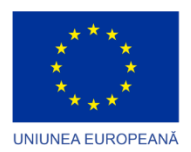

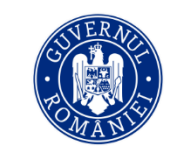

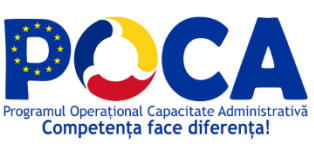

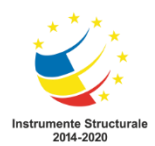

| Open                                                                                                    |                                                                                                    | 🗙 🗶 📕 Primaria Sectorului 4 🛛 🔛 Notite Catalin - sedinte 🔺 😈 Hotăsicile autorității dei 🗙 🕂 🕂 🦳 🖓                                                                                                    |
|----------------------------------------------------------------------------------------------------|----------------------------------------------------------------------------------------------------|----------------------------------------------------------------------------------------------------|
| (← → ~ ↑ ♣ → This PC → Downloads →                                                                                                    | 6 P Search Downloads                                                                                                    | ä Q ☆ Q 🛊 🥝                                                                                                    |
| Organize - New folder                                                                                                    | 11 • 🛄                                                                                                    | 👔 Acrosoft Visio for t 🤣 Webmail Login 📒 Conesiuni 🔍 test electrica 🔍 prod electrica 🔍 Mobile test electrica                                                                                                    |
| Manian explorite         ▲ Name           Mainta Labara         > Today (5)           Mainta Labara         > Today (5)           Transition         > Statistic and the statistic and the statisti and the statistic an | Date modified<br>10/03/2021 14:00<br>10/03/2021 14:25<br>Uvdetan.doc: 10/03/2021 14:45<br>doc: 10/03/2021 10:44<br>doc: 10/03/2021 10:43<br>09/03/2021 19:43<br>09/03/2021 19:43<br>09/03/2021 19:43<br>09/03/2021 19:43 | Provide UK (2) - Support and Constrained Andre Manada Andre Manada Andre Manada Andre Manada Andre Manada Andre Manada Andre Manada Andre Manada Andre Manada Andre Manada Andre Manada Andre Manada Andre Andre An |
| File name (HC/63 din 24/02/021 golf                                                                                                    | All Files (*.*) Open Cance                                                                                                    | Produmentation on a graphic to contra personale.                                                                                                    |
|                                                                                                    | Personal Select                                                                                                    | Faced dags and dags and the dated date.                                                                                                    |
| <b>* * * * *</b>                                                                                                    | Aveza afisata in portal                                                                                                    |                                                                                                    |

Dupa încărcarea fisierului se salveaza si anexa incarcata si inregistrarea.

#### 3.11.4 Afisare Portal HCJ-uri

Cetateanul acceseaza "Hotarari Consiliu Judetean"

|    |                                                                                                    | ccesa toate serviciile electronice.                                                                                                    | Bine ați venit! De aici veți putea a                                                                                                 |                                                                                                    |
|----|----------------------------------------------------------------------------------------------------|----------------------------------------------------------------------------------------------------|----------------------------------------------------------------------------------------------------|----------------------------------------------------------------------------------------------------|
|    | ပို့ပို<br>Petiții / reclamații / recomandări<br>→                                                                                           | PROIECTE DE DISPOZIȚII                                                                                                    | ⊥<br>Dispoziții<br>→                                                                                                    | HOTĂRÂRI CONSILIUL JUDETEAN                                                                                    |
| ¢. | Consilieri județeni<br>→                                                                                                    | instituții publice<br>→                                                                                                    | Q<br>INSCRIERE IN AUDIENTA<br>→                                                                                                    | PROIECTE DE HOTĂRĂRI CONSILIUL<br>JUDETEAN<br>→                                                                |
|    | Vezi catalog servicii publice<br>te programe cofinanțate de Uniunea Europeană, vă<br>mațiilor prezentate revine inițiatorilor site-ului web. | ă 2014-2020. Pentru informații detaliate despre celelal<br>ww.fonduri-ue.ro<br>esponsabilitate asupra corectitudinii și coerenței infor | rin Programul Operațional Capacitate Administrativ<br>rugăm să vizitați w<br>ratoriu poziția oficială a Uniunii Europene. Întreaga r | Acest site este cofinanțat din Fondul Social European<br>Conținutul acestui site web nu reprezintă în mod obil |

Afisare HCJ-uri.

Pentru Descarcare se apasa butonul Descarca, daca inregistarile din Registru specific au avut incarcata anexa cu afisare in portal.

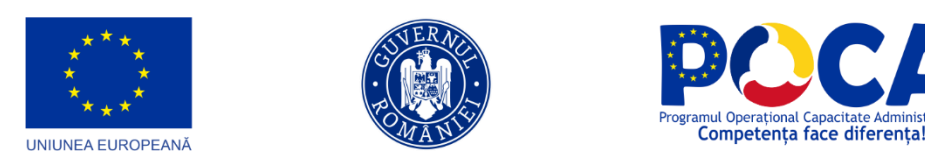

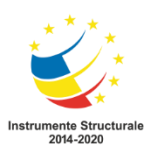

## 3.9 Dispoziții

# 3.12.1 Inregistrarea documentelor in Registru Proiecte de Dispozitii cu publicare in portal

Accesam meniul "Registratura" > "Registratura"

Se actioneaza butonul " $\square$  - Selecteaza registru" si aplicatia afiseaza lista registrelor pe care utilizatorul are drept de operare.

Utilizatorul acceseaza Registratura > selectare Registrul Proiecte Dispozitii

Pentru adaugarea unei noi inregistrari in Registru Proiectelor de Dispozitii, dupa selectarea acestuia se apasa unul dintre cele doua butoane Adaugare ("+"). Ca rezultat, aplicatia deschide ecranul in care se vor introduce datele noii inregistrari.

| =           | - | Proiect<br>Dispoziție | Data emiterii      | Continut pe sourt                                                                                                    |                              |                                                           | Registrul Proiectelor de Dispozitii - Murariu Daniel-Ioan<br>Compartimentul Informatic                                                                                                    |
|-------------|---|-----------------------|--------------------|----------------------------------------------------------------------------------------------------|------------------------------|-----------------------------------------------------------|----------------------------------------------------------------------------------------------------|
|             |   |                       |                    |                                                                                                    | ≅ ✓ + 🤺                      |                                                           |                                                                                                    |
| :<br>:<br>: |   | 5 5                   | 03.03.2021         | Proiect de hotărâre pentru modificarea Hotărârii C<br>Botoşani nr. 127 din 24.09.2020 privind aprobarea<br>organizare și funcționare ale Direcției Generale de<br>Protecția Copilului Botoşani și serviciilor socialee<br>cadrul acesteia. Proiect de hotărâre privind aproba<br>6/2021 la Contractul de delegare a gestiunii. | General                      |                                                           | - ©Anuteaca ✦Adaaga Salveaca                                                                                                    |
| =<br>9      |   | 4                     | 03.03.2021         |                                                                                                    | Număr Proiect<br>Dispoziție: |                                                           | 5                                                                                                    |
|             |   | 3                     | 03.03.2021         |                                                                                                    | Data emiterii:               | 03.03.2021                                                |                                                                                                    |
|             |   | 2                     | 12.01.2021         |                                                                                                    | Continut pe scurt:           | Proiect de hotărâre pentru<br>de Asistență Socială și Pro | modificarea Hotărării Consilului Județean Botoșani nr. 127 din 24.09.2020 privind aprobarea Regulamentelor de organizare și funcționare ale Direcției Generale<br>ecția Copilului Botoșani și servicilor sociale care funcționează în cadrul acesteia. |
| ۹           |   | ) 1                   | 06.01.2021         |                                                                                                    | Termenul de începere a       | Proiect de hotarare privind                               | aprobarea Actului Aditional nr. 6/2021 la Contractul de delegare a gestiunii,                                                                                                    |
| ـــ<br>۵    |   |                       |                    |                                                                                                    | Termen de finalizare         |                                                           |                                                                                                    |
| •           |   |                       |                    |                                                                                                    | Tip Document:                | Dispozitii normative                                      | ×*                                                                                                    |
|             |   |                       |                    |                                                                                                    |                              |                                                           | O Permite descarcare fisier in portal extern                                                                                                    |
|             |   |                       |                    |                                                                                                    | Destinatar intern            |                                                           |                                                                                                    |
|             |   |                       |                    |                                                                                                    |                              | Sunt vizibile doar departame                              | tele ce au grupuri ce contin persoane.                                                                                                    |
|             |   |                       |                    |                                                                                                    | Departament:                 | Selecteaza optiune                                        | •                                                                                                    |
|             |   |                       |                    |                                                                                                    |                              | Selecteaza optiune                                        | •                                                                                                    |
|             |   |                       |                    |                                                                                                    | Persoana:                    |                                                           |                                                                                                    |
|             |   |                       |                    |                                                                                                    | Vizibilitate :               |                                                           |                                                                                                    |
|             |   |                       |                    |                                                                                                    | Documente atasate            |                                                           |                                                                                                    |
|             |   |                       | « < <mark>1</mark> | > >                                                                                                    |                              |                                                           |                                                                                                    |

Daca in portal nu trebuie afisat fisierul atunci nu se pune bifa de permite descarcare fisier si nu se va incarca niciun document in cadrul chenarului Anexa afisare portal.

Daca se doreste descarcarea fisierului din portal se va bifa acesta optiune.

## Pentru Atasamentele care vor avea afisare in portal se vor incarca in cadrul chenarului "Anexa afisare in portal".

Nota: Daca sunt alte fisiere de incarcat la acesta inregistrare si nu se doreste afisarae in portal se incarca in chenarul mare unde scrie "Faceti drag and drop aici sau dati click pentru a atasa."

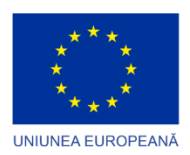

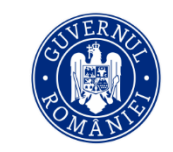

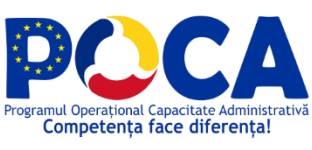

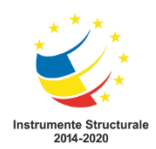

| D Open                                                                                                    |                                                                                                    |                                                                                                    | X Catalin X   🚯 PISC - CJ Both X   🚯 PISC - CJ Both X   🚯 PISC - CJ Both X   😈 Hotalederile auf X   🕂 🦳 🖸                                                                                                    |
|----------------------------------------------------------------------------------------------------|----------------------------------------------------------------------------------------------------|----------------------------------------------------------------------------------------------------|----------------------------------------------------------------------------------------------------|
| ← → · · ↑ ♣ → This PC → Down                                                                                                    | ods > v Ö                                                                                                    | P Search Downloads                                                                                                    | a a the second second second second second second second second second second second second second second second                                                                                                    |
| Organize * New folder                                                                                                    |                                                                                                    | jii • 🔲                                                                                                    | 👔 Acrosoft Visio for t 🤣 Webmail Login 📙 Conexiuni 📕 test electrica 📕 prod electrica 📕 Mobile test electrica                                                                                                    |
| MicrooffidgeEsclaps MicrooffidgeEsclaps Micri NCH Software Suite Orabline Orabline O | Name<br>V Today (4)<br>HC 40 dia ANA2001 pelf<br>BY XLO PORADA. Hotsen in 4 Construit-to-locate<br>BY XLO FM (2) associate in monitorizandoro<br>By TXLO FM (2) associate in monitorizandoro<br>V Vestendary (13)<br>By Zue 40.20.2011 Cristen languadoro<br>By Zue 40.20.2011 Cristen languadoro<br>By Zue 40.20.2011 Cristen languadoro<br>By Zue 40.20.2011 Cristen languadoro | Date modified           10/03/2021 16/25           10/03/2021 16/25           10/03/2021 16/25           setturi           10/03/2021 16/25           06/03/2021 16/32           06/03/2021 16/42           06/03/2021 16/42           06/03/2021 16/42           06/03/2021 16/41 | Regarded Argungende da Buggergerder<br>Dennesses factor y plot and<br>Dennesses factor y plot and<br>Dennesses factor y plot and<br>Dennesses factor y plot and                                                                                                    |
| Wideos     This PC     V     File name:                                                                                                    | PT TCUCK.001_Gestiume Achistii si Investitii.doox     CUC AG.01. Realistratura electronica (Ti.doox     <                                                                                                    | 09/03/2021 18:30<br>09/03/2021 17:52<br>All Files (".")<br>Open Cancel                                                                                                    | v publication on a paper or contraction of the paper of the contraction of the contraction of the contractio |
|                                                                                                    |                                                                                                    | Persoana:                                                                                                    | star glure                                                                                                    |
|                                                                                                    |                                                                                                    | C Cocurrente atacele                                                                                                    | Fixed dag and dag and save dal dell guerte u adma.                                                                                                    |
|                                                                                                    |                                                                                                    | Dispectila nr. din data.txt<br>Pe tip document:<br>Anansa afisata in portal                                                                                                    | Diputi sondi e $0 + 2 + 2$                                                                                                    |

Dupa incarcarea fisierului se salveaza si anexa incarcata si inregistrarea.

#### 3.12.2 Afisare Portal Proiecte de Dispozitii

Cetateanul acceseaza "Proiecte de Dispozitii"

| Platformă Integrată de Simplificare a interacțiunii cu                                                                                    | a Cetățenii (PISC) în cadrul CJ Botoșani, finanțată în ca<br>prin Programul Operațional Capac<br>Bine ați venit De aici veți putea acc     | Idrul Proiectului Administrație Modernă în Sprijinul C<br>itate Administrațivă 2014-2020.                                             | etațenilor, cod SIPOCA/SMI5: 553/126412, finanțat                                                                                          |             |
|----------------------------------------------------------------------------------------------------|----------------------------------------------------------------------------------------------------|----------------------------------------------------------------------------------------------------|----------------------------------------------------------------------------------------------------|-------------|
| ☐<br>HOTĂRÂRI CONSILIUL JUDETEAN<br>→                                                                                                    | ⊥<br>Dispoziții<br>→                                                                                                    |                                                                                                    | ပို့ပို့<br>Petiții / reclamații / recomandări<br>→                                                                                        | a           |
| PROIECTE DE HOTĂRĂRI CONSILIUL<br>JUDETEAN<br>→                                                                                           | Q<br>INSCRIERE IN AUDIENTA<br>→                                                                                                    | instituții publice<br>→                                                                                                    | Consilieri județeni<br>→                                                                                                    |             |
| Acest site este cofinanțat din Fondul Social European pr<br>Conținutul acestul site web nu reprezintă în mod d<br>Powerd By Documenta DMS | in Programul Operational Capacitate Administrativă 2014<br>Vizitați www.fo<br>bbligatoriu poziția oficială a Uniunii Europene. Întreaga re | -2020. Pentru informații detaliate despre celelalte progr<br>nduri-ue.ro<br>sponsabilitate asupra corectitudinii și coerenței informa | Vezi catalog servicii publice<br>ame cofinanțate de Uniunea Europeană, vă rugăm să<br>ților prezentate revine inițiatorilor site-ului web. | LIUL<br>EAN |

Afisare Proiecte de Dispozitii.

Pentru Descarcare se apasa butonul Descarca, daca inregistarile din Registru specific au avut incarcata anexa cu afisare in portal.

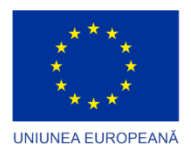

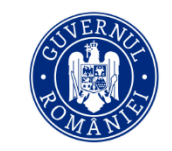

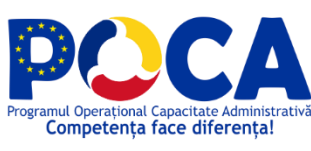

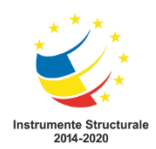

| lumär | Data emiterii | Nume / Conținut pe scurt                                                                                                    | Termenul de incepere a efectului | Termen de finalizare | Descarci |
|-------|---------------|----------------------------------------------------------------------------------------------------|----------------------------------|----------------------|----------|
| 5     | 03-03-2021    | Project de hotáráre pentru modificarea Hotáráril Consiliului Judejean Botogani pr. 127<br>dn 2409.2000 privnid aprobarea Regulamentoria de organizarea y funcționare ale<br>Direcțeio Germete de Asistență Social al Protecta (Columbia Botogani șa serviciliar sociale<br>care funçionează în cadrul acestea Protect de hotárile privnid aprobarea Actului<br>Adțional m: răspitar 21 la Contractul de desgare a gesturiul. |                                  |                      |          |
| 4     | 03-03-2021    |                                                                                                    | 04.03.2021                       | 31.03.2021           |          |
| 3     | 03-03-2021    |                                                                                                    |                                  |                      |          |
| 2     | 12-01-2021    |                                                                                                    | De la data comunicării           |                      |          |
| 1     | 06-01-2021    |                                                                                                    | De la data comunicării           | 06.01.2021           |          |

In campul de cautare utilizatorul cauta numele Proiectului de Dispozitie si acceseaza butonul "Cauta"

# 3.12.3. Inregistrarea documentelor in Registru Dispozitii cu publicare in portal

Accesam meniul "Registratura" > "Registratura"

Se actioneaza butonul " $\square$  - Selecteaza registru" si aplicatia afiseaza lista registrelor pe care utilizatorul are drept de operare.

Utilizatorul acceseaza Registratura > selectare Registru de Dispozitii

Pentru adaugarea unei noi inregistrari in Registru de Dispozitii, dupa selectarea acestuia se apasa unul dintre cele doua butoane Adaugare ("+"). Ca rezultat, aplicatia deschide ecranul in care se vor introduce datele noii inregistrari.

| =       | •                | Namär<br>Dispoziție | Data emiterii | Tip<br>document:        | Departament                       | Continut pe<br>sourt    |                                  | Registrul Dispozițiilor ale Presedintelui CJ - Murariu Daniel-Ioan ><br>Compartimentul Informatic                                                                                                    |
|---------|------------------|---------------------|---------------|-------------------------|-----------------------------------|-------------------------|----------------------------------|----------------------------------------------------------------------------------------------------|
|         |                  |                     |               |                         |                                   |                         | = - + 4                          |                                                                                                    |
| -       |                  |                     | 03.03.2021    | Dispoziti               |                                   | Test NG                 |                                  |                                                                                                    |
|         |                  | 1.1                 | 03.03.2021    | Dispoziti<br>normative  |                                   | test ng - fara<br>anexa |                                  | - @Amkaza +Adaaga 🖺 Salwaza                                                                                                    |
| -       |                  | 7                   | 18.02.2021    | Dispoziti               |                                   |                         | General                          |                                                                                                    |
| -       |                  |                     | 18.02.2021    | Dispozitii              |                                   |                         | Numär Dispoziție:                | 9                                                                                                    |
| 6       |                  | 5                   | 18.01.2021    | Dispozitii              |                                   |                         | Data emiterii:                   | 03.03.2021                                                                                                    |
| -       |                  | 4                   | 07.01.2021    | Dispoziti               |                                   |                         |                                  | Test NG                                                                                                    |
| =       | □ 0 <b>=</b> 0 0 | 3                   | 06.01.2021    | Dispozitii<br>normative | 0.<br>Presedintele<br>CJ Botosani |                         | Continut pe scurt:               |                                                                                                    |
| Q<br>to |                  | 2                   | 06.01.2021    | Dispoziti<br>normative  |                                   |                         | Termenul de începere a efectului | 04.02.2021                                                                                                    |
| •       |                  | 1.1                 | 05.01.2021    | Dispozitii<br>normative |                                   |                         | Termen de finalizare             | 31.03.2021                                                                                                    |
| •3      |                  |                     |               |                         |                                   |                         | Tip Document:                    | Disoccili 😽                                                                                                    |
|         |                  |                     |               |                         |                                   |                         |                                  | Permite descarare taler in potal extern                                                                                                    |
|         |                  |                     |               |                         |                                   |                         | O Destinatar intern              |                                                                                                    |
|         |                  |                     |               |                         |                                   |                         |                                  | Sunt vizibile doar departamentele ce au grupuri ce contin persoane.                                                                                                    |
|         |                  |                     |               |                         |                                   |                         | Departament:                     | Selecteaza optune *                                                                                                    |
|         |                  |                     |               |                         |                                   |                         |                                  |                                                                                                    |
|         |                  |                     |               |                         |                                   |                         | * Vizibilitate:                  |                                                                                                    |
|         |                  |                     |               |                         |                                   |                         | Persoana:                        | Selecteaza optune v                                                                                                    |
|         |                  |                     |               |                         |                                   |                         |                                  |                                                                                                    |
|         |                  |                     |               |                         |                                   |                         | Documente atasate                |                                                                                                    |
|         |                  |                     | e (c. 1)      | 2 2                     |                                   |                         |                                  | <u> </u>                                                                                                    |
|         | 4                |                     |               |                         |                                   |                         |                                  | rande e unitada dalla della contrata e unitada dalla della una dalla dalla d |

Daca in portal nu trebuie afisat fisierul atunci nu se pune bifa de permite descarcare fisier si nu se va incarca niciun document in cadrul chenarului Anexa afisare portal.

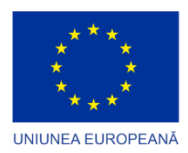

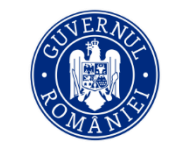

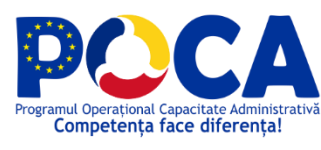

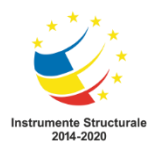

Daca se doreste descarcarea fisierului din portal se va bifa acesta optiune.

## Pentru Atasamentele care vor avea afisare in portal se vor incarca in cadrul chenarului "Anexa afisare in portal".

Nota: Daca sunt alte fisiere de incarcat la acesta inregistrare si nu se doreste afisarae in portal se incarca in chenarul mare unde scrie "Faceti drag and drop aici sau dati click pentru a atasa."

| D Open                                                                                                    |                                            |                                                                                                    | ×        | Catalin 🛪   🚯 PISC - CJ Boti 🛪   🚯 PISC - CJ Boti 🛪   🚯 PISC - CJ Boti 🛪                                                                                                    | 🛛 Hotărările aut 🗙 🕂 — 🗂 🗙                    |
|----------------------------------------------------------------------------------------------------|--------------------------------------------|----------------------------------------------------------------------------------------------------|----------|----------------------------------------------------------------------------------------------------|-----------------------------------------------|
| 는 → × ↑ 🖡 > This PC > Down                                                                                                    | loads > v õ A                              | Search Downloads                                                                                                    |          |                                                                                                    | 🕼 Q 🖈 🥝 😫 🔞                                   |
| Organize 👻 New folder                                                                                                    |                                            | )H • 🔲                                                                                                    | 0        | Ncrosoft Visio for t 🤣 Webmail Login 📙 Conexiuni 📕 test electrica 属 prod                                                                                                    | electrica 📕 Mobile test electrica 🔹 😕         |
| Macrosoft Significations A<br>Marcia<br>NCH Software Suite<br>Oracitive IETHAT SOLUTIONS<br>OpenVPN<br>Protees<br>Soved Games<br>Sarches<br>Tracing<br>Valees<br>The PC | Num           >>>>>>>>>>>>>>>>>>>>>>>>>>>> | Date modified           10/01/2021 14:25           00/03/2021 13:24           10/03/2021 10:35           10/03/2021 10:32           09/03/2021 10:32           09/03/2021 19:43           09/03/2021 19:44           09/03/2021 19:43           09/03/2021 19:44           09/03/2021 19:44           09/03/2021 19:44           09/03/2021 19:47           09/03/2021 19:47           09/03/2021 19:47 | ~        | Reprived Discourtement (Comparison of the Comparison of the Compar | ,<br>,<br>, , , , , , , , , , , , , , , , , , |
| File name                                                                                                    | < A                                        | Il Files (*.*) Open Cancel Vizibilitate: Persoana: Selecte                                                                                                    | aza opła | ngadawalahi sa ng pagul na carlo pengana<br>Pe                                                                                                    | •                                             |
|                                                                                                    |                                            | Documento atanate<br>dispozitia 24 pdf<br>Pa lip document:                                                                                                    |          | Facili drag and drag det son dati chi pardra a dana.<br>Dagashi                                                                                                    | • © + # + 2 III                               |
| •                                                                                                    |                                            | Anexa afisata in portal                                                                                                    |          | Plater1.docx                                                                                                    | + ③ + ≘ # • • • • • • • • • • • • • • • • • • |

Dupa încărcarea fisierului se salveaza si anexa incarcata si inregistrarea.

#### 3.12.4. Afisare Portal Dispozitii

| Piatformà Integrată de Simplificare a interacțiunii cu Ce                                                                                          | tășenii (PISC) în cadrul () Botoșani, finanțată în c<br>prin Programul Operațional Capa<br>Bine ați veniti De aici veți putea ar | adrul Proiectului Administrație Modernă în Sprijinul I<br>citate Administrație 2014 2020.                                               | Cetășenilor, cod SIPOCA/SMI5: 553/126412, finanțat                                                                                        |   |
|----------------------------------------------------------------------------------------------------|----------------------------------------------------------------------------------------------------|----------------------------------------------------------------------------------------------------|----------------------------------------------------------------------------------------------------|---|
| HOTÁŘÁRI CONSILIUL JUDETEAN                                                                                                    | Î<br>Dispoziții                                                                                                    | PROIECTE DE DISPOZITII                                                                                                    | ଦ୍ୱିର୍ଦ୍ଦ<br>PETIȚII / RECLAMAȚII / RECOMANDĂRI<br>→                                                                                      | 0 |
| PROJECTE DE HOTĂRĂRI CONSILIUL<br>JUDETEAN →                                                                                                    | Q<br>INSCRIERE IN AUDIENTA<br>→                                                                                                  | instituții publice<br>→                                                                                                    |                                                                                                    |   |
| Acess site este cofinanțat din Fondul Sociel European prin R<br>Conținutul acessul site web nu represintă în mod oblig<br>Awweel by Documenta 1945 | togramul Operational Capacitate Administrativă 201<br>vistrați www.fk<br>gatoriu poziția oficială a Uniuni Europene. Întreaga r  | 4-2020. Pentru informații detaliate despre celelalte progr<br>andurive re<br>esponsabilitate asupra corectitudinii pi coerenței informa | Vezi catalog servicii publice<br>ame cofinanțate de Uniunes Europeană, vă rugăm să<br>gilor prezentate revine inspatorilor site-ului veb. |   |

Cetateanul acceseaza "Dispozitii"

Afisare Dispozitii.

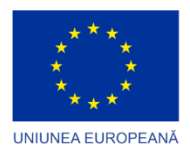

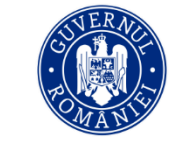

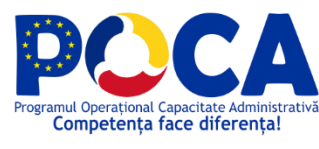

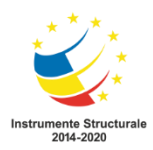

Pentru Descarcare se apasa butonul Descarca, daca inregistarile din Registru specific au avut incarcata anexa cu afisare in portal.

## **3.10 PETITII/ RECLAMATII/RECOMANDARI**

## 3.13.1. Inregistrarea online a petitiilor

Cetateanul acceseaza butonul "Petitii/Reclamatii/Recomandari

| Acasă » Catalog servicii petiții / recla | mații / recomandări           |                               |      |                            |
|------------------------------------------|-------------------------------|-------------------------------|------|----------------------------|
| Cuvánt cheie                             |                               | ∼ Tip persoana                | ~    | Filtrare                   |
| CATALOG SERVICII PE                      | TIȚII / RECLAMAȚII / RECOMANE | ĂRI                           |      |                            |
| Acest serviciu permite cetățer           | illor depunerea petițiilor.   |                               |      |                            |
|                                          |                               |                               |      | 1                          |
| Powered By Documenta DMS                 | Termeni Si Conditii           | Politica De Confidentialitate | GDPR | Cossas<br>Jartas<br>Bergas |

Vizualizeaza informatiile puse la dispozitie si apasa "Lanseaza solicitare"

| Costul s | erviciului                                     | Nu există costuri aferente acestui serviciu. |                     |  |  |  |  |  |  |
|----------|------------------------------------------------|----------------------------------------------|---------------------|--|--|--|--|--|--|
| DOCUN    | OCUMENTE NECESARE PENTRU PRESTAREA SERVICIULUI |                                              |                     |  |  |  |  |  |  |
| Nr. crt  | Nume document                                  | Descriere document                           | Opțiuni             |  |  |  |  |  |  |
| 1        | Document justificativ                          |                                              |                     |  |  |  |  |  |  |
| 2        | Alte documente 1                               |                                              |                     |  |  |  |  |  |  |
| 3        | Alte documente 2                               |                                              |                     |  |  |  |  |  |  |
| 4        | Alte documente 3                               |                                              |                     |  |  |  |  |  |  |
| 5        | Alte documente 4                               |                                              |                     |  |  |  |  |  |  |
| 6        | Alte documente 5                               |                                              |                     |  |  |  |  |  |  |
| ACTE N   | ORMATIVE                                       |                                              |                     |  |  |  |  |  |  |
| Nr. crt  | Nume document                                  | Descriere document                           | Opțiuni             |  |  |  |  |  |  |
|          |                                                |                                              |                     |  |  |  |  |  |  |
| • Întoar | cere                                           | Serviciul: Petite -                          | Lansează solicitare |  |  |  |  |  |  |

Datele personale se vor prelua automat in functie de datele completate la crearea contului.

Se completeaza datele petitiei si se apasa pe "Pas urmator".

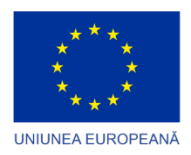

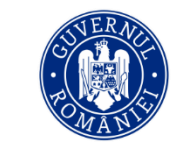

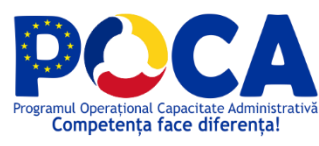

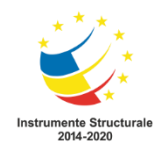

| 📝 INIȚIAZĂ O CERERE NOU                      | Pr                                                                                                    | rint       |
|----------------------------------------------|----------------------------------------------------------------------------------------------------|------------|
| Catre                                        |                                                                                                    |            |
| Consiliul Județean Botoșani                  |                                                                                                    |            |
|                                              | Cerere tip petiție                                                                                      |            |
| Numele complet* 💄 Murariu Daniel             | an Tip document identitate* 🖉 Serie Document identitate 🖉 Număr document identitate 🦨                   |            |
| Cod Fiscal (in cazul in care este PJ)        | Cu sediul social/domiciliu in* Botosani V Iudetul de resedintă 🖉 Botosani V Tara de resedintă 🖉 Romania | ~          |
| Strada 🛛 Piata Revolutiei Nr.                | BI. 2 Sc. 2 Et. 123 1 Ap. 123 3 Numär telefon mobil 0726671319 Adresa de email* test@cjbotosani.ro      |            |
| Conținutul Petiției*                         |                                                                                                    |            |
| Solicitare de verificare autorizatie constru | tie                                                                                                    |            |
| DATA* 10.03.2021                             | Semnatura                                                                                               | ază<br>ăță |
|                                              | Eliberare letrica<br>Modalitatea de comunicare a răspunsului*                                           | · 🔽        |
| Pasul anterior                               | Serviciui: Petitie Pasul: Lansează solicitare Pasul urmator                                             | (          |

Se incarca documentul/documentele justificative.

| Nr. crt        | Nume document         |                                                                  |                                                                                                    | Opțiuni                              |               |
|----------------|-----------------------|------------------------------------------------------------------|----------------------------------------------------------------------------------------------------|--------------------------------------|---------------|
| 1              | Document justificativ |                                                                  |                                                                                                    |                                      | 1 încarcă     |
| 2              | Alte documente 1      | Open                                                             |                                                                                                    | >                                    | < 1 incarcă   |
| 3              | Alte documente 2      | ← → ✓ ↑ ↓ > This PC > Down                                       | loads > v Ö                                                                                                    | Search Downloads                     | 1 încarcă     |
| 4              | Alte documente 3      | Music                                                            | Name                                                                                                    | Date modified                        | ∧ 🕂 Încarcă   |
| 5              | Alte documente 4      | NCH Software Suite OneDrive                                      | ✓ Today (7) AutoRecovery save of TC.UC.POR.04.01. Petitii.asd                                                                      | 10/03/2021 16:01                     | 1 încarcă     |
| 6              | Alte documente 5      | <ul> <li>OneDrive - BITHAT SOLUTIONS</li> <li>OpenVPN</li> </ul> | TC.UC.POR.04.01. Petitii.docx                                                                                                    | 10/03/2021 15:50<br>10/03/2021 15:42 | 1 încarcă     |
|                |                       | E Pictures                                                       | <ul> <li>HCJ 63 din 24.02.2021.pdf</li> <li>TC.UC.POR.04.03. Hotarari ale Consiliului Judetean.docx</li> </ul>                     | 10/03/2021 14:25<br>10/03/2021 13:44 |               |
| Pasul anterior |                       | Searches Tracing                                                 | <ul> <li>TC.UC.NF.08 _ Diagnostic si monitorizare.docx</li> <li>Lvr III.4.12 Documentatie procese_fluxuri de lucru actu</li> </ul> | 10/03/2021 10:55<br>10/03/2021 10:32 | Deviluementer |
|                |                       | Videos                                                           | V Yesterday (13)  Vision Ziua 09.03.2021 Cristina lorga.docx                                                                       | 09/03/2021 19:43                     | Pasulumator   |

34

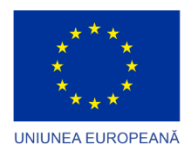

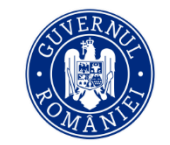

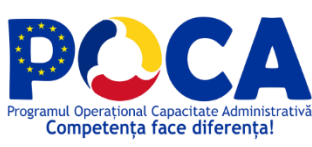

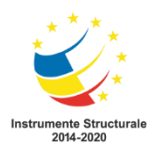

| Nr. crt   | Nume document         | Des              | riere document    |                    | Opțiuni         |                            |
|-----------|-----------------------|------------------|-------------------|--------------------|-----------------|----------------------------|
| 1         | Document justificativ |                  |                   |                    |                 | 🛓 Descarcă 🛛 🛱 Șterge 🗸    |
| 2         | Alte documente 1      |                  | (•                | <b>~</b> )         |                 |                            |
| 3         | Alte documente 2      |                  | Fisierul a fost i | ncarcat cu succes! |                 |                            |
| 4         | Alte documente 3      |                  |                   | Ok                 |                 |                            |
| 5         | Alte documente 4      |                  |                   | $\overline{}$      | T Incarca       |                            |
| 6         | Alte documente 5      |                  |                   | •                  | 1 incarcă       |                            |
|           |                       |                  |                   |                    |                 |                            |
| • Pasul a | anterior              | Serviciul: Petit | e                 | P                  | asul: Documente | e necesare Pasul urmator O |
|           |                       |                  |                   |                    |                 |                            |

Se vizualizeaza rezumatul cererii cu posibilitatea de printare din coltul drept al paginii buton "Print".

Se pot descarca si fisierele incarcate pentru verificare.

Se apasa pe "Pas urmator" pentru transmiterea cererii.

| Nr. crt                   | Nume document                            |                    | Descriere document                               |             | Opțiuni         |
|---------------------------|------------------------------------------|--------------------|--------------------------------------------------|-------------|-----------------|
| 1                         | Document justificativ                    |                    |                                                  |             | Descarcă        |
| 2                         | Alte documente 1                         |                    |                                                  |             |                 |
| 3                         | Alte documente 2                         |                    |                                                  |             |                 |
| 4                         | Alte documente 3                         |                    |                                                  |             |                 |
| 5                         | Alte documente 4                         |                    |                                                  |             |                 |
| 6                         | Alte documente 5                         |                    |                                                  |             |                 |
|                           |                                          |                    |                                                  |             |                 |
| Nr. crt                   | Nume document                            |                    | Descriere docum                                  | nent        | Valoare plată   |
| 1                         | Petitie Murariu Daniel-Ioan 10.03.2021 1 | 16:01              |                                                  |             | 0               |
|                           |                                          |                    |                                                  |             |                 |
|                           |                                          | 🔔 Nu i             | aveți notificări pentru această cerere momentan! |             |                 |
|                           |                                          |                    |                                                  |             |                 |
| <ul> <li>Pasul</li> </ul> | anterior                                 | Serviciul: Petitie | Pasul: Rezu                                      | umat cerere | Pasul urmator 🕤 |
|                           |                                          |                    |                                                  |             |                 |
| Powered By Do             | ocumenta DMS Termeni Si (                | Conditii           | Politica De Confidentialitate                    | GDPR        |                 |

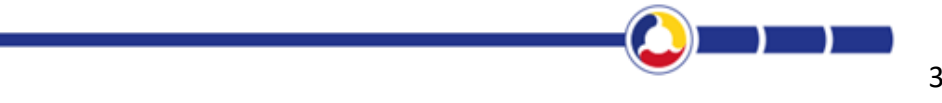

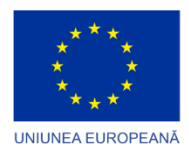

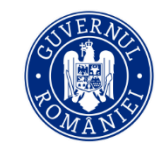

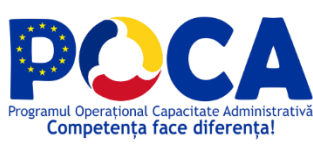

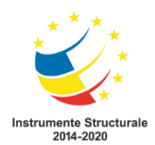

| Nr. crt | Nume document                                | Descriere document                                  | Opțiuni                        |
|---------|----------------------------------------------|-----------------------------------------------------|--------------------------------|
| 1       | Document justificativ                        |                                                     | 🕁 Descarcă                     |
| 2       | Alte documente 1                             |                                                     |                                |
| 3       | Alte documente 2                             |                                                     |                                |
| 4       | Alte documente 3                             |                                                     |                                |
| 5       | Alte documente 4                             |                                                     |                                |
| 6       | Alte documente 5                             |                                                     |                                |
|         |                                              |                                                     |                                |
| Nr. crt | Nume document                                | Cererea a fost trimisa spre aprobare!               | ent Valoare plată              |
| 1       | Petitie Murariu Daniel-Ioan 10.03.2021 16:01 | Ok                                                  | 0                              |
|         |                                              |                                                     |                                |
|         |                                              | Nu aveți notificări pentru această cerere momentani |                                |
|         |                                              |                                                     |                                |
| O Pasul | anterior Serviciul: Pet                      | itie Pasut:                                         | Resumat cerere Pasul urmator O |
|         |                                              |                                                     |                                |

Dupa transmiterea cererii, cetateanul vede in Inbox > Cererile mele, ca documentul a fost inregistrat in Registrul de intrari-iesiri si transmis spre receptionare.

| ľ       | CERERILE MELE                        |                                                          |                                                    |                           |                        |  |  |  |  |  |
|---------|--------------------------------------|----------------------------------------------------------|----------------------------------------------------|---------------------------|------------------------|--|--|--|--|--|
| Nr. crt | Categorie                            | Tip Document                                             | Titlu cerere                                       | Trimis la                 | Status                 |  |  |  |  |  |
| 1       | 📾 Petiții / Reclamații / Recomandări | Petitie                                                  | Petitie_Murariu Daniel-Ioan_10.03.2021 16:01       | <b>#</b> 10.03.2021 16:07 | ✔ Depus                |  |  |  |  |  |
| 2       | 📾 Urbanism                           | Àviz de oportunitate la documentațiile de Urbanism – PUZ | 1 Cerere                                           | ₩ 22.01.2021 17:16        | ✔ Înregistrat          |  |  |  |  |  |
| 3       | 📾 Resurse Umane                      | Cerere de concediu                                       | Cerere Concediu de odihna Utilizator1 Oracle (1)   | ₿ 08.02.2021 09:15        | ✔ Înregistrat          |  |  |  |  |  |
| 4       | 📾 Resurse Umane                      | Cerere de concediu                                       | • Cerere Concediu de odihna Utilizator1 Oracle (1) | 葡 19.01.2021 16:02        | ✔ În curs de procesare |  |  |  |  |  |
| 5       | 📾 Resurse Umane                      | Cerere de concediu                                       | Cerere Concediu de odihna Utilizator1 Oracle       | ₩ 19.01.2021 16:00        | ✔ În curs de procesare |  |  |  |  |  |
| 6       |                                      |                                                          | Omanda consumabile 1                               | 葡 18.01.2021 15:23        | ✔ În curs de procesare |  |  |  |  |  |
| 7       |                                      |                                                          | 0 cerece co ciobanu dan                            | 葡 06.01.2021 10:33        | ✓ Finalizat            |  |  |  |  |  |
| 8       | 📾 Resurse Umane                      | Cerere de concediu                                       | 1 ddd                                              | 葡 06.01.2021 10:31        | ✓ Finalizat            |  |  |  |  |  |
| 9       |                                      |                                                          | <b>0</b> sss                                       | 葡 07.01.2021 09:54        | ✔ În curs de procesare |  |  |  |  |  |
| 4       |                                      |                                                          |                                                    |                           | •                      |  |  |  |  |  |
|         | Cerere nouă 🗢                        |                                                          |                                                    |                           |                        |  |  |  |  |  |

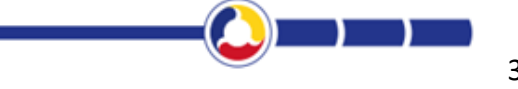

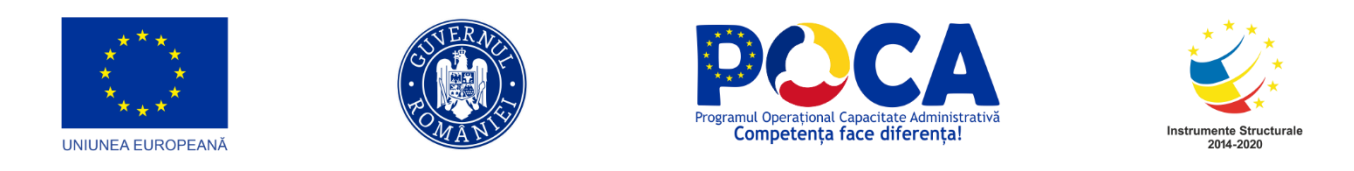

# 3.14.4. Transmitere automata pe fluxul intern de aprobare

Utilizatorul de pe PAS-ul 1 acceseaza link-ul <u>http://10.63.110.50</u> si se autentifica in aplicatie cu utilizatorul federovici.doina@cjbotosani.ro parola **dms2** 

| Documenta | Advetificats Streighters    |
|-----------|-----------------------------|
|           |                             |
|           |                             |
|           |                             |
|           | Choose language             |
|           | Romana v                    |
|           | Autentificare Amulat parola |

Fiecare utilizator de pe pasii de pe flux va primi notificare pe email si va accesa meniul de Inbox pentru Receptionare/Aprobare.

#### - Previzualizare

Selecteaza documentul si apasa pe Previzualizare.

| Documenta             | Folders         |   | nbox |       | Dashboa    | rd Registratura                 |                            |                                                                                 |         |            |             |                 |                        | Eederor<br>Doina        | <sup>vici</sup><br>☆ | <b>V</b> 7 | CONSILIUL<br>JUDEŢEAN<br>BOTOŞANI | Switch TI | heme | X<br>? |  |       |
|-----------------------|-----------------|---|------|-------|------------|---------------------------------|----------------------------|---------------------------------------------------------------------------------|---------|------------|-------------|-----------------|------------------------|-------------------------|----------------------|------------|-----------------------------------|-----------|------|--------|--|-------|
|                       |                 | _ |      | Activ | vitatile n | nele - Documente in asteptare   |                            | ()<br>()<br>()<br>()<br>()<br>()<br>()<br>()<br>()<br>()<br>()<br>()<br>()<br>( |         | ± ♥ 🛗 ∝    | « T         | Ardomatio       | 70000 *                |                         | -1 121               |            |                                   |           |      |        |  |       |
| A 🕫                   |                 | 0 | 1    | Ap    | robari     |                                 |                            |                                                                                 | μt      |            |             | + Automatic     | 20011 *                | -                       | n 🖭                  | **         |                                   | 3 1       | »    | E.     |  |       |
| Aprobari (4)          |                 |   | ,    |       |            | Document                        |                            |                                                                                 |         | [Preambul  | 1]          |                 |                        |                         |                      |            |                                   |           |      | roprie |  |       |
| Atribuiri (1)         | . (2)           |   | ,    |       |            |                                 |                            | ) (                                                                             |         | Emite urn  | nătorul     |                 |                        |                         |                      |            |                                   |           |      |        |  |       |
| Documente respinse    | e definitiv (0) |   | ,    |       |            | DJAPL Nr. 39din 09.03.2021 -C   | erere solicitare DJAPL.pdf | d                                                                               |         |            |             |                 | ORDIN                  |                         |                      |            |                                   |           |      | 2      |  |       |
| La Documente delegate | 5 (0)           |   | ,    |       |            | adresa subunitati c.j. botosani | i 2020.doc 🔽               | F                                                                               |         |            |             |                 |                        |                         |                      |            |                                   |           |      | labora |  |       |
|                       |                 |   | ,    |       |            | testare1.pdf                    |                            | F                                                                               | Art.[x] |            |             |                 |                        |                         |                      |            |                                   |           | ి    |        |  |       |
|                       |                 |   |      |       | G          | cerer concediu docx             |                            | 1                                                                               |         |            | Bucure      | esti            |                        |                         | ſ                    | Data]      |                                   |           | 14   |        |  |       |
|                       |                 |   |      |       |            |                                 |                            |                                                                                 |         | e e        |             |                 |                        | .,                      |                      |            |                                   |           |      |        |  | siuni |
|                       |                 |   |      | <     | 1 >        | 8                               |                            |                                                                                 |         |            |             |                 | Ministrul Justiț       | iei                     |                      |            |                                   |           | 14   | er (   |  |       |
|                       |                 |   |      |       |            |                                 |                            |                                                                                 |         |            |             |                 |                        | (Deserves billing       | 7. (                 |            |                                   |           |      |        |  |       |
|                       |                 |   |      |       |            |                                 |                            |                                                                                 |         |            | ſp          | oentru (Prenum  | Prenume NUME), ministr | .j /<br>ul iustitiei. s | emneaz               | ă          |                                   |           |      | lizare |  |       |
|                       |                 |   |      |       |            |                                 |                            |                                                                                 |         |            | LP.         |                 | Prenume NUM            | E                       |                      |            |                                   |           |      | evizua |  |       |
|                       |                 |   |      |       |            |                                 |                            |                                                                                 |         |            |             |                 |                        |                         |                      |            |                                   |           |      | × 1    |  |       |
|                       |                 |   |      |       |            |                                 |                            |                                                                                 |         |            | Secre       | etar de Stat/Se | cretar General/S       | ecretar Gene            | eral Adju            | unct]      |                                   |           |      |        |  |       |
|                       |                 |   |      |       |            |                                 |                            |                                                                                 |         | Nr. [xx/yy | /yy/aaaa/z  | zz.ll.aaaa]     |                        |                         |                      |            |                                   |           |      | Flux   |  |       |
|                       |                 |   |      |       |            |                                 |                            |                                                                                 |         | Desmanhed  | andia a fas | -• 0-•          | *= 1=k==d:.== =:       | X                       | antava)              | 1-         |                                   |           | -    |        |  |       |

#### - Vizualizare anexe

Daca au fost incarcate si anexe, acestea se vor vedea in meniul Proprietati > Documente anexate> cu dublu click se descarca anexa.

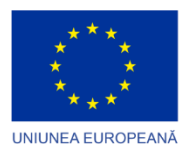

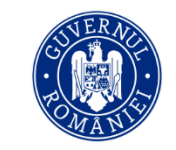

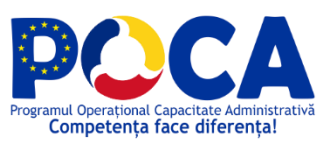

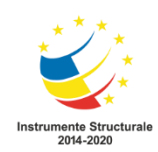

| Documenta                                     | <b>D</b><br>Folders | Inb | ox  | Dashbo      | )<br>ard | <b>#</b><br>Registratura                            |                                                                     | E <u>Federovici</u><br>Doina<br>E iii 🛠 | CONSILIUL<br>JUDETEAN<br>BOTOŞANI | Switch Theme | X<br>?   |
|-----------------------------------------------|---------------------|-----|-----|-------------|----------|-----------------------------------------------------|---------------------------------------------------------------------|-----------------------------------------|-----------------------------------|--------------|----------|
| 👻 Standard                                    |                     |     | 🔻 A | ctivitatile | mele -   | Documente in asteptare                              |                                                                     |                                         |                                   |              |          |
| A 2                                           |                     | Ð   | 100 | Aprobari    |          |                                                     | ◎ ピ 冠 ዖ ≛ ♥ 僴 ☜ ∓                                                   |                                         | <                                 | ► 🖬 🖬 🖬      | ietati   |
| Aprobari (4)                                  |                     |     | •   |             | Docu     | ment                                                | Documentul: DJAPL Nr. 39din 09.03.2021 -Cerere solicitare DJAPL.pdf |                                         |                                   |              | l de     |
| Atribuiri (2)                                 |                     |     | >   |             |          |                                                     | General                                                             |                                         |                                   | ÷            |          |
| Documente respinse (l<br>Documente respinse d | 0)<br>lefinitiv (0) |     | >   | 0 🖪         | DJAP     | L Nr. 39din 09.03.2021 -Cerere solicitare DJAPL.pdf | Atribute                                                            |                                         |                                   |              |          |
| Documente delegare (                          | 0)                  | - 1 |     |             |          |                                                     | Registratura                                                        |                                         |                                   | •            | orare    |
|                                               |                     |     | >   | □ 🕅         | adres    | a subunitati c.j. botosani 2020.doc 🛛 🔽             | Documente anexate                                                   |                                         |                                   | •            | Colah    |
|                                               |                     |     |     |             |          |                                                     | DJAPL Nr. 39din 09.03.2021 -Cerere solicitare DJAPL.pdf             | Anexeaza Documente                      |                                   | + 🗟 🖻        |          |
|                                               |                     |     | >   | 0 🖪         | testar   | e1.pdf                                              | Cerere.pdf                                                          |                                         |                                   |              |          |
|                                               |                     |     |     | -           |          |                                                     | Semnaturi                                                           |                                         |                                   | +            | Ē        |
|                                               |                     |     | >   |             | cerer    | concediu.docx V                                     | Flux                                                                |                                         |                                   | +            | Vers     |
|                                               |                     |     | <   | < 1         | > >      | 4                                                   |                                                                     |                                         |                                   |              | 0        |
|                                               |                     |     |     |             |          |                                                     |                                                                     |                                         |                                   |              | e        |
|                                               |                     |     |     |             |          |                                                     |                                                                     |                                         |                                   |              | alizar   |
|                                               |                     |     |     |             |          |                                                     |                                                                     |                                         |                                   |              | revizu   |
|                                               |                     |     |     |             |          |                                                     |                                                                     |                                         |                                   |              | <u>م</u> |
|                                               |                     |     |     |             |          |                                                     |                                                                     |                                         |                                   |              |          |
|                                               |                     |     |     |             |          |                                                     |                                                                     |                                         |                                   |              | ×        |
|                                               |                     |     |     |             |          |                                                     |                                                                     |                                         |                                   |              | Ę.       |
|                                               |                     |     |     |             |          |                                                     |                                                                     |                                         |                                   |              |          |

Sau daca se doreste previzualizarea anexelor direct din browser fara descarcare se acceseaz:

| DJAPL Nr. 39din 09.03.2021 -Cerere Solicitare<br>DJAPL.Pdf<br>DJAPL Intrare |                                                                                                    |
|-----------------------------------------------------------------------------|----------------------------------------------------------------------------------------------------|
| General Atribute Versioni Index test Annov Audit                            | P + 3       1 of 1 - + Automatic Zoom       1       T       P       P <t< th=""></t<> |
| 4                                                                           | HOTĂRÂRE<br>privind alegerea președintelui de ședință al Consiliului Local al sectorului 4, pe perioada<br>29.01.2016 - 29.04.2016                                                                                                    |
|                                                                             | Consiliul Local al Sectorului 4,<br>Având în vedere Referatul Sectorului Sectorului 4;<br>În temeiul dispozițiilor art. 35 alin.1 și 81 alin. 2 lit. "a" din Legea nr.215/2001, republicată,<br>cu modificările și completările ulterioare, privind administrația publică locală; 1                                                                                                    |
| Stocare: Director current V V Selectati Status V<br>Metv blocare:           | HOTAKAŞTE:                                                                                                    |

- Inregistrare in Registru de intrari iesiri > Proprietati

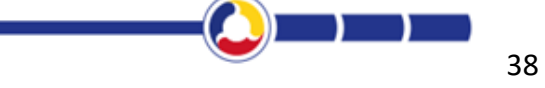

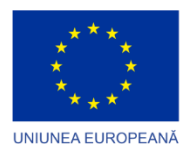

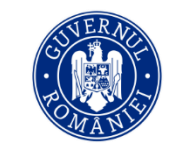

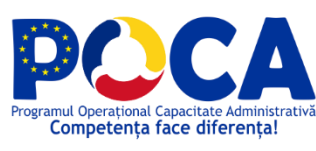

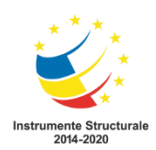

| Documenta Folders                                                                    |     | box Dashbox      | ) <b>#</b><br>ard Registratura                   |                                                              | Hritcu Doina | CONSILUIL<br>JUDETEAN<br>BOTOSANI | K ?            |
|--------------------------------------------------------------------------------------|-----|------------------|--------------------------------------------------|--------------------------------------------------------------|--------------|-----------------------------------|----------------|
|                                                                                      |     | ▼ Activitatile n | nele - Documente in asteptare                    |                                                              |              |                                   |                |
| A 🔊                                                                                  | 0   | 📷 Aprobari       |                                                  |                                                              |              | ¢ 🖻 🖻 🖻                           | ietati         |
| Aprobari (0)                                                                         | _   | > 🔲              | Document                                         | Documentul: Petitie_Murariu Daniel-Ioan_17.03.2021 11:05.pdf |              |                                   | Propri         |
| Atribuiri (2)                                                                        | - 1 | >                | [                                                | General                                                      |              |                                   |                |
| Documente respinse (0)<br>Documente respinse definitiv (0)<br>Documente delegare (0) |     | > o 🖪            | Petitie_Murariu Daniel-Ioan_17.03.2021 11:05.pdf | Atribute<br>Registratura                                     |              |                                   | orare          |
|                                                                                      |     | › D 🖪            | Petitie_Test Cristina_17.03.2021 10:16.pdf D     | Registru de intrari-lesiri  Inregistreaza Ataseaza Barcode   |              |                                   | Colab          |
|                                                                                      |     | < < 1 >          | > >                                              | Documentul nu este inregistrat                               |              | D                                 |                |
|                                                                                      |     |                  |                                                  | Documente anexate                                            |              |                                   | rsiuni         |
|                                                                                      |     |                  |                                                  | Semnaturi                                                    |              |                                   | Vei            |
|                                                                                      |     |                  |                                                  | Flux                                                         |              | •                                 |                |
|                                                                                      |     |                  |                                                  |                                                              |              |                                   | Previzualizare |
|                                                                                      |     |                  |                                                  |                                                              |              |                                   | Flux           |

Se va deschide automat o pagina noua cu Registru de intrari-iesiri si se vor completa campurile registrului.

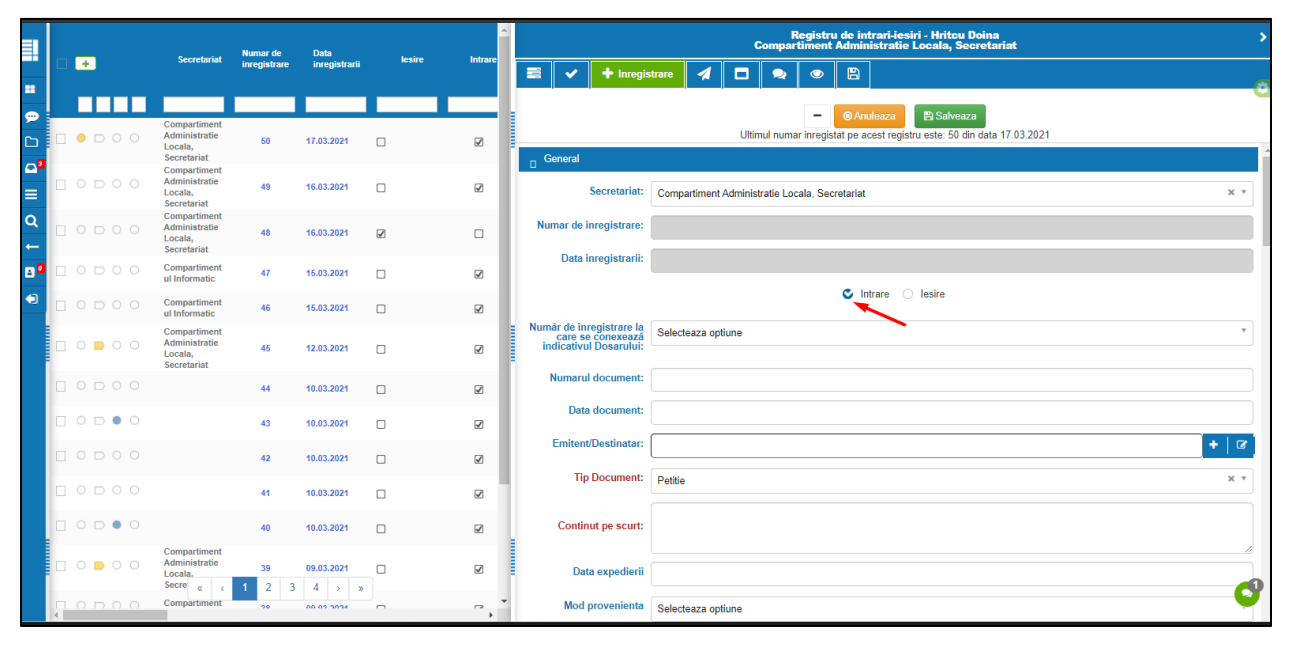

Se salveaza inregistarrea si se acceseaza butonul de Comenzi pentru a se confirma inregistrarea.

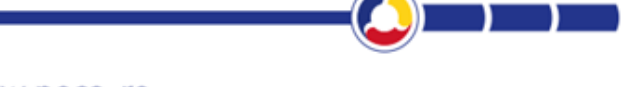

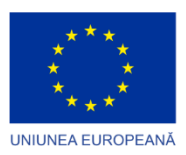

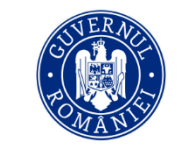

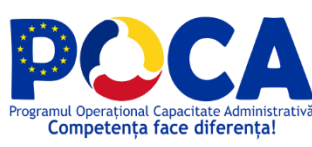

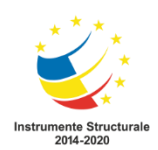

| =1             |   |   |   |     |                                                         | Numar de     | Data                |        | *       | C Registru de intrari-jesiri - Hritou Doina<br>Compartiment Administratie Locala, Secretariat |                |                |                   |             |                         | >                        |                        |                                              |                         |   |
|----------------|---|---|---|-----|---------------------------------------------------------|--------------|---------------------|--------|---------|-----------------------------------------------------------------------------------------------|----------------|----------------|-------------------|-------------|-------------------------|--------------------------|------------------------|----------------------------------------------|-------------------------|---|
|                |   | • |   |     | Secretariat                                             | inregistrare | inregistrarii       | lesire | Intrare | E 🗸 ·                                                                                         | - 10           | Comenzi        |                   | •           | Ø                       |                          |                        |                                              |                         |   |
| -              |   |   |   |     |                                                         |              |                     |        |         | Ellerer                                                                                       | /              |                | -                 |             |                         |                          |                        |                                              |                         |   |
| ,              |   | 0 |   | 0 0 | Compartiment<br>Administratie<br>Locala,<br>Secretariat | 51           | 17.03.2021          |        | Ø       |                                                                                               | Stadiu:        |                |                   |             |                         |                          |                        |                                              |                         |   |
| <b>₽</b>       |   | • |   |     | Compartiment<br>Administratie<br>Locala,<br>Secretariat | 50           | 17.03.2021          |        | V       |                                                                                               | Filtru:        | Selecteaza     | optiune           |             | _                       |                          |                        |                                              |                         | ] |
| Q<br>←         |   |   |   |     | Compartiment<br>Administratie<br>Locala,<br>Secretariat | 49           | 16.03.2021          |        | V       | Va                                                                                            | Data:          | Selecteaza     | optiune           |             |                         |                          |                        |                                              | *                       | a |
| 8 <sup>0</sup> |   |   |   |     | Compartiment<br>Administratie<br>Locala,<br>Secretariat | 48           | 16.03.2021          | ¥      |         | Actiuni                                                                                       | l              |                |                   |             |                         |                          |                        |                                              |                         |   |
|                |   |   |   |     | Compartiment<br>ul Informatic                           | 47           | 15.03.2021          |        | Z       | 🯓 cristi                                                                                      | na.iorga@b     | ithat.ro -     |                   |             |                         |                          |                        |                                              | Mar 17, 2021 10:17 -    |   |
|                |   |   |   |     | Compartiment<br>ul Informatic                           | 46           | 15.03.2021          |        | V       | Documentul a f                                                                                | ost inregistra | ıt in Registru | ı de intrari-iesi | ri.         |                         |                          |                        |                                              | 🕒 🗈 Confirma            |   |
|                |   |   |   |     | Compartiment<br>Administratie<br>Locala,<br>Secretariat | 45           | 12.03.2021          |        | V       | Pasi executi                                                                                  | 8              |                |                   |             |                         |                          |                        |                                              |                         |   |
|                |   |   |   |     |                                                         | 44           | 10.03.2021          |        | V       | Status                                                                                        | Departame      | ent            |                   |             | Persoana                | Data start               | Data end               | Nume pas                                     | Nume<br>flux            | Î |
|                |   |   |   | • • |                                                         | 43           | 10.03.2021          |        | V       | Finalizat                                                                                     | Exter          |                |                   |             | Test Cristin            | a 17.03.2021<br>10:17:16 | 17.03.2021<br>10:17:16 | Transmitere pe flux                          | Intrare<br>Petitii      |   |
|                |   |   |   |     |                                                         | 42           | 10.03.2021          |        | Ø       | Curent                                                                                        | Compartim      | ent Adminis    | ratie Locala, S   | Secretariat | Hritcu Doin             | a 17.03.2021<br>10:17:16 |                        | 1. Inregistrare in Registr<br>intrari-lesiri | u de Intrare<br>Petitii |   |
|                |   |   |   |     |                                                         | 41           | 10.03.2021          |        | V       | In<br>asteptare                                                                               | Presedintel    | e CJ Botosa    | ini               |             | Federovici<br>Doina     |                          |                        | 2. Rezolutie Cabinet<br>Presedinte           | Intrare<br>Petitii      |   |
|                |   |   |   | • • | Comp                                                    | 1 2 3        | 10.03.2021<br>4 → ≫ |        | Ø       | In<br>asteptare                                                                               | Secretar G     | eneral         |                   |             | Bejenariu<br>Marcel-Ste | ica                      |                        | 3. Distribuire de catre<br>Secretar General  | Intrare<br>Petitii      | 9 |
|                | 4 | - | _ |     | A                                                       |              |                     |        |         | In                                                                                            | Directia Jur   | idica, Admir   | istratie Public   | a Locala    | Marian Am               | alia                     |                        | 4. Distribuire de catre                      | Intrare                 | • |

#### 2. Rezolutie Cabinet Presedinte

Utilizatorul de pe PAS-ul 1 acceseaza link-ul <u>http://10.63.110.50</u> si se autentifica in aplicatie cu utilizatorul federovici.doina@cjbotosani.ro parola **dms2** 

Se acceseaza meniul Inbox > folder Informari si se da click pe document

| Documenta                                                                                   | Folders                              | Inbox | Dash        | board     | (#)<br>Registratura                         |         |        |                                      | 2            | ±derovici<br>oina | CONSILUL<br>JUDITEAN<br>BOTOSAMI                                         | X<br>?           |
|---------------------------------------------------------------------------------------------|--------------------------------------|-------|-------------|-----------|---------------------------------------------|---------|--------|--------------------------------------|--------------|-------------------|--------------------------------------------------------------------------|------------------|
| ✓ Standard                                                                                  |                                      |       | Activitatil | le mele - | Documente in asteptare                      |         |        |                                      |              |                   | 4000                                                                     |                  |
| π×                                                                                          |                                      | C4 🔳  | Aproba      | n 🔪       |                                             |         |        |                                      |              |                   |                                                                          | prietati         |
| <ul> <li>Aproban (8)</li> <li>Informari (4)</li> <li>Atribuiri (2)</li> </ul>               |                                      |       |             | Docum     | nent                                        | Flux    | Status | Data initiere                        | Tip document | Zile              | Persoana/Pas actiune                                                     | Pro              |
| <ul> <li>Documente respins</li> <li>Documente respins</li> <li>Documente delegar</li> </ul> | se (0)<br>se definitiv (0)<br>re (0) | >     | • • 🖪       | Petitie   | _Murariu Daniel-Ioan_10.03.2021 16:01.pdf D | Petitii | Depus  | 2021.03.10 16:07-Murariu Daniel-Ioan | Petitie      | 7                 | 2021.03.10 16:07 - Rezolutie<br>Cabinet Presedinte - Federovici<br>Doina | orare            |
|                                                                                             |                                      | >     | - 0 🖪       | Petitie   | _Documenta Suport_18.12.2020 10:37.pdf D    | Petitii | Depus  | 2020.12.15 10:40-aaa                 | Petitie      | 89                | 2020.12.18 10:40 - Rezolutie<br>Cabinet Presedinte - Federovici<br>Doina | Versiuni Colabi  |
|                                                                                             |                                      | 2     | · _ 🖪       | Petitie   | _Documenta Suport_18.12.2020 10:27.pdf D    | Petitii | Depus  | 2020.12.1 90:27-aaa                  | Petitie      | 89                | 2020.12.18 10:27 - Rezolutie<br>Cabinet Presedinte - Federovici<br>Doina | x Previzualizare |
|                                                                                             |                                      | >     | • • 🖪       | Petitie   | _Documenta Suport_18.12.2020 09:18.pdf D    | Petitii | Depus  | 2020.12.16 09:19-aaa                 | Petitie      | 89                | 2020.12.18 09:19 - Rezolutie<br>Cabinet Presedinte - Federovici<br>Doina | A Flu            |

#### - Previzualizare

Selecteaza documentul si apasa pe Previzualizare.

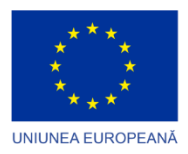

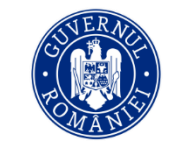

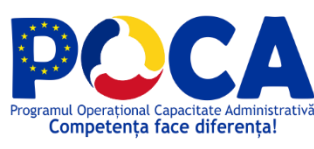

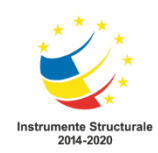

| Documenta Documenta                                        | ()<br>Inb | )<br>NOX |       | Dashbo   | bard Registratura           |                            |       |   |                | -                                    | Ecderovici<br>Doina<br>Sim ☆ |        | Switch The |   | X<br>?  |
|------------------------------------------------------------|-----------|----------|-------|----------|-----------------------------|----------------------------|-------|---|----------------|--------------------------------------|------------------------------|--------|------------|---|---------|
|                                                            |           |          | Activ | vitatile | mele - Documente in astep   | tare                       |       |   | 2 of 3         | - + Automatic Zoom ÷                 | . ті 🗐                       | 22 A   | <b>N</b> I | » |         |
| <b>ት</b> ዶ 🔹                                               | 0         | 1        | Ap    | obari    |                             |                            |       |   | (D             |                                      |                              | a -    |            | - | ctat.   |
| Aprobari (4)                                               |           | ,        |       |          | Document                    |                            | 1     |   | [Preambul]     |                                      |                              |        |            |   | Propris |
| Atribuiri (1)                                              | Ξ         | >        |       |          |                             |                            |       | d | Emite următor  | rul                                  |                              |        |            |   |         |
| Documente respinse (0)<br>Documente respinse definitiv (0) |           | >        |       |          | DJAPL Nr. 39din 09.03.20    | 21 -Cerere solicitare DJAP | L.pdf | d |                | ORDIN                                |                              |        |            |   |         |
| Documente delegare (0)                                     |           | >        |       | 1        | adresa subunitati c.j. boto | sani 2020.doc 🔽            |       | F |                |                                      |                              |        |            |   | aborar  |
|                                                            |           | >        | 0     |          | testare1.pdf                |                            | 1     | F | Art.[x]        |                                      |                              |        |            |   | రి      |
|                                                            |           | >        |       | W        | cerer concediu.docx 🔽       |                            |       |   | В              | București                            | I                            | [Data] |            |   |         |
|                                                            |           | <        | <     | 1        | > >                         |                            |       | 1 |                | Ministrul Justiț                     | iei                          |        |            |   | Versiun |
|                                                            |           |          |       |          |                             |                            |       |   |                | [Prenume NUME                        | ] /                          |        |            |   |         |
|                                                            |           |          |       |          |                             |                            |       |   |                | [pentru (Prenume NUME), ministru     | ul justiției, semneaz        | ză     |            |   | alizar  |
|                                                            |           |          |       |          |                             |                            |       |   |                | Prenume NUM                          | E                            |        |            |   | Previzu |
|                                                            |           |          |       |          |                             |                            |       |   |                | Secretar de Stat/Secretar General/Se | ecretar General Adji         | unct]  |            |   |         |
|                                                            |           |          |       |          |                             |                            |       |   | Nr. [xx/yyyy/a | aaa/zz.ll.aaaa]                      | da                           |        | _1         |   | Flux    |
|                                                            |           |          |       |          |                             |                            |       |   |                |                                      |                              |        |            |   |         |

#### - Vizualizare anexe

Daca au fost incarcate si anexe, acestea se vor vedea in meniul Proprietati > Documente anexate> cu dublu click se descarca anexa.

| Documenta                                                          | Folders                  | (· | <b>Ibox</b> | Dashbox        | ard Registratura         |                                   |                                                                     | ∷ <u>Federovici</u><br><u>Doina</u><br>Sim ★ | CONSLUL<br>JUDETEAN<br>BOTOGAN           |
|--------------------------------------------------------------------|--------------------------|----|-------------|----------------|--------------------------|-----------------------------------|---------------------------------------------------------------------|----------------------------------------------|------------------------------------------|
|                                                                    |                          |    | <b>•</b> /  | Activitatile r | nele - Documente in a    | steptare                          |                                                                     |                                              |                                          |
| A 🕫                                                                |                          | 0  | 1.0         | Aprobari       |                          |                                   | _ ◎ ₽ ਸ਼ ♪ ≛ ♥ 鋼 ≪ Ŧ                                                |                                              | C 10 10 10 10 10 10 10 10 10 10 10 10 10 |
| Aprobari (4)                                                       |                          |    | •           |                | Document                 |                                   | Documentul: DJAPL Nr. 39din 09.03.2021 -Cerere solicitare DJAPL.pdf |                                              | Propr                                    |
| Atribuiri (2)                                                      |                          |    | >           |                |                          |                                   | General                                                             |                                              |                                          |
| <ul> <li>Documente respinse</li> <li>Documente respinse</li> </ul> | e (0)<br>e definitiv (0) |    | >           | • 🖪            | DJAPL Nr. 39din 09.03    | 2021 -Cerere solicitare DJAPL.pdf | Atribute                                                            |                                              |                                          |
| Documente delegare                                                 | e (0)                    |    |             |                |                          |                                   | Registratura                                                        |                                              |                                          |
|                                                                    |                          |    | >           | □ 🔛            | adresa subunitati c.j. b | otosani 2020.doc V                | Documente anexate                                                   |                                              | ⊡                                        |
|                                                                    |                          |    |             |                |                          |                                   | DJAPL Nr. 39din 09.03.2021 -Cerere solicitare DJAPL.pdf             | Anexeaza Documente                           | + 🖻 🖻                                    |
|                                                                    |                          |    | >           | 0 🖪            | testare1.pdf             |                                   | Cerere.pdf                                                          |                                              |                                          |
|                                                                    |                          |    | >           | 0              | cerer concediu.docx      | V                                 | Semnaturi<br>Flux                                                   |                                              | Versiumi                                 |
|                                                                    |                          |    | <           | < 1 :          | • >                      |                                   |                                                                     |                                              | 0                                        |
|                                                                    |                          |    |             |                |                          |                                   |                                                                     |                                              | Previouslitate                           |
|                                                                    |                          |    |             |                |                          |                                   |                                                                     |                                              | a<br>a                                   |

Sau daca se doreste previzualizarea anexelor direct din browser fara descarcare se acceseaz:

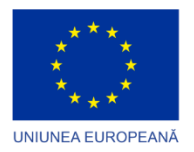

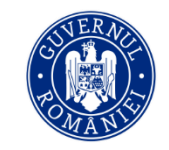

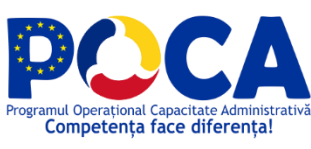

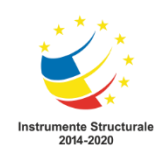

| DJAPL Nr. 39din 09.03.2021 -Cerere Solicitare<br>DJAPL.Pdf<br>DJAPL Intrare |                                                                                                    |
|-----------------------------------------------------------------------------|----------------------------------------------------------------------------------------------------|
| Ceneral Abritude Versiani Index text Andex Aude 🔆                           | 2       Image: Constitute of the sector of the sector of the |
| Stocare: Director curent                                                    | HOTĂRĂȘTE:                                                                                                    |

#### - Flux

In meniul Flux se poate urmari traseul fluxului de lucru cu pasii de executie si stadiul acestora

| Documenta Documenta    | ubox De    | eshboard (#)<br>Registratura                   |                                                                                                    |                 |                     | * <u>Fe</u><br><u>Do</u> |                          | Switch Theme X |
|------------------------|------------|------------------------------------------------|----------------------------------------------------------------------------------------------------|-----------------|---------------------|--------------------------|--------------------------|----------------|
| ✓ Standard ↑ Ø         | ✓ Activita | atile mele - Documente in asteptare<br>bari    | Image: Second state         Image: Second state         Image: Second state | 0:16.pdf        |                     |                          |                          |                |
| Aprobari (8)           | > •        | Document                                       | Actiuni<br>Pasi executie                                                                                                    |                 |                     |                          |                          | Propriet       |
| Atribuiri (2)          | >          |                                                | Nume pas                                                                                                    | Nume flux       | Data start          | Data end                 | Persoana                 | Status         |
| Documente respinse (0) | > n [      | Petitie_Test Cristina_17.03.2021 10:16.pdf     | Transmitere pe flux                                                                                                    | Intrare Petitii | 2021-03-17 10:17:16 | 2021-03-17 10:17:16      | Test Cristina            | Finalizat      |
| Documente delegare (0) |            |                                                | 1. Inregistrare in Registru de intrari-iesiri                                                                                                    | Intrare Petitii | 2021-03-17 10:17:18 | 2021-03-17 11:46:30      | Hritou Doina             | Finalizat      |
|                        | > o [      | Petitie_Murariu Daniel-Ioan_10.03.2021 16:01.p | 2. Rezolutie Cabinet Presedinte                                                                                                    | Intrare Petitii | 2021-03-17 11:48:30 |                          | Federovici Doina         | Curent         |
|                        |            |                                                | 3. Distribuire de catre Secretar General                                                                                                    | Intrare Petitii |                     |                          | Bejenariu Marcel-Stelica | In asteptare   |
|                        |            |                                                | 4. Distribuire de catre Director Directie Juridica                                                                                                    | Intrare Petitii |                     |                          | Marian Amalia            | In asteptare   |
|                        |            |                                                | 5. Verificare si inregistrare in Registru de Petitii                                                                                                    | Intrare Petitii |                     |                          | Dughila Maria            | In asteptare   |
|                        | > □ [      | Petitie_Documenta Suport_18.12.2020 10:37.pd   | 5. Verificare si inregistrare in Registru de Petitii                                                                                                    | Intrare Petitii |                     |                          | Siminiceanu Angelica     | In asteptare   |
|                        |            |                                                | 6.Elaborare si Transmitere raspuns catre petent                                                                                                    | Intrare Petitii |                     |                          | Siminiceanu Angelica     | In asteptare   |
|                        |            |                                                | 6.Elaborare si Transmitere raspuns catre petent                                                                                                    | Intrare Petitii |                     |                          | Dughila Maria            | In asteptare   |
|                        | ›          | Petitie_Documenta Suport_18.12.2020 10:27.pr   |                                                                                                    |                 |                     |                          |                          | 🔒 Flux         |
|                        |            |                                                |                                                                                                    |                 |                     |                          |                          |                |

Pentru Receptionare se acceseaza Fux > Confirma

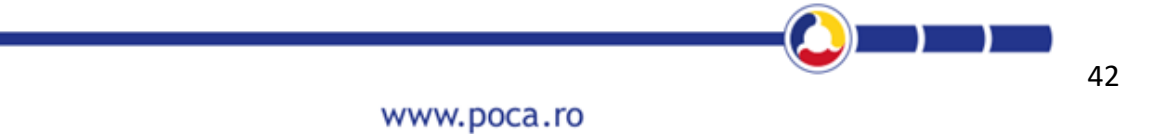

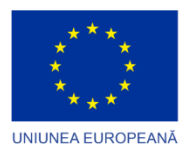

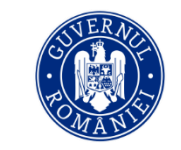

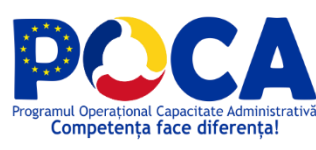

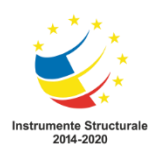

| Documenta Documenta                                                                                                    | 10 Dashboard Registratura                                                                                                    | ◎ ピ R ク ま ♥ 周 ☆ 〒                                                                                                    | CONSLUL<br>JUDITAN<br>BOTOGANI SWItch Theme X<br>?             |
|----------------------------------------------------------------------------------------------------|----------------------------------------------------------------------------------------------------|----------------------------------------------------------------------------------------------------|----------------------------------------------------------------|
| ✓ Standard                                                                                                    | Activitatile mele - Documente in asteptare                                                                                               | Documentul: Petitie_Test Cristina_17.03.2021 10:16.pdf                                                                                      |                                                                |
| Aprobati (5)     Informani (5)     Informani (5)     Documente respinse (0)     Documente respinse definitiv (0)     Documente delegare (0) |                                                                                                    | Actiuni  oristina Jorga@bithatro  rithu doina@obotosani.ro Inthu doina@obotosani.ro Documenui a fozi inegistrat in Registru de Interniezki. | Mar 17, 2021 10:17<br>Mar 17, 2021 11:46<br>Mar 17, 2021 11:46 |
|                                                                                                    | Petitie_Documenta Suport_18.12.2020 10:37.     Petitie_Documenta Suport_18.12.2020 10:27.     Petitie_Documenta Suport_18.12.2020 10:27. | x Pecolose Pasi executie x                                                                                                    | Confirma<br>T                                                  |
|                                                                                                    | 4                                                                                                    |                                                                                                    |                                                                |

#### 3. Distribuire de catre Secretar General

Utilizatorul de pe PAS-ul 3 acceseaza link-ul <u>http://10.63.110.50</u> si se autentifica in aplicatie cu utilizatorul <u>bejenariu.marcel@cjbotosani.ro</u> parola **dms2** 

Se acceseaza meniul Inbox > folder Informari si se da click pe document apoi se urmeaza modul de operare detaliat la pasul 2.

#### 4. Distribuire de catre Director Directie Juridica

Utilizatorul de pe PAS-ul 4 acceseaza link-ul <u>http://10.63.110.50</u> si se autentifica in aplicatie cu utilizatorul marian.amalia@cjbotosani.ro parola **dms2** 

Se acceseaza meniul Inbox > folder Informari si se da click pe document apoi se urmeaza modul de operare detaliat la pasul 2

#### 5. Verificare si inregistrare in Registru de Petitii

Utilizatorul de pe PAS-ul 5 acceseaza link-ul <u>http://10.63.110.50</u> si se autentifica in aplicatie cu utilizatorul <u>dughila.maria@cjbotosani.ro</u> sau <u>siminiceanu.angelica@cjbotosani.ro</u> parola **dms2** Se acceseaza meniul Inbox > folder Informari, si se da click pe document apoi se urmeaza modul de operare detaliat la pasul 2

#### 6. Elaborare si Transmitere răspuns catre petent

Utilizatorul de pe PAS-ul 6 acceseaza link-ul <u>http://10.63.110.50</u> si se autentifica in aplicatie cu utilizatorul <u>dughila.maria@cjbotosani.ro</u> sau <u>siminiceanu.angelica@cjbotosani.ro</u> parola **dms2** 

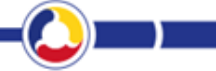

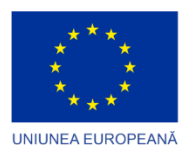

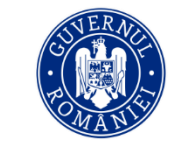

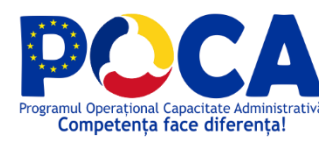

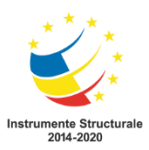

## Pasul 6 ramane ne finalizat pana la realizarea docuementului de iesire si primirea aprobarilor pe fluxul de Iesire Petitii

#### Inregistrare in Registru de Petitii

Persoana care se ocupa de elaborarea raspunsului realizeaza documentul si il incarca in Registru de petitii, completeaza campurile registrului, salveaza si trimite petitia prin accesarea butonului Comenzi pe <u>Fluxul de Iesire Petitii</u>

|             |   | + |   | Secretariat                                          | Nr. crt. | Data       | Numarul si<br>Data cererii<br>din Registrul                                                                                  |               | · · · ·                                       | Registrul de Evidență a Petițiilor - Dughila Maria ><br>Compartiment Relatii cu Publicul si Petiții |
|-------------|---|---|---|------------------------------------------------------|----------|------------|----------------------------------------------------------------------------------------------------|---------------|-----------------------------------------------|----------------------------------------------------------------------------------------------------|
|             |   |   |   |                                                      |          |            | General                                                                                                    |               | = - + 1                                       |                                                                                                    |
| =<br>•      |   | 0 | 0 | Compartiment<br>Relatii cu<br>Publicul si<br>Petiții | Б        | 17.03.2021 | Registru de<br>intrari-iesiri /<br>52 / 17.03.2021<br>/ test / Petitie                                                       |               |                                               | ← Adauga                                                                                            |
|             |   |   |   | Compartiment<br>Relatii cu<br>Publicul si<br>Petiții | 4        | 17.03.2021 | Registru de<br>intrari-iesiri /<br>39 / 09.03.2021<br>/ Cerere<br>solicitare<br>DJAPL /<br>DJAPL intrare                     | cicar         | Nr. crt.:<br>Data:<br>Numarul si Data cererii | 5                                                                                                   |
| α<br>←<br>₿ |   |   |   | Compartiment<br>Relatii cu<br>Publicul si<br>Petiții | 3        | 17.03.2021 | Registrul de<br>Autorizatii de<br>Construire-<br>Desfiintare / 1 /<br>12.01.2021 /<br>test /<br>Autorizatie de<br>Construire | MIFA<br>S.R.L | Emitent:                                      | Selecteaza optiune                                                                                  |
|             |   |   |   | Compartiment<br>Relatii cu<br>Publicul si<br>Petitii | 2        | 07.01.2021 | Registru de<br>intrari-lesiri / 1<br>/ 05.11.2020 /<br>petitii / Petitie                                                     | DJDF<br>Boto  | Numarul adresei:                              |                                                                                                    |
|             |   |   |   | Compartiment<br>Relatii cu<br>Publicul si<br>Petiții | 1        | 07.01.2021 | Registru de<br>intrari-iesiri / 1<br>/ 05.11.2020 /<br>petitii / Petitie                                                     | ANAI<br>Boto  | Adresa Petentului                             |                                                                                                    |
|             |   |   |   |                                                      |          |            |                                                                                                    |               | Tip Document:                                 | Raspuns Petitie × *                                                                                 |
|             |   |   |   |                                                      |          |            |                                                                                                    |               | Conținutul pe scurt al petiției:              | test                                                                                                |
|             |   |   |   |                                                      |          |            |                                                                                                    |               | Termen de rezolvare                           |                                                                                                    |
|             |   |   |   |                                                      |          |            |                                                                                                    |               | Nr. iesire                                    |                                                                                                    |
|             |   |   |   | <b>«</b> (                                           | 1 >      | »          |                                                                                                    |               | Data ieșire                                   | đ                                                                                                   |
|             | 4 |   |   |                                                      |          |            |                                                                                                    | •             | Destinatory                                   | Salartazza antiina + 17                                                                             |

| ≣1           |       |       | Secretariat                                          | Nr. crt. | Data       | Numarul si<br>Data cererii<br>din Registrul                                                                                      |               |   |         |       |        |         |          |          | Re | egist<br>Comp | trul de<br>partin | e Evid<br>nent R | ență a Petițiilor - Dughila Maria<br>Jelatii cu Publicul și Petiții |
|--------------|-------|-------|------------------------------------------------------|----------|------------|----------------------------------------------------------------------------------------------------|---------------|---|---------|-------|--------|---------|----------|----------|----|---------------|-------------------|------------------|---------------------------------------------------------------------|
|              |       |       |                                                      |          |            | General                                                                                                    |               |   | ~       | T     | +      | 1       | Comenzi  |          | 2  | ,             | 0                 | Ø                |                                                                     |
| <br>••       |       | • • • | Compartiment<br>Relatii cu<br>Publicul si<br>Petiții | 5        | 17.03.2021 | Registru de<br>intrari-lesiri /<br>52 / 17.03.2021<br>/ test / Petitie                                                           |               | 0 | Flux de | e lac | ru     | Flux:   | lesire P | etitii   |    |               |                   |                  | × *                                                                 |
| ດື<br>≡<br>ຊ |       |       | Compartiment<br>Relatii cu<br>Publicul si<br>Petiții | 4        | 17.03.2021 | Registru de<br>intrari-lesiri /<br>39 / 09.03.2021<br>/ Cerere ci<br>solicitare<br>DJAPL /<br>DJAPL intrare                      | icai          |   |         |       | Pers   | oana:   | Marian   | Amalia x |    |               |                   |                  |                                                                     |
| ←<br>00<br>€ | - o 1 |       | Compartiment<br>Relatii cu<br>Publicul si<br>Petiții | з        | 17.03.2021 | Registrul de<br>Autorizatii de<br>Construire-<br>Desfiintare / 1 / M<br>12.01.2021 / S<br>test /<br>Autorizatie de<br>Construire | AIFA<br>S.R.I |   |         |       | Rezo   | olutie: |          |          |    |               |                   |                  | 월 Alege locatie seminatura 🖹 Trimite                                |
|              | по    |       | Compartiment<br>Relatii cu                           |          | 07.01.0001 | Registru de<br>intrari-lesiri / 1 D                                                                                              | NDE           | 0 | Ruleaz  | za ra | poarte | )       |          |          |    |               |                   |                  |                                                                     |

- 1. Aprobare Director Directie Juridica : <u>marian.amalia@cjbotosani.ro</u> dms2
- 2. Aprobare Secretar General: <u>bejenariu.marcel@cjbotosani.ro</u> dms2
- 3. Aprobare Presedinte: <a href="mailto:federovici.doina@cjbotosani.ro">federovici.doina@cjbotosani.ro</a> dms2
- 4. Registratura iesire: <u>hritcu.doina@cjbotosani.ro</u> dms2
- 5. Informare initiator Initiatorul confirma informarea si revine la fluxul initial

Se acceseaza meniul Inbox > selecteaza documentul si incarca anexa cu documentul de raspuns, apoi Confirma.

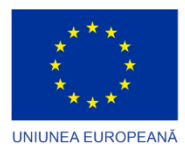

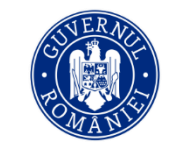

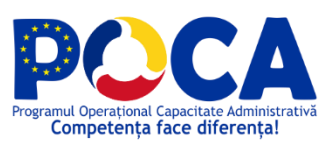

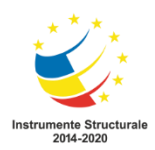

In acest moment statul din portal se va schimba iar cetateanul va putea vizualiza raspunsul petitiei incarcate la pasul anterior.

Cetățeanul este notificat pe e-mail ca i-a fost transmis raspunsul la cerere.

## **3.11Comisii**

Consilierii Judeteni acceseaza link-ul <u>http://10.63.110.51:9090</u> si fac clic pe butonul "Autentificare", apoi acceseaza meniul Consilieri Judeteni

| Platformă Integrată de Simplificare a interacțiunii cu Ce                                                              | tășenii (PISC) în cadrul CJ Botoșani, finanțată în cad<br>prin Programul Operațional Capacit<br>                                         | rul Proiectului Administrație Modernă în Sprijin<br>ate Administrativă 2014-2020.<br>                                         | ul Cetășenilor, cod SIPOCA/SMIS: 553/126412, finanțat                                                                                            |
|----------------------------------------------------------------------------------------------------|----------------------------------------------------------------------------------------------------|----------------------------------------------------------------------------------------------------|----------------------------------------------------------------------------------------------------|
|                                                                                                    | ⊥<br>DISPOZIŢII<br>→                                                                                                    | PROIECTE DE DISPOZITII                                                                                                    | Ϋ́Ϋ́<br>PETIŢII / RECLAMAŢII / RECOMANDĂRI<br>→                                                                                                  |
| PROIECTE DE HOTÂRÂRI CONSILIUL<br>JUDETEAN<br>→                                                                        | Q<br>INSCRIERE IN AUDIENTA<br>→                                                                                                    | instituții publice<br>→                                                                                                    | Consilieri județeni<br>→                                                                                                    |
| Acest site este cofinanțat din Fondul Social European prin F<br>Conținutul acestui site web nu reprezintă în mod oblij | rogramul Operațional Capacitate Administrativă 2014-:<br>Vizitați www.fonc<br>gatoriu poziția oficială a Uniunii Europene. Întreaga resș | 1020. Pentru informații detaliate despre celelalte pr<br>Juri-ve.ro<br>vonsabilitate asupra corectitudinii și coerenței infor | Vezi catalog servicii publice<br>ograme cofinanțate de Uniunea Europeană, vă rugăm să<br>mațiilor prezentate revine inițiatorilor site-ului web. |

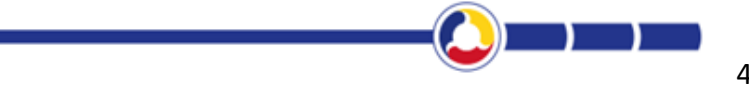

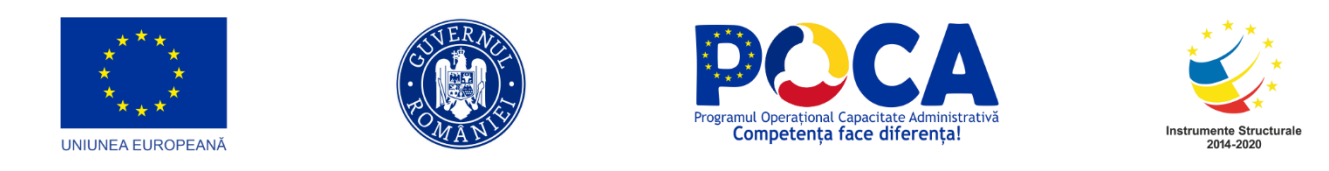

#### 3.14.1 Afisare portal foldere CONSILIERI JUDETENI

#### Consilierii judeteni au acces din portal pe folderele si fisierele care le sunt destinate

| BOTO                   | SICIUL<br>ETEAN Acasa I<br>OŞANI      | ntrebari frecvente Cont Contact Monit                                                   | orul Oficial                                     |     |
|------------------------|---------------------------------------|-----------------------------------------------------------------------------------------|--------------------------------------------------|-----|
| lome > Consilieri      |                                       |                                                                                         |                                                  |     |
|                        |                                       | REGISTRE FOLDERE                                                                        |                                                  |     |
|                        |                                       |                                                                                         |                                                  |     |
| Selectare Regis        | stru Comisia nr. 1: pen               | tru activități economice, buget, finanțe, administrarea dome                            | niului public și privat al județului, servicii p | • • |
| pe anul                |                                       | 2019                                                                                    |                                                  | 0   |
|                        |                                       |                                                                                         |                                                  |     |
| Nr. de<br>înregistrare | Data adoptării<br>avizului/raportului | Documentul                                                                              | Rezultatul analizei                              |     |
| 0                      | 1                                     | 2                                                                                       | 3                                                |     |
| 1                      |                                       | Aviz pentru P.H.C.L.^3 nr/ privind                                                      | Aviz favorabil cu 5<br>amendamente/ nefavorabil  |     |
| 2                      |                                       | Raport privind analiza situației realizat în baza<br>Hotărârii Consiliului Judetean nr/ | -                                                |     |
| 3                      |                                       | Aviz pentru Petiția nr/                                                                 | Aviz favorabil/nefavorabil                       |     |
| 4                      |                                       | Raport privind analiza situației realizat în baza<br>Hotărârii Consiliului Judetean nr/ |                                                  |     |
| 5                      |                                       | Raport privind analiza situației realizat în baza<br>Hotărârii Consiliului Judetean nr/ |                                                  |     |
|                        |                                       |                                                                                         |                                                  | -   |

#### Se selecteaza folderul.

| Nume           | Proprietar | Ultima modificare   | Dimensiune |
|----------------|------------|---------------------|------------|
| Aviz Comisie 1 | cjbotosani | 08.02.2021 12:27:58 |            |
| Aviz Comisie 2 | cjbotosani | 08.02.2021 12:31:53 | -          |
| Aviz Comisie 3 | cjbotosani | 08.02.2021 12:33:06 | -          |
| Aviz comisie 4 | cjbotosani | 08.02.2021 12:34:28 |            |
|                |            |                     |            |

Se selecteaza fisierul.

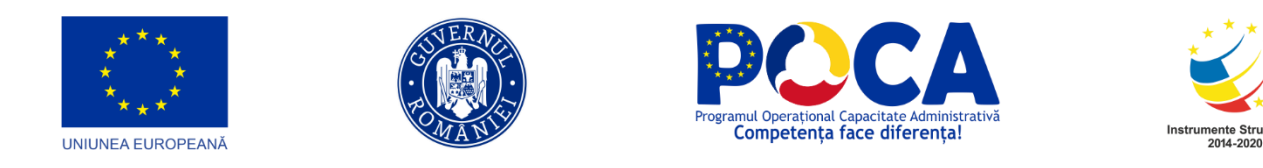

#### 3.14.2 Operare si Afisare portal Registre Comisii

Consilierii Judeteni acceseaza meniul Registre si selecteaza Registrul de Comisii corespunzator pentru a adauga inregistrari.

| l  |                        | ILIUL<br>TEAN Acasa Int<br>ŞANI                                         | rebari frecvente Cont Contact Monitorul O                                                                                                    | ficial                                                                                                    | 1                                     |                                                                                                    |  |
|----|------------------------|-------------------------------------------------------------------------|----------------------------------------------------------------------------------------------------|----------------------------------------------------------------------------------------------------|---------------------------------------|----------------------------------------------------------------------------------------------------|--|
| Ho | ome > Consilieri       |                                                                         |                                                                                                    |                                                                                                    |                                       |                                                                                                    |  |
|    |                        |                                                                         | REGISTRE FOLDERE                                                                                                    |                                                                                                    |                                       |                                                                                                    |  |
| [  | Selectare Regist       | ru Comisia nr. 1: pentru<br>Comisia nr. 1: pentru                       | i activități economice, buget, finanțe, administrarea domeniului pu<br>1. activități economice, buget, finanțe, administrarea domeniului                                                                       | ublic și privat al județului, servicii pr<br>public și privat al ludețului, servic                                      | i publice                             | •<br>si aericultură                                                                                   |  |
|    | pe anul                | Comisia nr. 2: pentru<br>Comisia nr. 3: pentru<br>Comisia nr. 4: pentru | u amenajarea teritoriului și urbanism, lucrări publice, monumen<br>u învățământ, sănătate, familie, muncă și protecție socială, culte,<br>a administrația publică locală, juridică, disciplină, apărarea ordir | te istorice și de arhitectură, prote<br>, activități social-culturale, sportive<br>ili publice, respectarea drepturilor | cția med<br>e, tineret<br>: și libert | ului și turism<br>și de agrement<br>știlor cetățenilor, cooperare și parteneriate și fonduri europene |  |
|    | Nr. de<br>înregistrare | Data adoptării<br>avizului/raportului                                   | Documentul                                                                                                    | Rezultatul analizei                                                                                                    |                                       |                                                                                                    |  |
|    | 0                      | 1                                                                       | 2                                                                                                    | 3                                                                                                    |                                       |                                                                                                    |  |
|    | 1                      |                                                                         | Aviz pentru P.H.C.L.^3 nr/ privind                                                                                                    | Aviz favorabil cu 5<br>amendamente/ nefavorabil                                                                         | 1                                     |                                                                                                    |  |
|    | 2                      |                                                                         | Raport privind analiza situației realizat în baza<br>Hotărârii Consiliului Judetean nr/                                                                                                    |                                                                                                    | 1                                     |                                                                                                    |  |
|    | 3                      |                                                                         | Aviz pentru Petiția nr/                                                                                                    | Aviz favorabil/nefavorabil                                                                                              | 1                                     |                                                                                                    |  |
|    | 4                      |                                                                         | Raport privind analiza situației realizat în baza<br>Hotărârii Consiliului Judetean nr/                                                                                                    |                                                                                                    | 1                                     |                                                                                                    |  |
|    | 5                      |                                                                         | Raport privind analiza situației realizat în baza<br>Hotărârii Consiliului Judetean nr/                                                                                                    | -                                                                                                    | 1                                     |                                                                                                    |  |
|    | 6                      |                                                                         | Raport privind analiza situațieirealizat în baza<br>Hotărârii Consiliului Judetean nr/                                                                                                    |                                                                                                    | 1                                     |                                                                                                    |  |
|    |                        |                                                                         | Record and the endlage dependent and the base                                                                                                    |                                                                                                    |                                       |                                                                                                    |  |

Apoi completeaza campurile afrente inregistrarii.

|                            | SILIUL<br>TEAN Acasa Int<br>DŞANI     | trebari frecvente Cont Contact Monitorul (                             | Oficial                                                                                 |     |
|----------------------------|---------------------------------------|------------------------------------------------------------------------|-----------------------------------------------------------------------------------------|-----|
| ome > Consilieri           |                                       |                                                                        |                                                                                         |     |
|                            |                                       | REGISTRE FOLDERE                                                       |                                                                                         |     |
| Selectare Regis            | tru Comisia nr. 1: pentru             | u activități economice, buget, finanțe, administrarea domeniului ș<br> | public și privat al județului, servicii pi                                              | u 🕑 |
| pe anul                    |                                       | 2019                                                                   |                                                                                         | 0   |
| Nr. de<br>înregistrare     | Data adoptării<br>avizului/raportului | Documentul                                                             | Rezultatul analizei                                                                     |     |
| 0                          | 1                                     | 2                                                                      | 3                                                                                       |     |
|                            |                                       |                                                                        |                                                                                         |     |
| 1                          |                                       | Aviz pentru P.H.C.L.^3 nr/ privind                                     | Aviz favorabil cu 5<br>amendamente/ nefavorabil                                         | /   |
| 2                          |                                       | Aviz pentru P.H.C.L.^3 nr/ privind                                     | Aviz favorabil cu 5<br>amendamente/ nefavorabil                                         | 1   |
| 1<br>2<br>3                | ···                                   | Aviz pentru P.H.C.L-/3 nr/ privind                                     | Aviz favorabil cu 5<br>amendamente/ nefavorabil<br>-<br>Aviz favorabil/nefavorabil      | 1   |
| 1<br>2<br>3<br>4           |                                       | Aviz pentru P.H.C.L.^3 nr/ privind                                     | Aviz favorabil cu 5<br>amendamente/ nefavorabil<br>-<br>Aviz favorabil/nefavorabil      | 1   |
| 1<br>2<br>3<br>4<br>5      |                                       | Aviz pentru P.H.CL/3 nr/ privind                                       | Aviz fevorabil cu 5<br>amendamente/ nefavorabil<br>-<br>Aviz fevorabil/nefavorabil<br>- |     |
| 1<br>2<br>3<br>4<br>5<br>6 |                                       | Aviz pentru P.H.C.L.^3 nr/ privind                                     | Aviz favorabil cu 5<br>amendamente/ nefavorabil<br>-<br>Aviz favorabil/nefavorabil<br>- |     |

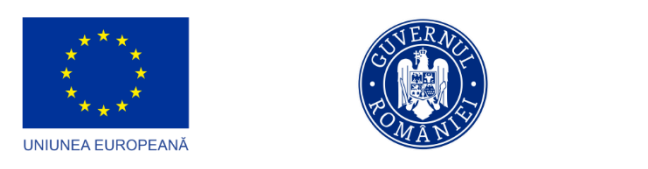

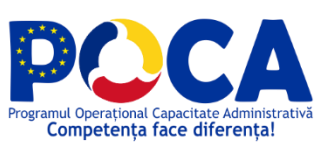

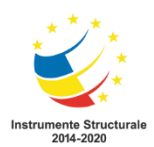

## **3.12** INSTITUTII PUBLICE

Institutiile publice isi creeaza cont in platforma Capitol **1.1 CREARE CONT PF/PJ/ INSTITUII PUBLICE/SUBORDONATE** 

Institutiile Publice acceseaza link-ul de portal si fac clic pe butonul "Autentificare", apoi acceseaza meniul Institutii publice

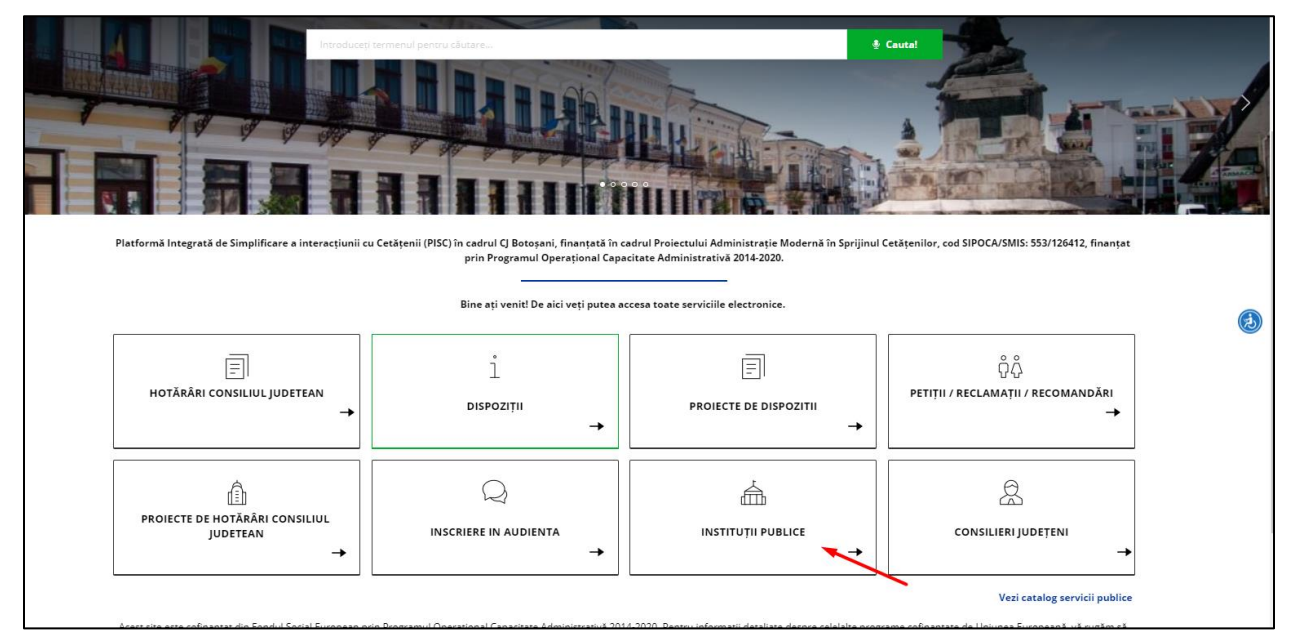

## 3.15.1 Cerere online

Se acceseaza butonul Cerere noua institutie Publica

| Covan<br>Jargan<br>Jargan                   | Acasă S         | Servicii Portal         | Întrebari frecvente | Contact Log  | jout  | 💄 Buna, Daniel-Ioan | <b>4</b> 0                    |
|---------------------------------------------|-----------------|-------------------------|---------------------|--------------|-------|---------------------|-------------------------------|
| Acasă » Catalog servicii institu            | utii publice    |                         |                     |              |       |                     |                               |
| Cuvânt cheie                                |                 |                         |                     | ~ Tip persor | ana ~ | F                   | Filtrare                      |
| CATALOG SERVI                               | CII INSTITUTII  | PUBLICE                 |                     |              |       |                     |                               |
| Cerere noua Insti<br>În această zonă se con | tuție Publică 🚽 | oi de către Instituțiil | le Publice.         |              |       |                     |                               |
|                                             |                 |                         |                     |              |       |                     |                               |
|                                             |                 |                         |                     |              |       |                     |                               |
|                                             |                 |                         |                     |              |       | Co<br>Ju<br>Bi      | INSELIA<br>INSELIA<br>INTERNA |

Vizualizeaza informatiile puse la dispozitie si apasa "Lanseaza solicitare"

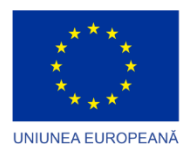

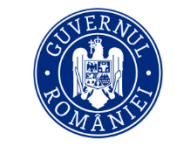

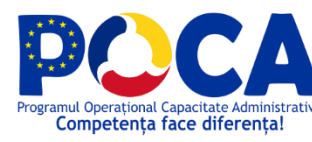

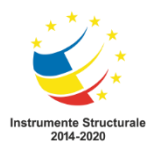

Datele personale se vor prelua automat in functie de datele completate la crearea contului. Se completeaza datele petitiei si se apasa pe "Pas urmator".

| Concerns                                                                                                    | Acasă                                                                    | Servic                                                                            | ii Porta                                                        | l între                                                       | bari frecve                                       | ente                           | Contact                                                 | Log                                        | out                                                                   |                                                                   | 💄 Buna, C                                                            | JBotosa                              | ini i                     | • <sup>8</sup>                      |               |
|----------------------------------------------------------------------------------------------------|--------------------------------------------------------------------------|-----------------------------------------------------------------------------------|-----------------------------------------------------------------|---------------------------------------------------------------|---------------------------------------------------|--------------------------------|---------------------------------------------------------|--------------------------------------------|-----------------------------------------------------------------------|-------------------------------------------------------------------|----------------------------------------------------------------------|--------------------------------------|---------------------------|-------------------------------------|---------------|
| Acasă » Catalog servicii institutii i                                                                                                    | oublice »                                                                | Cerere nou                                                                        | a Inistitu                                                      | ție Publică >                                                 | <ul> <li>Inițiază o c</li> </ul>                  | erere r                        | nouă                                                    |                                            |                                                                       |                                                                   |                                                                      |                                      |                           |                                     |               |
|                                                                                                    |                                                                          |                                                                                   |                                                                 |                                                               |                                                   |                                |                                                         |                                            |                                                                       |                                                                   |                                                                      |                                      |                           |                                     |               |
|                                                                                                    |                                                                          |                                                                                   |                                                                 |                                                               |                                                   |                                |                                                         |                                            |                                                                       |                                                                   |                                                                      |                                      |                           |                                     |               |
| 📑 INIȚIAZĂ O CERERE                                                                                                    | NOUĂ                                                                     |                                                                                   |                                                                 |                                                               |                                                   |                                |                                                         |                                            |                                                                       |                                                                   |                                                                      |                                      |                           |                                     |               |
| Catre                                                                                                    |                                                                          |                                                                                   |                                                                 |                                                               |                                                   |                                |                                                         |                                            |                                                                       |                                                                   |                                                                      |                                      |                           |                                     |               |
| Consiliul Județean Botoșani                                                                                                    |                                                                          |                                                                                   |                                                                 |                                                               |                                                   |                                |                                                         |                                            |                                                                       |                                                                   |                                                                      |                                      |                           |                                     |               |
|                                                                                                    |                                                                          |                                                                                   |                                                                 |                                                               |                                                   |                                | Cerere no                                               | ua                                         |                                                                       |                                                                   |                                                                      |                                      |                           |                                     |               |
| Nr. de inregistrare al solicitar                                                                                                    | ii 🔍 190                                                                 | 087                                                                               |                                                                 |                                                               |                                                   |                                |                                                         |                                            |                                                                       |                                                                   |                                                                      |                                      |                           |                                     |               |
| Data de înregistrare a solicită                                                                                                    | irii 🔍 1                                                                 | 0.03.2021                                                                         |                                                                 |                                                               |                                                   |                                |                                                         |                                            |                                                                       |                                                                   |                                                                      |                                      |                           |                                     |               |
| Subcompatult Admin CJB                                                                                                    | otosani                                                                  |                                                                                   |                                                                 | Cod Fiscal                                                    | 3372955                                           |                                | Cu sediul                                               | social în*                                 | Botosani 🗸                                                            | ludatul                                                           |                                                                      | ~ та                                 | ere de                    | Romania                             | ~             |
| Piata Revolutiei                                                                                                    |                                                                          | 0 1.3                                                                             |                                                                 | 0                                                             | 0                                                 | . 11                           | 23                                                      | 123                                        |                                                                       | \$ +40 231 5                                                      | 47                                                                   | je                                   |                           | @cibotosani ro                      |               |
| Strada                                                                                                    |                                                                          | lr. ₩ 15                                                                          | BI.                                                             | ♥ Sc                                                          | . •                                               | Et.                            | Ap.                                                     | 145                                        | Numär telefon*                                                        | 402515                                                            | Adresa de e                                                          | mail* =                              | consinc                   | re cjootosam.ro                     |               |
| Proiect de hotărâre privind aprob<br>depozitului de deșeuri - Județul î<br>Proiect de hotărâre pentru modif<br>Copilului Botoșani și serviciilor so<br>Proiect de hotărâre privind aprob | area Actuli<br>Botoșani nr<br>icarea Hotă<br>iciale care f<br>iarea sume | ui Adițional r<br>. 12016/02.0<br>ărârii Consiliu<br>uncționează<br>i de 1.300.00 | ır. 6/2021<br>8.2016<br>ılui Județe<br>în cadrul<br>0 lei din b | la Contractul<br>ean Botoșani r<br>acesteia<br>eugetul propri | de delegare a<br>nr. 127 din 24.<br>u județean pe | gestiun<br>09.2020<br>entru an | nii, prin conces<br>0 privind aprob<br>nul 2021, pentri | iiune, a acti<br>area Regul<br>u proiectul | ivității de administrar<br>amentelor de organi<br>"TEAM-UP: Progres î | re a stațiilor de tr<br>zare și funcționa<br>în calitatea îngriji | ansfer, sortare a d<br>re ale Direcției Ger<br>rii alternative a cop | eșeurilor m<br>ierale de A<br>piilor | nunicipale<br>Isistență S | e și administra<br>Socială și Prote | re a<br>ecția |
| Acord prelucrare date person                                                                                                    | ale confo                                                                | rm GDPR*                                                                          | <b>~</b>                                                        |                                                               |                                                   |                                |                                                         |                                            |                                                                       |                                                                   |                                                                      |                                      |                           |                                     |               |
| Acord Termeni și Condiții*                                                                                                    |                                                                          |                                                                                   |                                                                 |                                                               |                                                   |                                |                                                         |                                            |                                                                       |                                                                   |                                                                      |                                      |                           |                                     |               |
| Confirmare corectitudine dat                                                                                                    | e" 🛃                                                                     |                                                                                   |                                                                 |                                                               |                                                   |                                |                                                         |                                            |                                                                       |                                                                   |                                                                      |                                      |                           |                                     |               |
| DATA 1 10 03 2021                                                                                                    |                                                                          |                                                                                   |                                                                 |                                                               |                                                   |                                |                                                         |                                            |                                                                       |                                                                   |                                                                      |                                      |                           |                                     |               |

Se incarca documentul/documentele justificative.

| Constant<br>Jane pan |                               | Acasă Servicii Portal Întrebari                 | frecvente        | Contact          | Logout                    |                    | 🔒 Buna, Da | niel-Ioan | <b>4</b> 9          |
|----------------------|-------------------------------|-------------------------------------------------|------------------|------------------|---------------------------|--------------------|------------|-----------|---------------------|
| Acasă » Ca           | atalog servicii institutii pu | ublice » Cerere noua Instituție Publică » Iniți | ază o cerere nou | ıă               |                           |                    |            |           |                     |
|                      |                               |                                                 |                  |                  |                           |                    |            |           |                     |
| Nr. crt              | Nume document                 |                                                 | Descriere d      | locument         |                           |                    | Ор         | țiuni     |                     |
|                      |                               |                                                 |                  |                  |                           |                    |            |           |                     |
| 1                    | Adresa solicitare             |                                                 |                  |                  |                           |                    | 1          | Încarcă   | _                   |
| 2                    | Alte documente 1              |                                                 |                  |                  |                           |                    | £          | Încarcă   |                     |
| 3                    | Alte documente 3              |                                                 |                  |                  |                           |                    | £          | Încarcă   |                     |
| 4                    | Alte documente 3              | 🜍 Open                                          |                  |                  |                           |                    |            | ×         |                     |
| -                    | Alto documento 4              | ← → ✓ ↑ ↓ > This PC > Down                      | nloads >         |                  | ~ Ō                       |                    | ownloads   |           |                     |
| 3                    | Alle documente 4              | Organize 🔻 New folder                           |                  |                  |                           |                    |            |           |                     |
| 6                    | Alte documente 5              | 👌 Music 🧖                                       | Name             |                  |                           | Date r             | nodified   | ^         |                     |
|                      |                               | 📜 NCH Software Suite                            | ✓ Today (8)      | 8)               |                           |                    |            | _         |                     |
|                      |                               | <ul> <li>OneDrive</li> </ul>                    | AutoRe           | ecovery save of  | Mnaual utilizator PISC    | .asd 10/03         | 2021 18:07 |           |                     |
|                      |                               | OneDrive - BITHAT SOLUTIONS                     | TC.UC.           | POR.04.01. Petit | ii.docx                   | 10/03/             | 2021 16:24 |           |                     |
| 🕤 Pasul a            | anterior                      | OpenVPN                                         | 🚾 Petitie        | (3).pdf          |                           | 10/03/             | 2021 16:03 |           | Pasul urmator 🛛 🕤   |
|                      |                               | Pictures                                        | TC.UC.           | POR.02.02 Creat  | re cont PJ.docx           | 10/03/             | 2021 15:42 |           |                     |
|                      |                               | 🍺 Saved Games                                   | 🧰 HCJ 63         | din 24.02.2021.  | pdf                       | 10/03/             | 2021 14:25 |           |                     |
|                      |                               | 🐌 Searches                                      | TC.UC.           | POR.04.03. Hota  | arari ale Consiliului Jud | letean.docx 10/03/ | 2021 13:44 |           | . No. 201           |
|                      |                               | Tracing                                         | TC.UC.           | NF.08 _ Diagnos  | stic si monitorizare.doo  | Ex 10/03/          | 2021 10:55 |           | T                   |
| Powered By Do        | cumenta DMS                   | Videos                                          | 🖳 Lvr III.4      | 1.12 Documenta   | tie procese_fluxuri de l  | lucru actu 10/03/  | 2021 10:32 | 0N5       |                     |
|                      |                               |                                                 | Yesterda         | av (13)          |                           |                    |            | DIG       | ISAN TO DESCRIPTION |

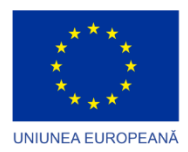

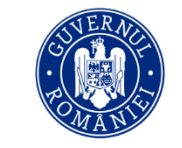

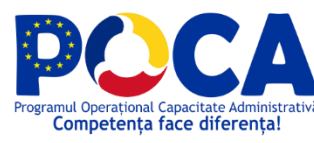

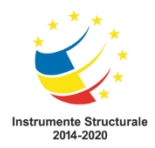

Se vizualizeaza rezumatul cererii cu posibilitatea de printare din coltul drept al paginii, buton "Print".

Se pot descarca si fisierele incarcate pentru verificare.

Se apasa pe "Pas urmator" pentru transmiterea cererii.

| Nr. crt | Nume document     | Descriere document                                  | Opțiuni       |
|---------|-------------------|-----------------------------------------------------|---------------|
| 1       | Adresa solicitare |                                                     | ريني Descarcă |
| 2       | Alte documente 1  |                                                     |               |
| 3       | Alte documente 3  |                                                     |               |
| 4       | Alte documente 3  |                                                     |               |
| 5       | Alte documente 4  |                                                     |               |
| 6       | Alte documente 5  |                                                     |               |
| Nr. crt | Nume document     | Descriere document                                  | Valoare plată |
|         |                   | Nu aveti notificări pentru această cerere momentan! |               |

Dupa transmiterea cererii, utilizatorul vede in Inbox > Cererile mele ca documentul a fost inregistrat in Registrul de intrari-iesiri si transmis spre receptionare.

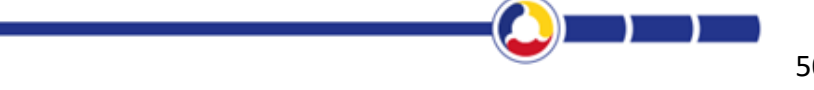

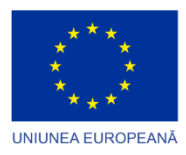

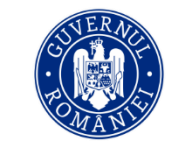

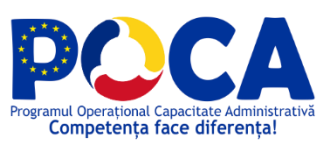

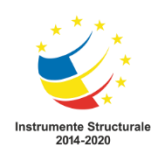

|                                      | Acasă     | Servicii Portal        | Întrebari frecvente           | Contact     | Logout              | 🚊 Buna, Dani                               | el-Ioan 🐥                 |              |
|--------------------------------------|-----------|------------------------|-------------------------------|-------------|---------------------|--------------------------------------------|---------------------------|--------------|
| casă » Contul meu » Cererile me      | le        |                        |                               |             |                     |                                            |                           |              |
|                                      |           |                        |                               |             |                     |                                            |                           |              |
| CERERILE MELE                        |           |                        |                               |             |                     |                                            |                           |              |
| Categorie                            | Tip Docu  | iment                  |                               | Titlu cerer | e                   |                                            | Trimis la                 | Status       |
| 🖶 Institutii Publice                 | Cerere 🕯  | noua Instituție Publi  | ică                           | • Cerere_r  | noua_Instituție_Pv  | blică_Murariu Daniel-Ioan_10.03.2021 18:08 | <b>m</b> 10.03.2021 18:11 | ✓ Depus      |
| 🖶 Petiții / Reclamații / Recomandări | Petitie   |                        |                               | O Petitie_M | vlurariu Daniel-loa | n_10.03.2021 16:01                         | <b>前</b> 10.03.2021 16:07 | ✓ Depus      |
| 🖶 Urbanism                           | 🗎 Aviz de | e oportunitate la doci | umentațiile de Urbanism – PUZ | Cerere      |                     |                                            | <b>m</b> 22.01.2021 17:16 | ✓ Înregistra |
| 🖶 Resurse Umane                      | Cerere    | e de concediu          |                               | Cerere (    | Joncediu de odihn   | a Utilizator1 Oracle (1)                   | <b>m</b> 08.02.2021 09:15 | ✓ Înregistra |
| Resurse Umane                        | Cerere    | de concediu            |                               | Cerere (    | Ioncediu de odihn   | a Utilizator1 Oracle (1)                   | <b>m</b> 19.01.2021 16:02 | ✔ În curs d  |
| Resurse Umane                        | Cerere    | de concediu            |                               | Cerere (    | Ioncediu de odihn   | a Utilizator1 Oracle                       | <b>m</b> 19.01.2021 16:00 | ✔ În curs d  |
|                                      |           |                        |                               | Comand      | la consumabile 1    |                                            | <b>m</b> 18.01.2021 15:23 | ✔ În curs d  |
|                                      |           |                        |                               | Cerece c    | o ciobanu dan       |                                            | <b>d</b> 06.01.2021 10:33 | ✓ Finalizat  |
| 📾 Resurse Umane                      | Cerere    | de concediu            |                               | 0 ddd       |                     |                                            | <b>d</b> 06.01.2021 10:31 | ✓ Finalizat  |
|                                      |           |                        |                               | 0           |                     |                                            | # 07 01 2021 00-54        | <b>1</b>     |

## 3.15.2. Transmitere automata pe fluxul intern de receptie

Fiecare utilizator de pe pasii de pe flux va primi notificare pe email si va accesa meniul de Inbox pentru Receptionare/Aprobare.

Utilizatorul de pe PAS-ul 1 acceseaza link-ul http://10.63.110.50 si se autentifica in aplicatie

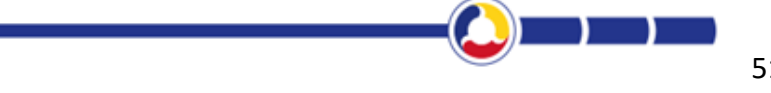

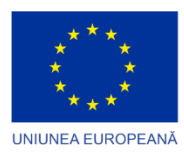

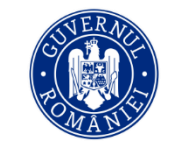

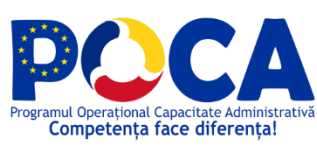

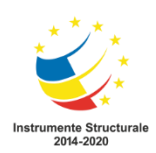

| Documenta                                                                                                    | Folders                                                                     | Inbox Da | shboard ( | <b>co</b> ninistrare | (d)<br>Rapoarte | #<br>Registratura | Operatiuni |   |                                                                                                    |                                                                                                    | Baniel-Ioan<br>Si≣ ☆ | CONSLUL<br>JUDITICAN<br>BOTOŞANI |
|----------------------------------------------------------------------------------------------------|-----------------------------------------------------------------------------|----------|-----------|----------------------|-----------------|-------------------|------------|---|----------------------------------------------------------------------------------------------------|----------------------------------------------------------------------------------------------------|----------------------|----------------------------------|
| Proceduri de lucru > Utilizat                                                                                                    | tori                                                                        |          |           |                      |                 |                   |            | , |                                                                                                    |                                                                                                    |                      |                                  |
| Design flux                                                                                                    | 🕴 🔶 🔗 🔇                                                                     | ¥ 🔭 🖨 🖉  | •         |                      |                 |                   |            |   | Proprietati                                                                                                    |                                                                                                    |                      | Salveaza                         |
| Denumire<br>procedura:                                                                                                    | Receptie<br>cerere<br>nou<br>Institutie<br>publica                          |          |           |                      |                 |                   |            |   | Denumire:                                                                                                    | Recepte Registratura                                                                                                    |                      |                                  |
| Autor:<br>Ultima<br>revizie:                                                                                                    | Cjbotosani<br>- 08 Mar<br>2021<br>16:00<br>Cjbotosani<br>- 08 Mar<br>2021   |          |           |                      |                 |                   |            |   | Mesaj:                                                                                                    |                                                                                                    |                      |                                  |
| Receptie R     Receptie R     Receptie R     Repartizare Cr     Repartizare Cr     Repartizare Cr     Repartizare Cr     Repartizare Cr     Repartizare Cr     Repartizare Cr     Repartizare Cr     Repartizare Cr     Repartizare Cr     Repartizere Cr     Repartizere Cr     R | 16:01<br>SMOBETT<br>egistratura<br>SMOBETTR<br>SMOBETTR<br>trere institutie |          |           |                      |                 |                   |            |   | Mesaj Respingere:<br>Optuni<br>Tip pas sistem:<br>Persoana:<br>Selecite persoana:<br>Duras (zile):<br>Satus<br>Palar espingene:<br>Satus Respingene:<br>Cu Satus Respingene:<br>Cu Setecte:<br>Anuelases paid dupa<br>prima acture: | Recepte-Respinge   Recepte-Respinge    Regenature   Regenature    Regenature    Second multiplik  Second multiplik  Seco |                      |                                  |

Registratura verifica solicitarea si o inregistreaza in Registru de intrari-iesiri

#### hritcu.doina@cjbotosani.ro parola dms2

| Documenta                                                                                                    | Folders                                 | (<br>Ini | box        | Das        | hboard             | <b>#</b><br>Registratura                                                       |                                              |        | <sup>11</sup> Hritou Doina     Seitch Theme     Seitch Theme     Seitch Thema |
|----------------------------------------------------------------------------------------------------|-----------------------------------------|----------|------------|------------|--------------------|--------------------------------------------------------------------------------|----------------------------------------------|--------|----------------------------------------------------------------------------------------------------|
| ✓ Standard                                                                                                    |                                         |          | → Ac       | tivitatile | mele - C           | Documente in asteptare                                                         |                                              |        |                                                                                                    |
| Aprobari (0)                                                                                                    | t                                       | * 1      | > 1        | proba      | 1<br>Docum         | ient                                                                           | Flux                                         | Status | Documentul: Cerere_noua_instituție_Publică_Test Cristina_18.03.2021 13:41.pdf                                                                                                    |
| <ul> <li>Atribuiri (4)</li> <li>Documente respin</li> <li>Documente respin</li> <li>Documente delegation</li> </ul> | nse (0)<br>nse definitiv (0)<br>are (0) |          | ><br>> (   |            | Cerere,<br>13:41.p | _noua_Instituție_Publică_Test Cristina_18.03.2021<br>df D                      | Receptie cerere<br>nou Institutie<br>publica | Depus  | Atribute Registratura Documente anexate                                                                                                    |
|                                                                                                    |                                         |          | <b>,</b> ( |            | Cerere<br>09:36.p  | _noua_Instituție_Publică_Test Cristina_18.03.2021<br>odf D                     | Receptie cerere<br>nou Institutie<br>publica | Depus  | Cerere_noua_Instituție_Publică_Test <u>Anexeaza</u><br>Cristina_18.03.2021 13:41.pdf <u>Documente</u> <b>+ io in</b><br>Pe tip document:                                                                                                    |
|                                                                                                    |                                         |          | <b>)</b> ( |            | Cerere<br>loan_1   | _noua_Instituție_Publică_Murariu Daniel-<br>0.03.2021 18:08.pdf <mark>D</mark> | Receptie cerere<br>nou Institutie<br>publica | Depus  | Adresa solicitare HCJ 63 din 24.02.2021                                                                                                    |
|                                                                                                    |                                         |          | <b>)</b> [ |            | Cerere<br>13:44.p  | _noua_Inistituție_Publică_Ciobanu Dan_10.03.2021<br>df D                       | Receptie cerere<br>nou Institutie<br>publica | Depus  | Anexe necesare                                                                                                    |
|                                                                                                    |                                         |          | <          | < 1        | > >                |                                                                                |                                              |        | Alte documente 1                                                                                                    |
|                                                                                                    |                                         |          |            |            |                    |                                                                                |                                              |        | Alle documente 3                                                                                                    |
|                                                                                                    |                                         |          |            |            |                    |                                                                                |                                              |        | Alle documente 3                                                                                                    |
|                                                                                                    |                                         |          |            |            |                    |                                                                                |                                              |        | Alte documente 4 💿 上 🕞 🔻                                                                                                    |

Proprietati > Registartura > Inregistrare

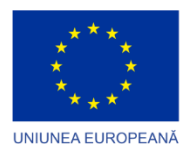

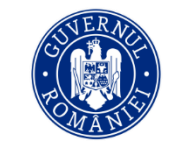

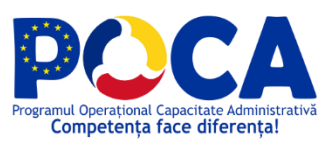

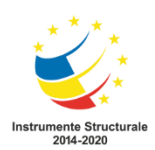

| Documenta Folders                                                                    | Inbox Dashboard #                                                           |                                                    | :: Hitter Dona     Seekth Theme     X       ② (2)     ★     Image: Seekth Theme     X       ?     ? |
|--------------------------------------------------------------------------------------|-----------------------------------------------------------------------------|----------------------------------------------------|----------------------------------------------------------------------------------------------------|
| ▼ Standard                                                                           | ▼ Activitatile mele - Documente in asteptare                                |                                                    |                                                                                                    |
| <b>♠</b> ⊅                                                                           | 📷 Aprobari                                                                  |                                                    | 💿 🖻 🛛 🖉 😫 端 👕 👘 💼 📑                                                                                 |
| Aprobari (0)                                                                         | → Document                                                                  | Flux Status                                        | Documentul: Cerere_noua_Instituție_Publică_Test Cristina_18.03.2021 13:41.pdf<br>General            |
| Documente respinse (0)                                                               | ·                                                                           |                                                    | Atribute                                                                                            |
| <ul> <li>Documente respinse definitiv (0)</li> <li>Documente delegare (0)</li> </ul> | Cerere_noua_Instituție_Publică_Test Cristina_18.03.2021     13:41.pdf       | Receptie cerere<br>nou Institutie Depus<br>publica | Registratura Pegistratura Pegistru de intrari-lesiri v Inregistreaza                                |
|                                                                                      | Cerere_noua_Instituție_Publică_Test Cristina_18.03.2021                     | Receptie cerere<br>nou Institutie Depus<br>publica | Ataseaza Barcode                                                                                    |
|                                                                                      | Cerere_noua_Instituție_Publică_Murariu Daniel-<br>Ioan_10.03.2021 18:08.pdf | Receptie cerere<br>nou Institutie Depus<br>publica | Documentul nu este inregistrat Documente anexate Semnaturi                                          |
|                                                                                      | Cerere_noua_Inistituție_Publică_Ciobanu Dan_10.03.2021     13:44.pdf        | Receptie cerere<br>nou Institutie Depus<br>publica | Flux                                                                                                |
|                                                                                      | K < 1 > N                                                                   |                                                    | Dor Predomilian                                                                                     |

Meniul ne va redirectiona catre Registru de intrari iesiri unde se vor completa campurile registrului si apoi se va insera barcode cu nr. de inregistrare.

| =1              |   |   |   |                                                         | Aumar c   |     |                                |                                         |                 |           |           |           | Comp       | Regis<br>artime | istru de intrari-iesiri - Hritcu Doina<br>ent Administratie Locala, Secretariat   |     | > |
|-----------------|---|---|---|---------------------------------------------------------|-----------|-----|--------------------------------|-----------------------------------------|-----------------|-----------|-----------|-----------|------------|-----------------|-----------------------------------------------------------------------------------|-----|---|
|                 | + |   |   | Secretariat                                             | inregisti |     | ~                              | + Inre                                  | gistrare        | 1         |           | 2         | ۲          | B               |                                                                                   | (   | * |
| <b>,</b>        | 0 |   | • |                                                         | 55        |     |                                |                                         |                 |           |           | L         | Iltimul nu | -<br>mar inre   | ● O Anuleaza B Salveaza<br>egistat pe acest registru este: 55 din data 18.03.2021 |     |   |
| <b>∞</b> ⁵<br>≡ |   | • |   | Compartiment<br>Administratie<br>Locala,<br>Secretariat | 54        | G   | eneral                         | Secretaria                              | it: Com         | partiment | Adminis   | tratie Lo | cala, Sec  | cretariat       | t                                                                                 | ××  |   |
| Q<br>↓          | • |   |   | Compartiment<br>Administratie<br>Locala,<br>Secretariat | 53        | Nu  | mar de                         | inregistrar                             | e:              |           |           |           |            |                 |                                                                                   |     |   |
| 8 <sup>0</sup>  |   |   |   | Compartiment<br>Administratie<br>Locala,<br>Secretariat | 52        |     | Data                           | inegistiai                              | 18.03           | 3.2021 00 | 1:00:00   |           |            |                 | 😋 Intrare 🔿 Iesire                                                                |     |   |
|                 | • |   |   | Compartiment<br>Administratie<br>Locala,<br>Secretariat | 51        | Num | ăr de în<br>care s<br>dicativi | registrare<br>e conexea:<br>ul Dosaruli | la<br>ză<br>ii: | cteaza op | tiune     |           |            |                 |                                                                                   | *   |   |
|                 | • |   |   | Compartiment<br>Administratie<br>Locala,<br>Secretariat | 50        |     | Numaru                         | Il documer                              | t               |           |           |           |            |                 | 124                                                                               |     |   |
|                 |   |   |   | Compartiment<br>Administratie<br>Locala,<br>Secretariat | 49        |     | Emiten                         | t/Destinata                             | r:              |           |           |           |            |                 |                                                                                   | + 0 |   |
|                 |   |   |   | Compartiment<br>Administratie<br>Locala,                | 48        |     | Τi                             | o Documer                               | t: Cere         | re noua I | nstituție | Publică   |            |                 |                                                                                   | × * |   |
|                 | • |   |   | 2 3 4 ><br>ul Informatic                                | » 47      |     | Conti                          | nut pe scu                              | t               |           |           |           |            |                 |                                                                                   | 6   | 2 |

53

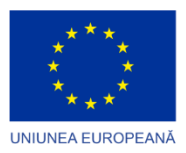

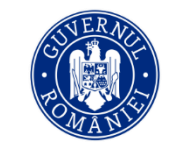

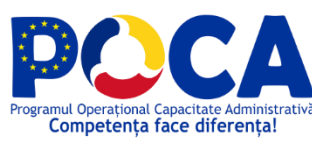

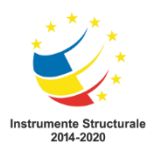

|                  |                                              | A Numar o                                                                                                    |                                                                                                    | Registru de intrari-lesiri - Hritcu Doina<br>Compartiment Administratie Locala, Secretariat                                                                                                    |
|------------------|----------------------------------------------|----------------------------------------------------------------------------------------------------|----------------------------------------------------------------------------------------------------|----------------------------------------------------------------------------------------------------|
| - +              | Secretariat                                  | inregisti                                                                                                    | ≡ ✓ + ∢                                                                                                    |                                                                                                    |
|                  | Compartiment                                 |                                                                                                    | × 4                                                                                                    |                                                                                                    |
|                  | Administratie<br>Locala,                     | 56                                                                                                    | 🔲 🔎 🌪 🧎 Paginā                                                                                                    |                                                                                                    |
|                  | Secretaria                                   | 55                                                                                                    | ni                                                                                                    |                                                                                                    |
|                  | Compartiment<br>Administratie                |                                                                                                    |                                                                                                    | Cerere noua                                                                                                    |
| ] 0 <b> </b> 0 0 | Locala,<br>Secretariat                       | 54                                                                                                    | olicitării 🗖 18.03.2                                                                                                    | 021                                                                                                    |
|                  | Compartiment<br>Administratie<br>Locala,     | 53                                                                                                    | Cristina                                                                                                    | Cod Fiscal . Cu sediul social în <sup>*</sup> RUCURESTI Indenul Revenue Ta                                                                                                    |
|                  | Secretariat<br>Compartiment<br>Administratie |                                                                                                    | 1 Nr 9 19                                                                                                    | BI 🖗 1 Sc 🖗 1 Et 123 4 An 123 1 Numěr telefon* 🍆 0543321219 Adresa de email                                                                                                    |
|                  | Locala,<br>Secretariat                       | 52                                                                                                    |                                                                                                    |                                                                                                    |
|                  | Administratie<br>Locala,                     | 51                                                                                                    |                                                                                                    |                                                                                                    |
|                  | Compartiment<br>Administratie                | -                                                                                                    | ersonale conform G                                                                                                    | DPR* 🛛                                                                                                    |
|                  | Locala,<br>Secretariat                       | ~                                                                                                    | ne date* 🛛                                                                                                    |                                                                                                    |
|                  | Administratie<br>Locala,                     | 49                                                                                                    |                                                                                                    |                                                                                                    |
|                  | Compartiment                                 |                                                                                                    |                                                                                                    |                                                                                                    |
|                  | Secretariat                                  | Numar de                                                                                                    | Data lesire                                                                                                    | Registru de intrari-testri - Murariu Daniel-Ioan<br>Compartimentul Informatic                                                                                                    |
|                  |                                              |                                                                                                    |                                                                                                    |                                                                                                    |
|                  | Compartiment                                 |                                                                                                    |                                                                                                    |                                                                                                    |
|                  | Administratie<br>Locala,<br>Secretariat      | 56                                                                                                    | 18.03.2021                                                                                                    |                                                                                                    |
| 000              |                                              | 55                                                                                                    | 18.03.2021                                                                                                    | Consiliul Judeșean Botoșani Cerere nova , 59-18-03-2021                                                                                                    |
|                  | Compartiment<br>Administratie                | 54                                                                                                    | 17.03.2021                                                                                                    | Nr. de inregistrare al solicitaria (#. 124)                                                                                                    |
|                  | Locala,<br>Secretariat<br>Compartiment       |                                                                                                    |                                                                                                    | Subsemnatul <sup>+</sup> 🚨 Test Cristina Cod Fiscal . Cu sediul social în <sup>+</sup> EUCURESTI Județul 🖉 Test Cristina                                                                                                    |
|                  | Administratie<br>Locala,                     | 53                                                                                                    | 17.03.2021                                                                                                    | Strada V Tudor Arghest Nr. V 19 BL V Sc. V EL 132.4 Ap. 133 Numär telefon* a 0543321219 Adresa de emaile liki cristina.lorga@test.ro<br>Conținut*                                                                                                    |
|                  | Compartiment<br>Administratie                | 52                                                                                                    | 17.03.2021                                                                                                    | Rett pressent personale conform GDPR* 2                                                                                                    |
|                  | Locala,<br>Secretariat<br>Compartiment       |                                                                                                    | U                                                                                                    | Confirmare corectitudine date*                                                                                                    |
|                  | Administratie<br>Locala,<br>Secretariat      | 51                                                                                                    | 17.03.2021                                                                                                    |                                                                                                    |
|                  | Compartiment<br>Administratie                | 50                                                                                                    | 17.03.2021                                                                                                    |                                                                                                    |
|                  | Locala,<br>Secretariat<br>Compartiment       |                                                                                                    |                                                                                                    |                                                                                                    |
|                  |                                              | Secretariat     Secretariat     Secretari | Secretariation         Ministration<br>integration<br>and administration<br>book and<br>book and book and<br>book and book and<br>book and<br>book and book and<br>book and<br>boo | Scotsfart       Number of Manager of Manager of |

Dupa salvarea si inserarea codului e bare se intoarce in meniul Inbox pentru a selecta persoana la care va transmite documentul.

| Documenta                             | Folders                     |   | Inbo | 5<br>x | Das      | hboard (#)                                                                    |                           |                                        |        | ╡                                             | CONSLUL<br>UDDETEAN<br>BOTOŞANI    | X<br>?    |
|---------------------------------------|-----------------------------|---|------|--------|----------|-------------------------------------------------------------------------------|---------------------------|----------------------------------------|--------|-----------------------------------------------|------------------------------------|-----------|
| ▼ Standard                            |                             |   |      | Activ  | vitatile | e mele - Documente in asteptare                                               |                           |                                        |        | Documentul: Cerere noua Instituție Publică Te | st Cristina 18.03.2021 13:41.pdf 🔒 | 0         |
| A 🗘                                   |                             | 0 | 1    | ј Ар   | robar    | i                                                                             |                           |                                        |        | Actiuni                                       |                                    | ietati    |
| Aprobari (0) Informari (1)            |                             |   | >    |        |          | Document                                                                      | Flu                       | x                                      | Status |                                               |                                    | Propr     |
| Atribuiri (4)                         | se (0)                      | _ | ,    |        |          |                                                                               |                           |                                        |        | cristina.iorga@bithat.ro                      | Mar 18, 2021 13:42                 |           |
| Documente respins<br>Documente delega | se definitiv (0)<br>ire (0) | 8 | ,    |        | Ø        | Cerere_noua_Instituție_Publică_Test Cristina_18.0<br>13:41.pdf D              | 13.2021 Rec<br>nou<br>pub | ceptie cerere<br>u Institutie<br>plica | Depus  |                                               |                                    | olaborare |
|                                       |                             |   |      |        | Ø        | Cerere_noua_Instituție_Publică_Test Cristina_18.0<br>09:36.pdf D              | 13.2021 Rec<br>nou<br>pub | ceptie cerere<br>i Institutie<br>blica | Depus  |                                               |                                    | ٽ<br>ا    |
|                                       |                             |   | ,    |        | Ø        | Cerere_noua_Instituție_Publică_Murariu Daniel-<br>Ioan_10.03.2021 18:08.pdf D | Rec<br>nou<br>pub         | ceptie cerere<br>i Institutie<br>plica | Depus  |                                               |                                    | Versiuni  |
|                                       |                             |   | >    |        | Ø        | Cerere_noua_Inistituție_Publică_Ciobanu Dan_10.<br>13:44.pdf <mark>D</mark>   | 03.2021 Rec<br>nou<br>pub | ceptie cerere<br>u Institutie<br>plica | Depus  |                                               |                                    | e<br>ع    |
|                                       |                             |   | <    | <      | 1        | > >                                                                           |                           |                                        |        |                                               |                                    | ualizar   |
|                                       |                             |   |      |        |          |                                                                               |                           |                                        |        | Persoana: Murariu Daniel-Ioan 🛛 🙂 🗙           |                                    | Previz    |
|                                       |                             |   |      |        |          |                                                                               |                           |                                        |        |                                               | Receptie Refuza                    |           |
|                                       |                             |   |      |        |          |                                                                               |                           |                                        |        | Pasi executie                                 | • •                                | X         |
|                                       |                             |   |      |        |          |                                                                               |                           |                                        |        | E                                             |                                    | ۵<br>۲    |

www.poca.ro

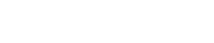

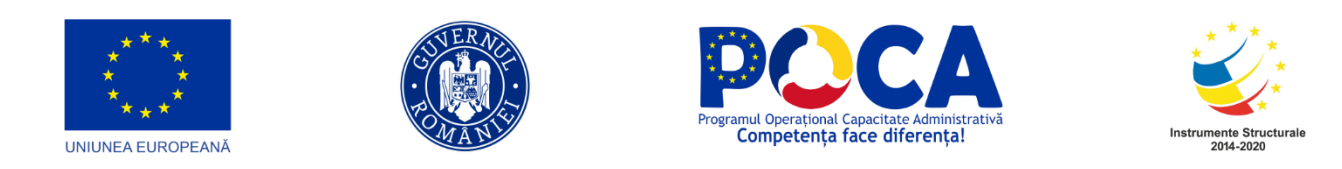

## **3.13AUDIENTE**

### 3.16.1 Cetateanul acceseaza portalul

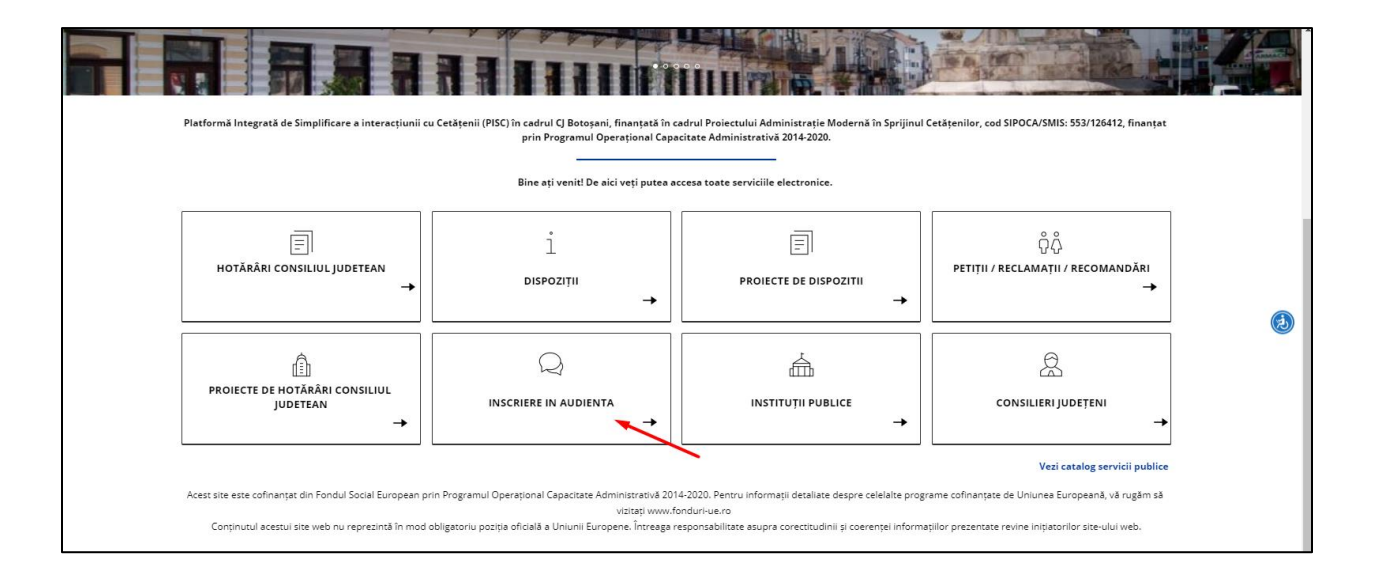

#### 3.16.2. Inscriere online in audienta

Cetateanul acceseaza butonul "Audiente"

|                                   | Acasă Serv             | icii Portal Întreba | ri frecvente Cont | act Logout      | 2    | Buna, Daniel-Ioan 4 <sup>2</sup> |
|-----------------------------------|------------------------|---------------------|-------------------|-----------------|------|----------------------------------|
| Acasă » Catalog servicii audier   | nțe                    |                     |                   |                 |      |                                  |
| Cuvânt cheie                      |                        |                     | ~                 | Tip persoana    | ~    | Filtrare                         |
| CATALOG SERVI                     | CII AUDIENȚE           |                     |                   |                 |      |                                  |
| Audiențe Acest serviciu permite d | etățenilor programare. | a audiențelor.      |                   |                 |      |                                  |
|                                   |                        |                     |                   |                 |      | 1                                |
|                                   |                        |                     |                   |                 |      |                                  |
| Powered By Documenta DMS          |                        | neni Si Conditii    | Politica De Co    | nfidentialitate | GDPR | Cossian<br>June Tean<br>Borosan  |
|                                   |                        |                     |                   |                 |      |                                  |

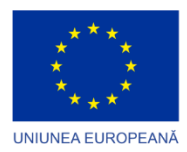

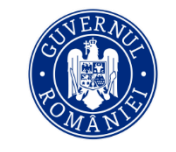

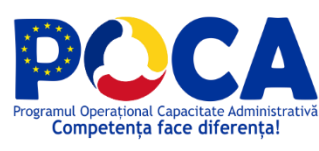

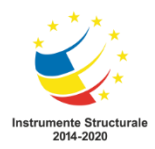

Vizualizeaza informatiile puse la dispozitie si apasa "Lanseaza solicitare"

Datele personale se vor prelua automat in functie de datele completate la crearea contului.

Se completeaza datele pentru programare in audienta , se selecteaza persoana din conducere la care se doreste programarea audientei, motivul, acordul si se programeaza din calendar.

|                                 | Acasă        | Servicii Porta      | al Întrebari frecven         | ite Contact               | Logout                       |          | 💄 Buna, Daniel-Ioan     | <b>4</b> 2  |
|---------------------------------|--------------|---------------------|------------------------------|---------------------------|------------------------------|----------|-------------------------|-------------|
| să » Catalog servicii audiențe  | » Audiențe   | e » Inițiază o cere | re nouă                      |                           |                              |          |                         |             |
|                                 |              |                     |                              |                           |                              |          |                         |             |
| 🖹 INITIAZĂ O CERERI             | ENOUĂ        |                     |                              |                           |                              |          |                         | Print       |
|                                 |              |                     |                              |                           |                              |          |                         |             |
| Consiliul Iudetean Botosani     |              |                     |                              |                           |                              |          |                         |             |
| consiliar jadeçedir botoşarır   |              |                     |                              | Programare Aud            | ientă                        |          |                         |             |
| Subsemnatul* 🚨 Murariu Da       | aniel-Ioan   |                     | Tin document identitate*     | /                         | Serie Document identitate    | <i>I</i> | Număr document identita | te .        |
| Cod Fiscal (in cazul in care es | te PJ)       | c                   | u sediul social/domiciliu in | * Botosani                | Județul de reședintă         |          | Tara de reședință 🖉     | , Romania V |
| Strada 💡 Tudor Vianu            | Nr. 🔍        | 1 <b>BI. Q</b> 2    | Sc. 9 2 Et. 123              | <b>Ap.</b> <sup>123</sup> | Număr telefon mobil          | e.       | Adresa de email*        |             |
| Selecteaza persoana din con     | ducere la ca | re se doreste proj  | gramarea audientei* 🖉        |                           |                              | ~        |                         |             |
| Conținut*                       |              |                     |                              | Presedinte CJ Boto        | sani - Federovici Doina      |          |                         |             |
|                                 |              |                     |                              | Vicepresedinte CJ         | Botosani - Birta Dorin 🚽     |          |                         |             |
| Acord prelucrare date perso     | nale conform | n GDPR*             |                              | Vicepresedinte CJ         | Botosani - Dăscălescu Bogdan | 1        |                         |             |
| Acord Termeni și Condiții*      |              |                     |                              | Cornellu                  |                              | _        |                         |             |
| Confirmare corectitudine da     | te*          |                     |                              |                           |                              |          |                         |             |
| DATA* 10.03.2021                |              |                     |                              |                           |                              |          |                         |             |

| Data pi | rogram     | ării*    |              | Ora programării* |           |               |       |
|---------|------------|----------|--------------|------------------|-----------|---------------|-------|
| ←       |            | FEB      | RUARIE       | 2021             |           | $\rightarrow$ | 13:54 |
| Lu      | Ma         | Mi       | Jo           | Vi               | Sa        | Du            | 13:57 |
| 1       | 2          | 3        | 4            | 5                | 6         | 7             | 14:05 |
|         | •          | 14:13    |              |                  |           |               |       |
|         |            | 14:21    |              |                  |           |               |       |
| 15      | 16         | 17       | 18           | 19               | 20        | 21            | 14:45 |
| 22      | 23         | 24       | 25           | 26               | 27        | 28            | 14:53 |
|         |            |          |              |                  |           |               | 15:14 |
| Dot     | a indispor | nibila 📒 | Data dis     | Data             | selectata | 15:22         |       |
|         |            |          |              |                  |           |               |       |
|         | u sunt rob | tot      |              | C                |           |               |       |
|         |            |          | Confidencial | INCAPTOHA        |           |               |       |

Se apasa pe "Pas urmator" pentru transmiterea cererii.

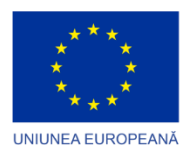

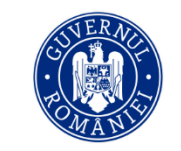

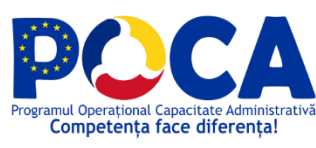

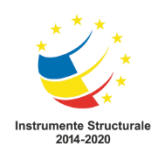

| Nr. crt   | Nume document                            |                    | Descriere document                                  |              | Opțiuni       |
|-----------|------------------------------------------|--------------------|-----------------------------------------------------|--------------|---------------|
| 1         | Document justificativ                    |                    |                                                     |              | 🛃 Descarcă    |
| 2         | Alte documente 1                         |                    |                                                     |              |               |
| 3         | Alte documente 2                         |                    |                                                     |              |               |
| 4         | Alte documente 3                         |                    |                                                     |              |               |
| 5         | Alte documente 4                         |                    |                                                     |              |               |
| 6         | Alte documente 5                         |                    |                                                     |              |               |
|           |                                          |                    | $(\checkmark)$                                      |              |               |
| Nr. crt   | Nume document                            |                    | Cererea a fost trimisa spre aprobare!               | ent          | Valoare plată |
| 1         | Petitie Murariu Daniel-Ioan 10.03.2021 1 | 6:01               | Ok                                                  |              | 0             |
|           |                                          |                    |                                                     |              |               |
|           |                                          |                    | Nu aveți notificări pentru această cerere momentan! |              |               |
| 🕒 Pasul i | anterior                                 | Serviciul: Petitie | Pasul: Re                                           | zumat cerere | Pasul urmator |

Dupa transmiterea cererii, cetateanul o vede in Inbox > Cererile mele

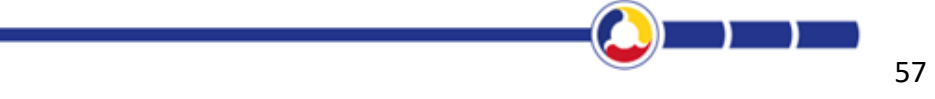

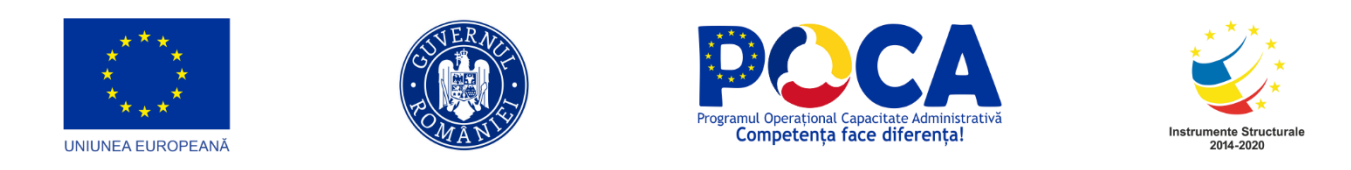

## 3.16.3. Design Flux Aprobare Audienta

| Documenta                               | Folders                                    | Inbox                  | Dashboard | Administrare | Rapoarte | <b>#</b><br>Registratura | Operatiuni |                                      |                                                                                           | • <u>Murariu</u><br>Daniel-Ioan<br>S iii ☆ | CONSILAL JUDETEAN BOTOGANI | Ibsh Theme |
|-----------------------------------------|--------------------------------------------|------------------------|-----------|--------------|----------|--------------------------|------------|--------------------------------------|-------------------------------------------------------------------------------------------|--------------------------------------------|----------------------------|------------|
| peduri de lucru > Utiliz                | atori                                      |                        |           |              |          |                          |            |                                      |                                                                                           |                                            |                            |            |
| Design flux                             | <b>↓ →</b> &                               | CX                     | 2         |              |          |                          |            | Proprietati                          |                                                                                           |                                            | Column.                    |            |
|                                         |                                            | _                      |           |              |          |                          |            |                                      |                                                                                           |                                            | Salveaza                   |            |
| Denumire<br>procedura:                  | Aprobare                                   | audienta               |           |              |          |                          |            | Depumirer                            | 1 Solicitares de informatiliBunct de vadere                                               |                                            |                            |            |
|                                         | Cibotosani                                 | - 14 Jan               |           |              |          |                          |            | Centerne.                            |                                                                                           |                                            |                            |            |
| Autor:                                  | 2021 12:15                                 | 5                      |           |              |          |                          |            | During                               | 1. Solicitarea de informatil/Punct de vedere                                              |                                            |                            |            |
| Ultima<br>revizie:                      | Documenta<br>14 Jan 20                     | asp@Cj.Ro<br>)21.12:41 |           |              |          |                          |            | Descriere:                           |                                                                                           |                                            |                            |            |
|                                         |                                            |                        |           |              |          |                          |            |                                      |                                                                                           |                                            |                            |            |
|                                         |                                            |                        |           |              |          |                          |            |                                      |                                                                                           |                                            |                            |            |
| 0                                       | SMOB                                       | FTR                    |           |              |          |                          |            | Mesaj:                               |                                                                                           |                                            |                            |            |
| 1. Soli                                 | citarea de                                 |                        |           |              |          |                          |            |                                      |                                                                                           |                                            |                            |            |
| Informatii/P                            | unct de vedere                             |                        |           |              |          |                          |            |                                      |                                                                                           |                                            |                            | - 1        |
| 1 - Directia Jundo<br>Locala\Compartin  | a, Administratie Pi<br>nent Relatii cu Pub | licul,                 |           |              |          |                          |            | Mesai Respingere:                    |                                                                                           |                                            |                            |            |
|                                         | <b>1</b>                                   |                        |           |              |          |                          |            |                                      |                                                                                           |                                            |                            |            |
|                                         | $\mathbf{V}$                               |                        |           |              |          |                          |            |                                      |                                                                                           |                                            |                            |            |
| Inf                                     | ormare                                     |                        |           |              |          |                          |            | To an eletera                        | Aprox-Respinge                                                                            |                                            |                            |            |
| 0                                       | SMOB                                       | FTR                    |           |              |          |                          |            | np pas sistem.                       |                                                                                           |                                            |                            |            |
| 2. Pregati                              | re informare                               |                        |           |              |          |                          |            | Persoana.                            |                                                                                           |                                            |                            |            |
|                                         |                                            |                        |           |              |          |                          |            | Durate (vila)                        |                                                                                           |                                            |                            |            |
| 2 - Directia Juridi<br>Locala\Compartin | a, Administratie Pr<br>nent:Relatii cu Pub | iblica<br>licul,       |           |              |          |                          |            | Grup                                 | Directia Juridica, Administratie Publica Locala/Compartiment Relatii cu Publicul, Petitii | = ×                                        |                            |            |
|                                         | D-166                                      |                        |           |              |          |                          |            | Rot                                  |                                                                                           | = ×                                        |                            |            |
|                                         | T                                          |                        |           |              |          |                          |            | Folder destinatie:                   |                                                                                           | • ×                                        |                            |            |
| A                                       | ribuire                                    |                        |           |              |          |                          |            | Pas respingere:                      |                                                                                           | = ×                                        |                            |            |
| n                                       | SMOB                                       | F TR                   |           |              |          |                          |            | Status pe flux:                      | Inregistrat                                                                               | = ×                                        |                            |            |
| 3. Desfăsu                              | rare Audientă                              |                        |           |              |          |                          |            | Status Respingere:                   | Solicitare de completare a cererii                                                        | = ×                                        |                            |            |
| J. Dealugu                              | arerraulenju                               |                        |           |              |          |                          |            | Cu Selectie:                         | Selectie multipla: Selectie relatie:                                                      |                                            |                            |            |
|                                         |                                            |                        |           |              |          |                          |            | Anuleaza pasi dupa<br>prima actiune: |                                                                                           |                                            |                            | -          |
| 3 - Presedintele CJ                     | Botosani                                   |                        |           |              |          |                          |            |                                      |                                                                                           |                                            |                            |            |
| 1                                       |                                            |                        |           |              |          |                          |            |                                      |                                                                                           |                                            |                            |            |

## **3.14**RAPOARTE

#### 3.17.1 Rulare rapoarte

Pentru a rula un raport, mergem in meniul Rapoarte->Rulare rapoarte:

| ← → C ▲               | Not secure   1    | 1 <b>0.63.110.50</b> /me | nu_redirect        |                          |                         |                          |                |                     |                   |               |                     |                   |                                             | © ☆                              | 🔒 Incognito   | ) :    |
|-----------------------|-------------------|--------------------------|--------------------|--------------------------|-------------------------|--------------------------|----------------|---------------------|-------------------|---------------|---------------------|-------------------|---------------------------------------------|----------------------------------|---------------|--------|
| M Gmail 😐 YouT        | ʻube 🔀 Maps       | DMS-Electri              | za 📃 DMS Roe       | mpetrol 📃 Can            | npina 📃 Urzice          | ni 📃 Ramnici             | ul 📃 Idea-bank | c 📃 Electroprecizia | <b></b> Carmistin | Documenta DMS | S ePrimarie Câmpina | ePrimarie Râmnicu | . 📃 ONRC-test 🔇 Urzice                      | ni Portal 📃 ONRC-P               | ROD           |        |
| Documenta             | Folders           | Inbox                    | Dashboard          | Administrare             | <b>al</b><br>Rapoarte   | <b>#</b><br>Registratura | Coperatiuni    |                     |                   |               |                     |                   | <sup>₽</sup> Murariu<br>Daniel-Ioan<br>≗  ☆ | CONSILUL<br>JUDEŢEAN<br>BOTOŞANI | Switch Theme  | X<br>? |
| Rapoarte > Rulare raj | poarte            |                          |                    |                          |                         |                          |                |                     |                   |               |                     |                   |                                             |                                  |               | _      |
| Rapoarte              | e                 |                          |                    |                          |                         |                          |                |                     |                   |               |                     |                   |                                             |                                  | Ruleaza Rapor | t      |
|                       | Identificator rap | ort 👻                    | Denumire r         | raport                   |                         |                          |                |                     | Calegoria rapor   | tului         | Tip rapor           | l                 |                                             | Restrictie rula                  | are           |        |
|                       |                   |                          |                    |                          |                         |                          |                |                     |                   |               |                     |                   |                                             |                                  |               |        |
|                       |                   |                          | 6040 Documente     | e inregistrate in regist | tratura fara fisiere at | asate                    |                |                     |                   |               | Raport              |                   |                                             |                                  |               | 0      |
| 0                     |                   |                          | 6039 Activitate zi | ilnica utilizatori       |                         |                          |                |                     |                   |               | Raport              |                   |                                             |                                  |               | 0      |
| 0                     |                   |                          | 6038 Raport utili  | zatori activi            |                         |                          |                |                     |                   |               | Raport              |                   |                                             |                                  |               | 0      |
|                       |                   |                          | 6037 Sarcini acti  | ve din flux de lucru     |                         |                          |                |                     |                   |               | Raport              |                   |                                             |                                  |               | 0      |
|                       |                   |                          | 5986 Raport num    | narul de documente i     | n perioada per user     |                          |                |                     |                   |               | Raport              |                   |                                             |                                  |               | 0      |
|                       |                   |                          | 5985 Raport spat   | tiu per user             |                         |                          |                |                     |                   |               | Raport              |                   |                                             |                                  |               | 0      |
|                       |                   |                          |                    |                          |                         |                          |                |                     |                   |               |                     |                   |                                             |                                  |               |        |
|                       |                   |                          |                    |                          |                         |                          |                |                     |                   |               |                     |                   |                                             |                                  |               |        |
|                       |                   |                          |                    |                          |                         |                          |                |                     |                   |               |                     |                   |                                             |                                  |               |        |
|                       |                   |                          |                    |                          |                         |                          |                |                     |                   |               |                     |                   |                                             |                                  |               |        |
|                       |                   |                          |                    |                          |                         |                          |                |                     |                   |               |                     |                   |                                             |                                  |               |        |

Alegem raportul dorit, click dreapta->ruleaza raport:

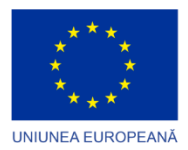

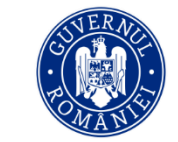

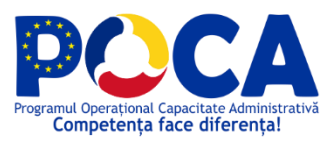

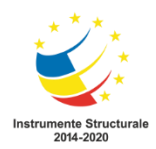

| ← → C ▲                 | Not secure   1    | 0.63.110.50/men | u_redirect          |                         |                   |                   |               |                 |                   |               |                    |                                         |                  |                 | ©a ☆                              | lncognito      | Γ      |
|-------------------------|-------------------|-----------------|---------------------|-------------------------|-------------------|-------------------|---------------|-----------------|-------------------|---------------|--------------------|-----------------------------------------|------------------|-----------------|-----------------------------------|----------------|--------|
| 🞽 Gmail 😐 YouTub        | e 🔀 Maps          | DMS-Electrica   | DMS Rom             | petrol 📃 Camp           | ina 📃 Urziceni    | Ramnicul          | I 📃 Idea-bank | Electroprecizia | <b></b> Carmistin | Documenta DMS | . 🚯 ePrimarie Câmp | ina 🔇 ePrimarie Râmnicu                 | ONRC-test        | Urziceni Portal | ONRC-PRO                          | OD             |        |
| Documenta               | Folders           | Inbox           | Dashboard           | CONTRACTOR Administrare | (1)<br>Rapoarte   | #<br>Registratura | Operatiuni    |                 |                   |               |                    |                                         | E Murar<br>Danie |                 | CONSILIUL<br>JUDETEAN<br>BOTOŞANI | Switch Theme   | x<br>? |
| Rapoarte > Rulare rapoa | arte              |                 |                     |                         |                   |                   |               |                 |                   |               |                    |                                         |                  |                 |                                   |                | 1      |
| 📄 Rapoarte              |                   |                 |                     |                         |                   |                   |               |                 |                   |               |                    |                                         |                  |                 |                                   | Ruleaza Raport |        |
|                         | Identificator rap | ort 👻           | Denumire rap        | port                    |                   |                   |               |                 | Categoria rapo    | rtului        | Tip rap            | oort                                    |                  |                 | Restrictie rulare                 | •              | I.     |
|                         |                   |                 |                     |                         |                   |                   |               |                 |                   |               |                    |                                         |                  |                 |                                   |                |        |
| 0                       |                   | 6               | 040 Documente i     | nregistrate in registra | tura fara > Rule  | aza Raport        |               |                 |                   |               | Rapor              | L                                       |                  |                 |                                   | 0              |        |
| 0                       |                   | 6               | 039 Activitate ziln | rica utilizatori        |                   |                   |               |                 |                   |               | Rapor              | I                                       |                  |                 |                                   | 0              |        |
| 0                       |                   | 6               | 038 Raport utiliza  | tori activi             |                   |                   |               |                 |                   |               | Rapor              | t                                       |                  |                 |                                   | 0              |        |
|                         |                   | 6               | 037 Sarcini active  | e din flux de lucru     |                   |                   |               |                 |                   |               | Rapor              | t i i i i i i i i i i i i i i i i i i i |                  |                 |                                   | 0              |        |
|                         |                   | 5               | 986 Raport numa     | irul de documente in j  | perioada per user |                   |               |                 |                   |               | Rapor              | l.                                      |                  |                 |                                   | 0              |        |
|                         |                   | 5               | 985 Raport spatiu   | u per user              |                   |                   |               |                 |                   |               | Rapor              | I                                       |                  |                 |                                   | 0              |        |
|                         |                   |                 |                     |                         |                   |                   |               |                 |                   |               |                    |                                         |                  |                 |                                   |                |        |
|                         |                   |                 |                     |                         |                   |                   |               |                 |                   |               |                    |                                         |                  |                 |                                   |                |        |
|                         |                   |                 |                     |                         |                   |                   |               |                 |                   |               |                    |                                         |                  |                 |                                   |                |        |
|                         |                   |                 |                     |                         |                   |                   |               |                 |                   |               |                    |                                         |                  |                 |                                   |                |        |
|                         |                   |                 |                     |                         |                   |                   |               |                 |                   |               |                    |                                         |                  |                 |                                   |                |        |
|                         |                   |                 |                     |                         |                   |                   |               |                 |                   |               |                    |                                         |                  |                 |                                   |                |        |
|                         |                   |                 |                     |                         |                   |                   |               |                 |                   |               |                    |                                         |                  |                 |                                   |                |        |
|                         |                   |                 |                     |                         |                   |                   |               |                 |                   |               |                    |                                         |                  |                 |                                   |                |        |
|                         |                   |                 |                     |                         |                   |                   |               |                 |                   |               |                    |                                         |                  |                 |                                   |                |        |

| ← → C ▲                | Not secure   10.63.110.50/men | redirect                                  |                                    |                                                                             |                                             |                               | 어ન 🔤 🊖 🏀 Incognito 🚦                                                                                                    |
|------------------------|-------------------------------|-------------------------------------------|------------------------------------|-----------------------------------------------------------------------------|---------------------------------------------|-------------------------------|----------------------------------------------------------------------------------------------------|
| 🖂 Gmail 😐 YouTul       | ibe 🔣 Maps 📃 DMS-Electrica    | 📃 DMS Rompetrol 📃 Campina 📃 Ur:           | ziceni 📃 Ramnicul 📃 Idea-bank      | 📑 Electroprecizia 📑 Carmisti                                                | n 📃 Documenta DMS 📀 ePrimarie Câ            | mpina 🕤 ePrimarie Râmnicu 📃 C | NRC-test 🔇 Urziceni Portal 📃 ONRC-PROD                                                                                                    |
| Documenta              | Folders     Inbox             | Dashboard Administrare Rapoarte           | Registratura Operatiuni            |                                                                             |                                             |                               | □ Murativ<br>Daniel Ioan         Image: Constant         Switch These         X           ▲ 益 ☆         ★         Image: Constant         Switch These         X |
| Rapoarte > Rulare rapo | arte                          |                                           |                                    |                                                                             |                                             |                               |                                                                                                    |
| (i) Raport: D          | Documente inregistra          | te in registratura fara fisiere           | atasate                            |                                                                             |                                             |                               | 🔀 左 媷 Afiseaza SQL                                                                                                    |
| Nr                     | Data                          | NumeDocument                              | CreatDe                            | CreatLa                                                                     | Intrare les                                 | ire Nume                      | Denumire                                                                                                    |
|                        |                               |                                           |                                    |                                                                             |                                             |                               |                                                                                                    |
| 1                      | 2 11.01.2021                  | test                                      | sfetcu.gabriel@cjbotosani.ro       | 11.01.2021                                                                  | 0                                           | 0 POPESCUION                  | Aviz Arhitect Sef                                                                                                    |
| 2                      | 2 11.01.2021                  | petitii                                   | curcan.monica@cjbotosani.ro        | 11.01.2021                                                                  | 0                                           | 0 POPESCUION                  | Dosar instanta                                                                                                    |
| 3                      | 2 14.01.2021                  | petitii                                   | sfetcu.gabriel@cjbotosani.ro       | 14.01.2021                                                                  | 0                                           | 0 POPESCUION                  | Aviz Arhitect Şef Emitere Autorizații de Construire                                                                                                    |
| 4                      | 1 12.01.2021                  | petitii                                   | sfetcu.gabriel@cjbotosani.ro       | 12.01.2021                                                                  | 0                                           | 0 POPESCUION                  | Aviz de oportunitate la documentațiile de Urbanism - PUZ                                                                                                    |
| 5                      | 2 07.01.2021                  | petitii                                   | siminiceanu.angelica@cjbotosani.ro | 07.01.2021                                                                  | 1                                           | 0 DJDP Botosani               | Petitie                                                                                                    |
| 6                      | 1 07.01.2021                  | petitii                                   | siminiceanu.angelica@cjbotosani.ro | 07.01.2021                                                                  | 1                                           | 0 ANAF Botosani               | Petitie                                                                                                    |
| 7                      | 3 11.01.2021                  | petitii                                   | sfetcu.gabriel@cjbotosani.ro       | 11.01.2021                                                                  | 0                                           | 0 POPESCUION                  | Aviz Arhitect Sef                                                                                                    |
| 8                      | 4 15.01.2021                  | privind constituirea consiliului judetean | iordache.bianca@cjbotosani.ro      | 15.01.2021                                                                  | 0                                           | 0 djdp botosani               | Hotărâri Consiliul Judetean                                                                                                    |
| 9                      | 3 05.01.2021                  | test                                      | iordache.bianca@cjbotosani.ro      | 05.01.2021                                                                  | 0                                           | 0 djdp botosani               | Hotărâri Consiliul Judetean                                                                                                    |
| 10                     | 3 05.01.2021                  | test                                      | iordache.bianca@cjbotosani.ro      | 05.01.2021                                                                  | 0                                           | 0 DJDP Botosani               | Hotărâri Consiliul Judetean                                                                                                    |
| 11                     | 1 14.01.2021                  | test                                      | sfetcu.gabriel@cjbotosani.ro       | 14.01.2021                                                                  | 0                                           | 0 DOCUMENTA TESTARE           | Aviz Arhitect Şef Emitere Autorizații de Construire                                                                                                    |
| 12                     | 2 12.01.2021                  | test                                      | sfetcu.gabriel@cjbotosani.ro       | 12.01.2021                                                                  | 0                                           | 0 POPESCUION                  | Autorizatie de Construire/Desfiintare                                                                                                    |
|                        |                               |                                           |                                    |                                                                             |                                             |                               |                                                                                                    |
|                        |                               |                                           | Doc<br>Managementul                | umenta DMS 1.0.421 © Bithat 2021 A<br>documentelor - Arhiva electronica - M | II Rights Reserved<br>ENU_BI_RULEAZA_RAPORT |                               |                                                                                                    |

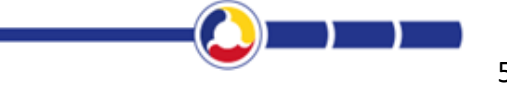

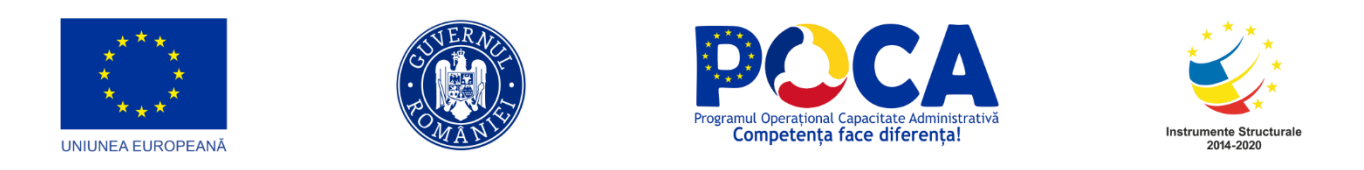

## 3.15GDPR

### 3.18.1 Inregistrarea documentelor in Registrele GDPR

Accesam meniul "Registratura" > "Registratura"

| Documenta                                             | Folders | Inbox | Dashboard | Administrar    | e Rapoarte                            | <b>#</b><br>Registratura | Coperatiuni    |                   |            |              |             |        |      |      |     | umenta<br>ort     | CONSILIUL<br>JUDETEAN<br>BOTOŞANI | Switch Theme                | ) x<br>?   |
|-------------------------------------------------------|---------|-------|-----------|----------------|---------------------------------------|--------------------------|----------------|-------------------|------------|--------------|-------------|--------|------|------|-----|-------------------|-----------------------------------|-----------------------------|------------|
| SITE                                                  |         |       |           |                | ~                                     | Registratura el          | ectronica      |                   |            |              |             |        |      |      |     |                   |                                   |                             | _          |
| 🛧 🗐 🔎 🕇 🕂                                             | Ś       |       | 0         | • 🕈 🕂          | 0 2                                   | Registratura             |                |                   |            |              |             | Filtra | are  |      |     | ≣ぐ 0              | ) 🕒 🗖                             | ~~~~ 🛱 🛍                    | 8          |
| SMODELDOC                                             |         |       |           | Nu             | ne                                    | Cautare fisiere          | Versiune E     | locat de Tip doci | ment Semna | nt Nr.inreg. | Data inreg. | Status | PDFA | Bare | IDX | Nr.<br>att. Creat | de                                | Creat la                    | w tropriet |
| Contracte                                             |         |       |           |                |                                       | Administrare re          | egistre        |                   |            |              |             |        |      |      |     |                   |                                   | 2020-12-08                  | -          |
| Email                                                 |         |       |           | 🗆 🔝 sen<br>Sut | natura_Document<br>ort_08.12.2020 14: | a<br>5 Numere alocat     | , <sup>1</sup> |                   |            |              |             |        | 0    | 0    | 0   | docum             | entasp@cj.ro                      | 14:56:42.3301<br>6          | do         |
| EU201014_10<br>Import_Arhiva_Zipper<br>Scan documente |         |       |           | sen            | natura_Document                       | SM_NUM_CON               | PLEXA          |                   |            |              |             |        | 0    | 0    | 0   | docum             | entasp@ci.ro                      | 2020-12-08<br>14:45:46.8947 | porare     |

Se actioneaza butonul "I - Selecteaza registru" si aplicatia afiseaza lista registrelor pe care utilizatorul are drept de operare.

|        | • | Numar<br>inregistrat | Data inregistrarii | Tipul de incident | Modali | CDPR - Registrul de Incidente - Murariu Daniel-Ioan ><br>Compartimentul Informatic |
|--------|---|----------------------|--------------------|-------------------|--------|------------------------------------------------------------------------------------|
| =      |   | 1                    |                    | test              |        | E Selectezza registru + A 🗆 👁 👁                                                    |
| =      |   |                      |                    |                   |        | COPR - Registrul Operatiunilor de Prelucrare                                       |
| =<br>9 |   |                      |                    |                   |        | GDPR - Registrul de Angajamente de Confidentialitate                               |
|        |   |                      |                    |                   |        | GDPR - Registrul de Lonismitamine     GDPR - Registrul de Incidente                |
| =      |   |                      |                    |                   |        | GDPR - Registrul de Instruiri     GDPR - Registrul de Masurari Organizatorice      |

Pentru adaugarea unei noi inregistrari in Registru Consimtaminte, dupa selectarea acestuia se apasa unul dintre cele doua butoane Adaugare ("+"). Ca rezultat, aplicatia deschide ecranul in care se vor introduce datele noii inregistrari.

Se completeaza campurile de date in sectiunea General

- **Numar inregistrat** In partea de sus, imediat sub butoane, aplicatia indica informativ numarul alocat celei mai recente inregistrari si data inregistrarii. Numarul este pregenerat automat.
- **Tip Document** se completeaza automat.
- Se completeaza restul campurilor

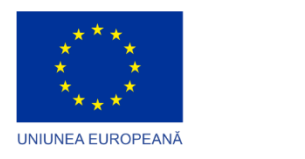

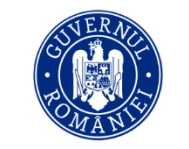

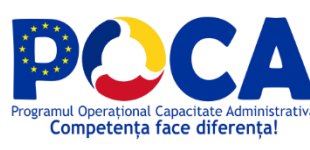

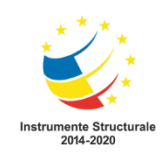

|        | • • | Numar<br>inregistrat | Data inregistrare | Temei angajament |          |       |           |            |               |           | GDPR    | - Regia  | strul de Ang<br>C | jajamente de<br>ompartiment                                                                                                    | Confidentialit | ate - Murariu C | Daniel-Ioan |  | ;   |
|--------|-----|----------------------|-------------------|------------------|----------|-------|-----------|------------|---------------|-----------|---------|----------|-------------------|----------------------------------------------------------------------------------------------------|----------------|-----------------|-------------|--|-----|
|        |     |                      |                   |                  |          |       | ~         | +          | 1             |           | 2       | 0        | 6                 |                                                                                                    |                |                 |             |  | 6   |
| -      |     | 2                    | 05.03.2021        | art. 6           | 22.12.20 |       |           |            |               |           |         | _        |                   | + Adauga                                                                                                    | Salveaza       | Einalize        | 1474        |  |     |
| =      |     | 1                    |                   |                  |          |       |           |            |               |           |         |          |                   | - the state of the state of the |                |                 |             |  | _   |
| =      |     |                      |                   |                  |          | O Ge  | eneral    |            |               |           |         |          |                   |                                                                                                    |                |                 |             |  | _   |
| 90     |     |                      |                   |                  |          |       | Numar     | inregistra | at:           |           |         |          |                   |                                                                                                    | 2              |                 |             |  |     |
|        |     |                      |                   |                  |          |       | Data i    | inregistra | <b>Ire</b> 05 | 5.03.2021 |         |          | -                 |                                                                                                    |                |                 |             |  |     |
|        |     |                      |                   |                  |          |       |           |            | a             | rt. 6     |         | -        | -                 |                                                                                                    |                |                 |             |  |     |
| _<br>Q |     |                      |                   |                  |          |       | Temei a   | angajame   | ent           |           |         |          |                   |                                                                                                    |                |                 |             |  |     |
| ←      |     |                      |                   |                  |          |       |           |            |               |           |         |          |                   |                                                                                                    |                |                 |             |  | 11  |
| •      |     |                      |                   |                  |          |       |           | Valabilita | te 22         | 2.12.2021 |         |          | -                 |                                                                                                    |                |                 |             |  |     |
|        |     |                      |                   |                  |          |       | Destir    | natar inte | rn Si         | minceanu  | Angelic | a        | -                 | •                                                                                                    |                |                 |             |  |     |
|        |     |                      |                   |                  |          |       | Destin    | natar exte | rn 🗍          |           |         |          | -                 | •                                                                                                    |                |                 |             |  |     |
|        |     |                      |                   |                  |          |       | Tip       | Documer    | nt: Ar        | ngajamen  |         |          |                   |                                                                                                    |                |                 |             |  | × * |
|        |     |                      |                   |                  |          | _     |           |            |               |           |         |          |                   |                                                                                                    |                |                 |             |  |     |
|        |     |                      |                   |                  |          | De De | istinatar | intern     |               |           |         |          |                   |                                                                                                    |                |                 |             |  |     |
|        |     |                      |                   |                  |          |       | De        | epartamer  | nt: Se        | electeaza | optiune | partamer | ntele ce au gri   | upun ce contin p                                                                                                    | ersoane.       |                 |             |  | ٣   |
|        |     |                      |                   |                  |          |       |           |            |               |           |         |          |                   |                                                                                                    |                |                 |             |  |     |
|        |     |                      |                   |                  |          |       |           |            | Se            | electeaza | optiune |          |                   |                                                                                                    |                |                 |             |  | *   |
|        |     |                      |                   |                  |          |       |           | Persoan    | na:           |           |         |          |                   |                                                                                                    |                |                 |             |  |     |
|        |     |                      | « < 1 > »         |                  |          | D Do  | cumente   | e atasate  |               |           |         |          |                   |                                                                                                    |                |                 |             |  | 6   |

In sectiunea "**Documente atasate**" se incarca dupa caz fisierul/fisierele asociate inregistrarii. Incarcarea se poate face din unitatea de lucru (drag and drop sau click in zona 1) sau din folderele Documenta, daca documentul a fost incarcat in prealabil in aplicatie (click in zona 2)

#### 3.18.1.1 Registru Operatiunilor de prelucrare

| ≣           | - + | Numar<br>inregistrat | Data inregistrare | Numele și datele de contact ale<br>operatorului/reprezentantului<br>operatorului cu protectia datelor |                                                        |                                                                            |     | GDPR - Re | gistrul Operatiunilor de Prelucrare - Mu<br>Compartimentul Informatic       | rariu Daniel-Ioan |          | > |
|-------------|-----|----------------------|-------------------|----------------------------------------------------------------------------------------------------|--------------------------------------------------------|----------------------------------------------------------------------------|-----|-----------|-----------------------------------------------------------------------------|-------------------|----------|---|
|             |     |                      |                   |                                                                                                    | ≡ ✓                                                    | + Inregistrare                                                             | 4 🗆 | 20        | 8                                                                           |                   |          | 0 |
| =           |     | 1                    |                   |                                                                                                    |                                                        |                                                                            |     | Ultimu    | ■ OAnuleaza Salveaza<br>I numar inregistat pe acest registru este: 1 din da | ta 03.03.2021     |          | C |
|             |     |                      |                   |                                                                                                    | General                                                |                                                                            |     |           |                                                                             |                   |          | ľ |
| -           |     |                      |                   |                                                                                                    | Numar                                                  | inregistrat:                                                               |     |           |                                                                             |                   |          | I |
|             |     |                      |                   |                                                                                                    | Data i                                                 | nregistrare                                                                |     |           |                                                                             |                   |          | ) |
| ⊒<br>≡<br>Q |     |                      |                   |                                                                                                    | Numele s<br>contact ale op<br>repre:<br>oper<br>proter | și datele de<br>Seratorului/<br>zentantului<br>atorului cu<br>cția datelor |     |           |                                                                             |                   |          |   |
| •           |     |                      |                   |                                                                                                    |                                                        | DPO                                                                        |     |           |                                                                             |                   | "        | ) |
|             |     |                      |                   |                                                                                                    |                                                        | Email                                                                      |     |           |                                                                             |                   |          | ) |
|             |     |                      |                   |                                                                                                    | Numar                                                  | r de telefon                                                               |     |           |                                                                             |                   |          |   |
|             |     |                      |                   |                                                                                                    | Scopurile                                              | prelucrării                                                                |     |           |                                                                             |                   |          |   |
|             |     |                      |                   |                                                                                                    | Descrierea o<br>de perso                               | categoriilor<br>pane vizate                                                |     |           |                                                                             |                   |          |   |
|             |     |                      |                   |                                                                                                    | Descrierea d<br>de date d                              | categoriilor<br>cu caracter<br>personal                                    |     |           |                                                                             |                   |          |   |
|             | 4   | _                    | € ( 1 > >         | ,                                                                                                    | Categorii de<br>cărora le sun                          | destinatari<br>it divulgate                                                |     |           |                                                                             |                   | (        | 9 |
|             |     |                      |                   |                                                                                                    |                                                        |                                                                            |     |           | -0-                                                                         |                   | <u> </u> |   |
|             |     |                      |                   |                                                                                                    |                                                        |                                                                            |     |           |                                                                             |                   | ρŢ       |   |

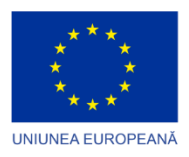

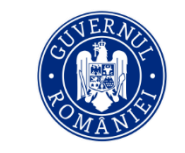

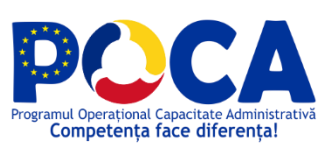

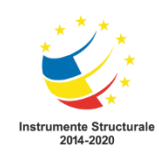

| ≣      | - + | Numar<br>inregistrat | Data inregistrare | Numele și datele de contact ale<br>operatorului/ reprezentantului<br>operatorului cu protecția datelor |                                                                                 | GDPR - Registrul Operatiunilor de Prelucrare - Murariu Daniel-Ioan<br>Compartimentul Informatic   | >  |
|--------|-----|----------------------|-------------------|----------------------------------------------------------------------------------------------------|---------------------------------------------------------------------------------|---------------------------------------------------------------------------------------------------|----|
|        |     |                      |                   |                                                                                                    | 🖹 🖌 🕂 Inregi                                                                    | strare 🖪 🗖 🔍 👁 🖹                                                                                  |    |
| -      |     | 1                    |                   |                                                                                                    |                                                                                 | Ordenacco     E2 Salveaca Utilmul numar inregistat pe acest registru este: 1 din data 03 03 30211 | C  |
|        |     |                      |                   |                                                                                                    |                                                                                 | A                                                                                                 | 8  |
| ©<br>  |     |                      |                   |                                                                                                    | Categorii de destinatari<br>cărora le sunt divulgate<br>datele                  |                                                                                                   |    |
| ≡      |     |                      |                   |                                                                                                    | Temeiul                                                                         |                                                                                                   | 3  |
| α<br>← |     |                      |                   |                                                                                                    | Transfer de date către<br>țări terțe/organizație<br>internațională              |                                                                                                   |    |
| •      |     |                      |                   |                                                                                                    | Termen limită, stergerea<br>datelor diferitelor<br>categorii                    |                                                                                                   | )  |
|        |     |                      |                   |                                                                                                    | Descriere generală a<br>măsurilor tehnice și<br>organizatorice de<br>securitate |                                                                                                   | )  |
|        |     |                      |                   |                                                                                                    | Tip Document:                                                                   | GDPR x *                                                                                          | ]  |
|        |     |                      |                   |                                                                                                    | Destinatar intem                                                                |                                                                                                   |    |
|        |     |                      |                   |                                                                                                    | Departament:                                                                    | Sunt vizibile doar departamentele ce au grupuri ce contin persoane. Selecteaza optiune *          |    |
|        |     |                      |                   |                                                                                                    | Persoana:                                                                       | Selecteaza optiune *                                                                              |    |
|        |     |                      | e c 1 > >         |                                                                                                    | Documente atasate                                                               |                                                                                                   | 9. |

## 3.18.1.2. Registru Angajamente de confidentialitate

| ≣ | • • | Numar<br>inregistrat | Data inregistrare | Temei angajament |         |                    |                | GDPR -     | Registrul (  | de Angaj:<br>Com  | mente de l<br>partimentu   | Confidentialitate - Murariu Daniel-Ioan<br>Il Informatic | >        |
|---|-----|----------------------|-------------------|------------------|---------|--------------------|----------------|------------|--------------|-------------------|----------------------------|----------------------------------------------------------|----------|
| = |     | 2                    | 05.03.2021        | art. 6           | 22.12.2 | 🗐 🗸 🕇 Inregis      | rare 🛃         | 1          | 2            | •                 |                            |                                                          | 6        |
| - |     | 1                    |                   |                  |         |                    |                |            | Ultimul nu   | -<br>imar inregis | Anuleaza<br>tat pe acest r | egistru este: 2 din data 05.03.2021                      |          |
|   |     |                      |                   |                  |         | General            |                |            |              |                   |                            |                                                          |          |
| ۶ |     |                      |                   |                  |         | Numar inregistrat: |                |            |              |                   |                            |                                                          |          |
|   |     |                      |                   |                  |         | Data inregistrare  |                |            |              |                   |                            |                                                          |          |
|   |     |                      |                   |                  |         |                    |                |            |              |                   |                            |                                                          |          |
| ۹ |     |                      |                   |                  |         | Temei angajament   |                |            |              |                   |                            |                                                          |          |
| - |     |                      |                   |                  |         |                    |                |            |              |                   |                            |                                                          |          |
|   |     |                      |                   |                  |         | Valabilitate       |                |            |              |                   |                            |                                                          |          |
| - |     |                      |                   |                  |         | Destinatar intern  |                |            |              |                   |                            |                                                          |          |
|   |     |                      |                   |                  |         | Destinatar extern  |                |            |              |                   |                            |                                                          |          |
|   |     |                      |                   |                  |         | Tip Document:      | Angajamen      | t          |              |                   |                            |                                                          | х *      |
|   |     |                      |                   |                  |         | Destinatar intern  |                |            |              |                   |                            |                                                          |          |
|   |     |                      |                   |                  |         |                    | unt vizibile ( | doar depar | tamentele ce | e au grupuri      | ce contin per              | rsoane.                                                  |          |
|   |     |                      |                   |                  |         | Departament:       | Selecteaza     | optiune    |              |                   |                            |                                                          | ٣        |
|   |     |                      |                   |                  |         |                    |                |            |              |                   |                            |                                                          |          |
|   |     |                      |                   |                  |         | Persoana:          | Selecteaza     | optiune    |              |                   |                            |                                                          | *        |
|   |     |                      |                   |                  |         |                    |                |            |              |                   |                            |                                                          | 2        |
|   | 4   |                      |                   |                  |         | Documente atasate  |                |            |              |                   |                            |                                                          | <u> </u> |

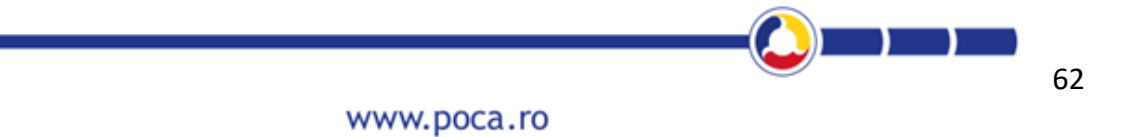

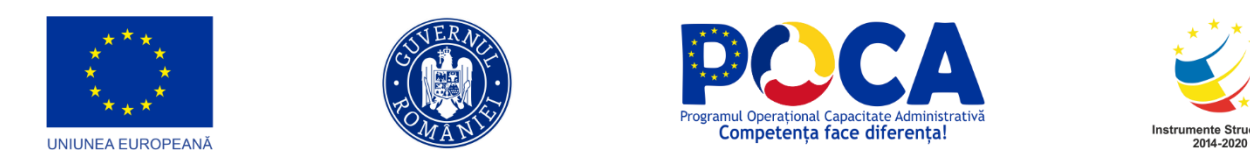

#### 3.18.1.3 Registru de Consimtaminte

|                 |   | inregistrat | Data inregistrare | Departament | consimtământul |    |                                |                                                       |            |             |               | COPA        | Compartiment                | tul Informatic       | iu baniciioan   |  |     |
|-----------------|---|-------------|-------------------|-------------|----------------|----|--------------------------------|-------------------------------------------------------|------------|-------------|---------------|-------------|-----------------------------|----------------------|-----------------|--|-----|
|                 |   |             |                   |             |                |    | ~                              | + Inregi                                              | strare     | 1           |               |             | B                           |                      |                 |  |     |
| =               |   | 1           |                   |             |                |    |                                |                                                       |            |             | I             | Ultimu      |                             | registru este: 1 din | data 03.03.2021 |  | (   |
| -               | 1 |             |                   |             |                |    | General                        |                                                       |            |             |               |             |                             |                      |                 |  |     |
| ø               |   |             |                   |             |                |    | Numari                         | inregistrat:                                          |            |             |               |             |                             |                      |                 |  |     |
| D               |   |             |                   |             |                |    | Data i                         | nregistrare                                           |            |             |               |             |                             |                      |                 |  |     |
| <b>≏</b> ª<br>≡ |   |             |                   |             |                |    | Persoa<br>consi                | ana care își<br>exprimă<br>imțământul                 |            |             |               |             |                             |                      |                 |  |     |
| ۹               |   |             |                   |             |                |    | Dat<br>Consim                  | a Acordarii<br>tamantului                             |            |             |               |             |                             |                      |                 |  |     |
| ⊷<br>∎          |   |             |                   |             |                |    | Modalitat<br>Con               | ti Acordare<br>simtamant                              |            |             |               |             |                             |                      |                 |  |     |
|                 |   |             |                   |             |                |    | Tip                            | Document:                                             | Consim     | ntamant     |               |             |                             |                      |                 |  | х т |
|                 |   |             |                   |             |                | Da | Scopul<br>atelor pent<br>Consi | Prelucrarii<br>ru care s-a<br>solicitat<br>intamantul |            |             |               |             |                             |                      |                 |  |     |
|                 |   |             |                   |             |                |    | Соп                            | Retragere<br>isimtamant                               |            |             |               |             |                             |                      |                 |  |     |
|                 |   |             |                   |             |                | L. | Data<br>Consim                 | Retragerii<br>tamantului                              |            |             |               |             |                             |                      |                 |  |     |
|                 |   |             |                   |             |                |    |                                | Descriere                                             |            |             |               |             |                             |                      |                 |  |     |
|                 |   |             |                   |             |                |    |                                | Canal                                                 |            |             |               |             |                             |                      |                 |  |     |
|                 |   |             |                   |             |                | 0  | Destinatar i                   | intern                                                |            |             |               |             |                             |                      |                 |  |     |
|                 |   |             |                   |             |                |    |                                |                                                       | Sunt vizit | bile doar d | epartamentele | e ce au gru | grupuri ce contin persoane. |                      |                 |  | C   |

#### 3.18.1.4. Registru de instruiri GDRP

| =1 | • | Numar<br>inregistrat | Data inregistrare | Tema |     |            |            |                 |             |       | GD             | OPR - R    | tegistrul de Instruiri - Murariu Daniel-Ioan<br>Compartimentul Informatic | >              |
|----|---|----------------------|-------------------|------|-----|------------|------------|-----------------|-------------|-------|----------------|------------|---------------------------------------------------------------------------|----------------|
|    |   |                      |                   |      | =   | ~          | + Inn      | egistrare       | 1           |       |                | 8          |                                                                           |                |
| •  |   | 2                    | 04.03.2021        |      |     |            |            |                 | Con         | ienzi |                | [          | - @Anuleaza ₽3 Salveaza                                                   | e              |
|    |   | 1                    |                   |      |     | Conoral    |            |                 |             |       | Ultimul        | numari     | inregistat pe acest registru este: 2 din data 04.03.2021                  |                |
|    |   |                      |                   |      | 0 9 | Sonordi    |            |                 |             |       |                |            |                                                                           |                |
| ۶  |   |                      |                   |      |     | Numar      | inregistra | ac              |             |       |                |            |                                                                           |                |
| D  |   |                      |                   |      |     | Data i     | nregistra  | are             |             |       |                |            |                                                                           |                |
| •  |   |                      |                   |      |     |            | Ter        | ma              |             |       |                |            |                                                                           |                |
| =  |   |                      |                   |      |     | Dura       | ta instrui | irii            |             |       |                |            |                                                                           |                |
| Q  |   |                      |                   |      |     | Destinat   | ar instrui | ire             |             |       |                |            |                                                                           | -1             |
|    |   |                      |                   |      |     |            |            |                 |             |       |                |            |                                                                           | =              |
| -  |   |                      |                   |      | -   |            |            |                 |             |       |                |            |                                                                           |                |
|    |   |                      |                   |      |     |            | Descrie    | ere             |             |       |                |            |                                                                           |                |
|    |   |                      |                   |      |     |            |            |                 |             |       |                |            |                                                                           |                |
|    |   |                      |                   |      |     |            | Instruct   | tor             |             |       |                |            |                                                                           |                |
|    |   |                      |                   |      |     | Neetinatar | intern     |                 |             |       |                |            |                                                                           |                |
|    |   |                      |                   |      | 0 - |            |            | Dentside        |             |       |                |            |                                                                           |                |
|    |   |                      |                   |      |     | Den        | artament   | te: Selecte     | eaza optiur | e     | ele de au grup | punce c    | control personalite.                                                      | *              |
|    |   |                      |                   |      |     |            |            |                 |             |       |                |            |                                                                           |                |
|    |   |                      |                   |      |     |            |            | Colored Colored |             |       |                |            |                                                                           |                |
|    |   |                      |                   |      |     |            | Persoan    | ne:             | eaza optiur | e     |                |            |                                                                           |                |
|    |   |                      |                   |      |     |            |            |                 |             |       |                |            |                                                                           |                |
|    |   |                      |                   |      | 0   | Documente  | e atasate  |                 |             |       |                |            |                                                                           |                |
|    | 4 |                      |                   | •    |     |            |            |                 |             |       | Face           | eti drag a | and drop aici sau dati click pentru a atasa                               | C <sup>2</sup> |

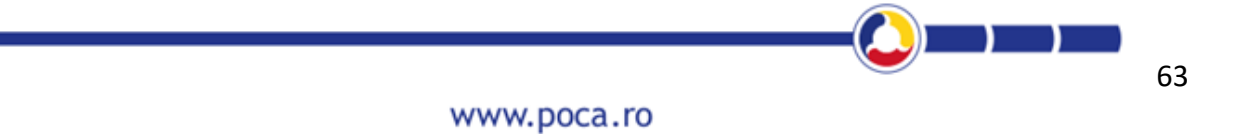

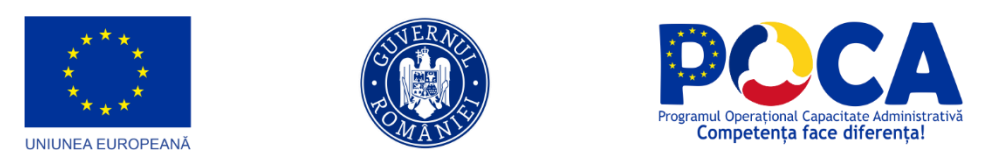

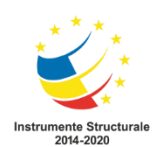

#### 3.18.1.5. Registru Masuri Organizatorice

|            | - + | Numar<br>inregistrat | Initiator        | Data inregistrare |                  |                 |                 | GD            | PR - Regis   | strul de Ma<br>Comp | surari Organiza<br>artimentul Info | torice - Murariu I<br>rmatic      | Daniel-Ioan |      |    |
|------------|-----|----------------------|------------------|-------------------|------------------|-----------------|-----------------|---------------|--------------|---------------------|------------------------------------|-----------------------------------|-------------|------|----|
|            |     |                      |                  |                   | ≣ ✓ +            | Inregistrare    | 4 🗆             | 1 🤉           | • E          | 3                   |                                    |                                   |             |      |    |
| =          |     | 4                    |                  |                   |                  |                 |                 |               | Ultimul nu   | - umar inregista    | Anuleaza     It pe acest registru  | Salveaza<br>este: 1 din data 03.0 | 03.2021     |      | 0  |
|            |     |                      |                  |                   | General          |                 |                 |               |              |                     |                                    |                                   |             |      | Î  |
| ø          |     |                      |                  |                   | Numar inre       | gistrat:        |                 |               |              |                     |                                    |                                   |             |      |    |
|            |     |                      |                  |                   |                  | Initiator       |                 |               |              |                     |                                    |                                   |             |      | ]  |
| ••••       |     |                      |                  |                   | Data inreg       | gistrare        |                 |               |              |                     |                                    |                                   |             |      | ]  |
| =          |     |                      |                  |                   | Cod pro          | ocedura         |                 |               |              |                     |                                    |                                   |             |      | )  |
| ~<br><br>0 |     |                      |                  |                   | Descrierea pro   | cedurii:        |                 |               |              |                     |                                    |                                   |             |      |    |
|            |     |                      |                  |                   | Data actu        | ualizare        |                 |               |              |                     |                                    |                                   |             |      | j  |
|            |     |                      |                  |                   | Actu             | ualizare Select | teaza optiune   |               |              |                     |                                    |                                   |             | Ŧ    |    |
|            |     |                      |                  |                   | Tip Doc          | ument: Proces   | dura operatior  | iala          |              |                     |                                    |                                   |             | × ×  | ]  |
|            |     |                      |                  |                   | Destinatar inter | m               |                 |               |              |                     |                                    |                                   |             |      |    |
|            |     |                      |                  |                   |                  | Sunt viz        | zibile doar dep | artamentele c | e au grupuri | ri ce contin pe     | ersoane.                           |                                   |             |      |    |
|            |     |                      |                  |                   | Depart           | tament: Select  | teaza optiune   |               |              |                     |                                    |                                   |             | v    |    |
|            |     |                      |                  |                   |                  |                 |                 |               |              |                     |                                    |                                   |             |      |    |
|            |     |                      |                  |                   | Per              | rsoana: Select  | teaza optiune   |               |              |                     |                                    |                                   |             | ٣    |    |
|            |     |                      |                  |                   |                  |                 |                 |               |              |                     |                                    |                                   |             | <br> | J  |
|            |     |                      |                  |                   | Documente ata    | isale           |                 |               |              |                     |                                    |                                   |             | <br> |    |
|            | 4   |                      | « ( <b>1</b> ) » |                   |                  |                 |                 |               | Faceti d     | drag and drop       | o aici sau dati click              | pentru a atasa                    |             | . (  | 9. |

#### 3.18.1.6. Registru de incident

| ≣∎             | • • | Numar<br>inregistrat | Data inregistrarii | Tipul de incident | Moda |                                                 |                      | GDPR - Registrul de Incidente - Murariu Daniel-Ioan<br>Compartimentul Informatic      |        |
|----------------|-----|----------------------|--------------------|-------------------|------|-------------------------------------------------|----------------------|---------------------------------------------------------------------------------------|--------|
|                |     |                      |                    |                   |      | 🖹 🗸 🕂 Inregist                                  | are 🖪 🛛              |                                                                                       |        |
| =              |     | 1                    |                    | test              |      |                                                 |                      | − ● Andeazz Ultimu numar inregistat pe a cest registru este: 1 Gin data 03.03.03.2021 | C      |
| -              |     |                      |                    |                   |      | General                                         |                      |                                                                                       | ľ      |
|                |     |                      |                    |                   |      | Numar inregistrat:                              |                      |                                                                                       | ı      |
|                |     |                      |                    |                   |      | Data inregistrarii                              |                      |                                                                                       | i      |
| @ <sup>8</sup> |     |                      |                    |                   |      |                                                 |                      |                                                                                       | í      |
| ≡              |     |                      |                    |                   |      | Tipul de incident                               |                      |                                                                                       |        |
| ۹              |     |                      |                    |                   |      |                                                 |                      |                                                                                       |        |
| <br>-0         |     |                      |                    |                   |      | Modalitatea de                                  |                      | Α                                                                                     | 8      |
| •              |     |                      |                    |                   | - 1  | incidentului                                    |                      |                                                                                       | J      |
|                |     |                      |                    |                   |      | Persoana/entitatea<br>afectata                  |                      |                                                                                       | ]      |
|                |     |                      |                    |                   |      |                                                 |                      |                                                                                       | 1      |
|                |     |                      |                    |                   |      | Masuri luate pentru<br>diminuarea / inlaturarea |                      |                                                                                       |        |
|                |     |                      |                    |                   |      | consecintelor                                   |                      |                                                                                       |        |
|                |     |                      |                    |                   |      | Mentionarea persoanei                           |                      | A                                                                                     | ש<br>ר |
|                |     |                      |                    |                   |      | atectate de incident                            |                      |                                                                                       |        |
|                |     |                      |                    |                   |      | Maguri diamuna da                               |                      |                                                                                       |        |
|                |     |                      |                    |                   |      | ANSPDCP                                         |                      |                                                                                       |        |
|                |     |                      |                    |                   |      |                                                 |                      | Α                                                                                     | 2      |
|                |     |                      |                    |                   |      | Destinatar intern                               |                      |                                                                                       |        |
|                |     |                      | « < <b>1</b> > »   |                   | _    | 4                                               | unt vizibile doar de | r departamentele ce au grupuri ce contin persoane.                                    | 9.     |

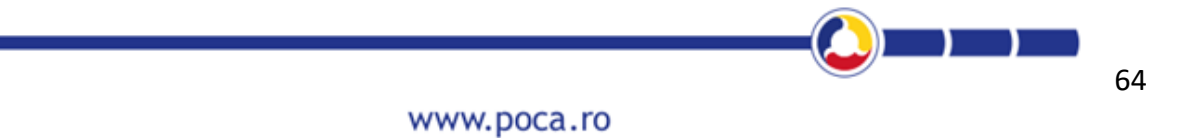

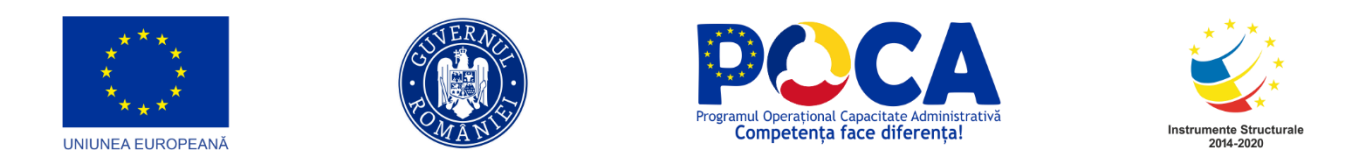

#### 3.18.2. Pseudonimizarea și criptarea datelor

Se acceseaza de pe steluta > Parteneri

|        | Docun       | nenta D<br>Folders       | Inbox            | Dashboard   | Administrare | d)<br>Rapoarte | #<br>Registratura | (Jeratiuni   |                   |                    |              |                |                    |               | * <u>Murariu</u><br>Daniel-loa    |                                      | a ketteh Theme        |
|--------|-------------|--------------------------|------------------|-------------|--------------|----------------|-------------------|--------------|-------------------|--------------------|--------------|----------------|--------------------|---------------|-----------------------------------|--------------------------------------|-----------------------|
| Admini | trare regis | tre > Proceduri de lucru | > Numere alocate | > Parteneri |              |                |                   |              |                   |                    |              |                |                    |               | Neweti nici                       | un favorit setat                     |                       |
| ÷      | Tert        |                          |                  |             |              |                |                   |              |                   |                    |              | 🛛 🖓 🖅 📢        | Partener implicit  | Generare Bulk | Otilizati eliek<br>si foldere per | dreapta pe meniuri<br>ntru adaugare. | ireara 🛛 🕈 Adaugana 🗌 |
|        | Actiune     | Nume                     | Persoana contact | Telefon     |              | Localitate     | Ora remin         | der Data rem | nder Responsabil  | Categorie partener | Actione      | Sunsa          | Status             | Crr.t de      |                                   |                                      |                       |
|        |             |                          |                  |             |              |                |                   |              |                   |                    |              |                |                    |               |                                   |                                      |                       |
|        | 12          | TEST IPUB                |                  | 0128394     | 657          | Cosoveni       |                   |              |                   |                    |              |                |                    | anonymous     | cjbotosani                        |                                      |                       |
|        | TP          | SC SUBORDONATA           |                  | 0129384     | 756          | Cosoveni       |                   |              |                   |                    |              |                |                    | anonymous     | ejbotosani                        |                                      |                       |
|        | 12          | test sw ip2              |                  | 0783947     | 564          | Cosoveni       |                   |              |                   |                    |              |                |                    | anonymous     | cibotosani                        |                                      |                       |
|        | 16          | SC TEST JURIDICA         |                  | 0283945     | 768          | Cosoveni       |                   |              |                   |                    |              |                |                    | anonymous     | ejbotosani                        |                                      |                       |
|        | 12          | Test sub                 |                  | 0284957     | 483          | Cosoveni       |                   |              |                   |                    |              |                |                    | anonymous     | ojbotosani                        |                                      |                       |
|        | _           |                          |                  |             |              |                |                   |              |                   |                    |              |                |                    |               |                                   |                                      |                       |
| <      | < 1         | 2 3 4 5 6                | 7 8 9            | > >         |              |                |                   |              |                   |                    |              |                |                    |               | parte                             |                                      | Quick Search          |
|        |             |                          |                  |             |              |                |                   |              |                   |                    |              |                |                    | _             | ➢ Categorie                       | partener                             | *                     |
| v      | Vecto       | r fiscal                 |                  |             |              |                |                   | X            | Adaugare 💼 Sterge | S Marca R          | Registratura |                |                    |               | Serviciul R                       | Proiecte, Cooperare și               | e 🖀 Sterge            |
| -      |             |                          | 0.1.1.1.704      | incasare .  |              | Peripada       | Bilant            |              | 5001 01           | Actiune Nu         | ume Tert     | Procura Semnal | tura Electronica S | Stampila      | Parteneriate                      | RUC Punct de Lucr                    | Evidenta Fiscala      |
| -      | Actually    | Numeries TVA             | Periodual Fin    | TVA "       | pozi Selan   | " Salariati    | Semestru          | Silan Angal  | ECHU OUSEIVall    |                    |              |                |                    |               |                                   | 1                                    | 7                     |
|        |             |                          |                  |             |              |                |                   |              |                   |                    |              |                | )(                 |               |                                   |                                      |                       |
|        |             |                          |                  |             |              |                |                   |              |                   |                    |              |                |                    |               |                                   |                                      |                       |
|        |             |                          |                  |             |              |                |                   |              |                   |                    |              |                |                    |               |                                   |                                      |                       |
|        |             |                          |                  |             |              |                |                   |              |                   |                    |              |                |                    |               |                                   |                                      |                       |

Se selecteaza tertul si se acceseaza butonul Pseudomizare

| Docun              | nenta D                         | a Inbox           | Dashboard      | Administrare  | (J)<br>Rapoarte      | <b>#</b><br>Registratura | Operatiuni  |                                       |   |                    |                    |         |                       | = Mu<br>Dai<br>2                           | naniu<br>niel-loan | CONSERIE<br>JUDETEAN<br>BOTOSANI | Switch Thems X                      |
|--------------------|---------------------------------|-------------------|----------------|---------------|----------------------|--------------------------|-------------|---------------------------------------|---|--------------------|--------------------|---------|-----------------------|--------------------------------------------|--------------------|----------------------------------|-------------------------------------|
| Administrare regis | tre > Proceduri de lui          | ru > Numere aloca | te > Parteneri |               |                      |                          |             |                                       |   |                    |                    | ×Ь      | Partener implic       | it Generare Bulk P                         | seudomizeaza       | De-Pseudomizea                   | za <b>+</b> Adaugare                |
| Actiune            | Nume                            | Persoana conta    | ct Telefon     | ]             | Localitate           | Ora remin                | der Data re | minder Response                       | ы | Categorie partener | Actione            | Sunsa   | Status                | Creat de                                   | Creat la           | M:                               | odificat la                         |
|                    | TEST IPUB<br>SC SUBORDONATA     |                   | 012839         | 4657<br>4756  | Cosoveni<br>Cosoveni |                          |             |                                       |   |                    |                    |         |                       | anonymous .cjbotosa<br>anonymous .cjbotosa | rri 09.03.202      | 1                                |                                     |
|                    | test sw ip2<br>SC TEST JURIDICA |                   | 078394         | 7564<br>5768  | Cosoveni<br>Cosoveni |                          |             |                                       |   |                    |                    |         |                       | anonymous.cjbotosa<br>anonymous.cjbotosa   | mi 09.03.202       | 1                                |                                     |
|                    | Test sub                        |                   | 028495         | 7483          | Cosoveni             |                          |             |                                       |   |                    |                    |         |                       | anonymous.cjbotosa                         | ni 09.03.202       | 1                                |                                     |
| K < 1              | 2 3 4 5                         | 6 7 8 9           | > >            |               |                      |                          |             |                                       |   |                    |                    |         |                       |                                            |                    | Afisa                            | re 1 - 5 Din 43 (9 Pagini)          |
| Vecto              | r fiscal                        | A Perioada TVA    | Incasare       | mpozit Salari | ati Perioada         | Bilant                   | 🖹 🛃 🚛 🕻     | + Adaugare 📄 Storge<br>EORI Observati |   | G Marca Re         | gistratura<br>Tert | Procura | Semnatura Electronica | Stampila RL                                | JC RI              | C Punct de Lucru                 | gare 🛛 💼 Sterge<br>Evidenta Fiscala |
|                    |                                 |                   |                |               | Salariat             | Semestru                 | 1           |                                       |   |                    |                    |         |                       |                                            |                    |                                  |                                     |

Dupa Pseudomizare se observa ca datele devin criptate.

| Doc            | umen           | nta D<br>Folders                        | Inbox              | Dashboard         | Administrare        | (d)<br>Rapoarte          | #<br>Registratura   | Operatiuni   |                                                |                   |               |                 |                    |                  |                   | ° <u>Murariu</u><br>DanieHoan<br>≗  ☆ | CONSLIDE.<br>JUDETEAN<br>BOTODAN                     | Initial: Theme          |
|----------------|----------------|-----------------------------------------|--------------------|-------------------|---------------------|--------------------------|---------------------|--------------|------------------------------------------------|-------------------|---------------|-----------------|--------------------|------------------|-------------------|---------------------------------------|------------------------------------------------------|-------------------------|
| kdministrare n | egistre ><br>t | <ul> <li>Proceduri de lucru</li> </ul>  | > Numere alocat    | e > Parteneri     |                     |                          |                     |              |                                                |                   |               |                 | ¥ 8 <del>.</del> ( | Partener impli   | cit Generare Bulk | Pseudomizeaza                         | De-Pseudomizeaz                                      | a <b>+</b> Adaugare     |
| Actiun         | • Nu           | ime                                     |                    |                   |                     |                          |                     | Persoana cor | ntact Telefon Loca                             | alitate Ora remin | ar Data remin | der Responsabil | Categorie partener | Actiune          | Sursa Statu:      | s Creat de                            | Creat la                                             | Modificat la            |
|                | eft<br>SC      | bfbd322509efbfbd0befbf<br>C SUBORDONATA | bdefbfbdefbfbd08ef | bdidiebdidiebdid  | 4c31e/b/bd58e/b/bde | lolbd16efbfbd285b        | 3b48d894efbfbdefbft | d65          | ciINtdPLKsOglU+InYHfgg== Cos<br>0129384756 Cos | oveni             |               |                 |                    |                  |                   | anonymou<br>anonymou                  | us.cjbotosani 09.03.2021<br>us.cjbotosani 09.03.2021 | 10.03.2021              |
| 0 1            | tes            | st sw ip2                               |                    |                   |                     |                          |                     |              | 0783947584 Cos                                 | oveni             |               |                 |                    |                  |                   | anonymou                              | us.cjbotosani 09.03.2021                             |                         |
|                | Te             | st sub                                  |                    |                   |                     |                          |                     |              | Informare                                      |                   | ×             |                 |                    |                  |                   | anonymou                              | us.cjbotosani 09.03.2021                             |                         |
| < <            | 1 2            | 3 4 5 6                                 | 7 8 9              | > >               |                     |                          |                     |              | Pseudomizare finalizata                        |                   |               |                 |                    |                  |                   |                                       | Afisar                                               | e 1 - 5 Din 43 (9 Pagin |
| Vec Vec        | tor fi         | scal                                    |                    |                   |                     |                          |                     | N L          |                                                |                   | Ok            | atura           |                    |                  |                   | ×                                     | 🛃 🛃 🕇 Adaug                                          | are 🔳 🗂 Sterge          |
| Actiun         | Nur            | me Tert TVA                             | Pericada TVA       | Incasare I<br>TVA | mpozit Salaris      | ti Perioada<br>Salariati | Bilant<br>Semestru  | Bilant Anual | ROI EORI Observaŝi                             | Actium            | Nume Tert     | ,<br>][         | Procura Semnal     | hıra Electronica | Stampila          | RUC                                   | RUC Punct de Lucru I                                 | Evidenta Fiscala        |

Pentru De-pseumizare se selecteaza tertul si se acceseaza butonul De- Pseumizeaza

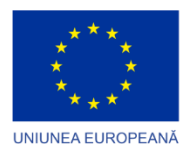

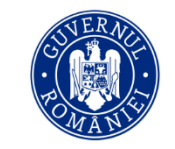

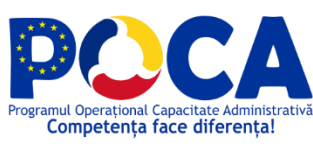

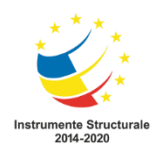

|            | ocumen               | ta D<br>Folders          | Inbox            | Dashboard          | Administrare   | d)<br>Rapoarte            | #<br>Registratura    | Operatiuni    |                   |            |                    |         |         |                       |                                            |                              | CONSEJUL<br>JUDETEAN<br>BOTOŞANI | 2 vetlak Theme X          |
|------------|----------------------|--------------------------|------------------|--------------------|----------------|---------------------------|----------------------|---------------|-------------------|------------|--------------------|---------|---------|-----------------------|--------------------------------------------|------------------------------|----------------------------------|---------------------------|
| Administra | re registre ><br>ert | Proceduri de lucru       | > Numere alocate | e > Parteneri      |                |                           |                      |               |                   |            |                    |         | × L     | Partener impl         | icit Generare Bulk Ps                      | eudomizeaza                  | De-Pseudomizeaz                  | Adaugare                  |
| Ac         | lune Nu              | me                       | Persoana contact | Telefon            |                | Localitate                | Ora remine           | ler Di        | Data reminder Re  | isponsabil | Calegorie partener | Actiune | Sursa   | Status                | Creat de                                   | Creat Ia                     | Mo                               | ificat la                 |
|            | ТР те<br>SC sc       | ST IPUB<br>SUBORDONATA   |                  | 0128394            | 1758           | Cosoveni                  |                      |               |                   |            |                    |         |         |                       | anonymous.cjbolosa                         | i 09.03.2021<br>i 09.03.2021 | 10.0                             | 13.2021                   |
|            | Ter tes              | t swip2<br>TEST JURIDICA |                  | 0783947            | 768            | Cosoveni                  |                      | 1             | Tafamaan          |            |                    |         |         |                       | anonymous.cjbolosai<br>anonymous.cjbolosai | i 09.03.2021<br>i 09.03.2021 |                                  |                           |
|            | Te:                  | st sub                   |                  | 0284957            | 483            | Cosoveni                  |                      |               | 1110milare        |            |                    | ^       |         |                       | anonymous.cjbolosar                        | 09.03.2021                   |                                  |                           |
| < <        | 1 2                  | 3 4 5 6                  | 7 8 9            | > >                |                |                           |                      |               | De-Pseudomizare f | inalizata  |                    |         |         |                       |                                            |                              | Afisar                           | e 1 - 5 Din 43 (9 Pagini) |
| VV         | ector fi             | scal                     |                  |                    |                |                           |                      | N D -         |                   |            | Ok                 | atura   |         |                       |                                            | × A                          | 🚑 🕇 Adaug                        | are 🗍 🗂 Sterge            |
| Ac         | tune Nun             | ne Tert TVA              | Perioada TVA     | Incasare In<br>TVA | npozit Salaria | nti Pericada<br>Salariati | Bilant E<br>Semestru | ilant Anual R | ROI EORI Obs      | ervati     | Actune Num         | Tert    | Procura | Semnatura Electronica | Stampila RU                                | C RUC                        | Punct de Lucru E                 | videnta Fiscala           |

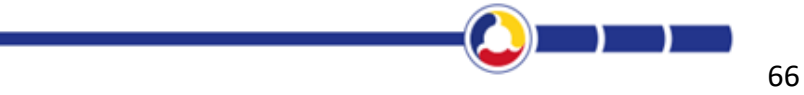